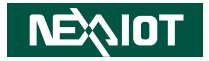

NexAloT Co., Ltd.

# IoT Automation Solutions Business Group Smart Functional PC TT 300 A-Series User Manual

NexAloT Co., Ltd. Published May 2023

www.nexaiot.com

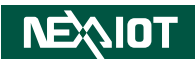

# CONTENTS

### Preface

| Copyright                          | iv  |
|------------------------------------|-----|
| Disclaimer                         | iv  |
| Acknowledgements                   | iv  |
| Regulatory Compliance Statements   | iv  |
| Declaration of Conformity          | iv  |
| RoHS Compliance                    | v   |
| Warranty and RMA                   | v   |
| Installation Recommendations       | vi  |
| Safety Information                 | vii |
| Safety Precautions                 | ix  |
| Technical Support and Assistance   | x   |
| Conventions Used in this Manual    | x   |
| Global Service Contact Information | x   |
| Package Contents                   | xii |
| Ordering Information               | xiv |

#### **Chapter 1: Product Introduction**

| Overview:                                                                                      | 1                |
|------------------------------------------------------------------------------------------------|------------------|
| Hardware Specifications:                                                                       | 2                |
| Knowing Your TT 300 Series                                                                     | 4                |
| TT300-A2Q Front Panel                                                                          | 4                |
| TT300-A2Q Rear Panel                                                                           | 5                |
| TT300-A3Q Front Panel                                                                          | 6                |
| TT300-A3Q Rear Panel                                                                           | 7                |
| Mechanical Dimensions                                                                          | 8                |
| TT300-A2Q Rear Panel<br>TT300-A3Q Front Panel<br>TT300-A3Q Rear Panel<br>Mechanical Dimensions | 5<br>6<br>7<br>8 |

#### **Chapter 2: Jumpers and Connectors**

| Before You Begin                                            | 9  |
|-------------------------------------------------------------|----|
| Precautions                                                 | 9  |
| Jumper Settings                                             | 10 |
| Locations of the Jumpers and Connectors for TT 300-A Series | 11 |
| Top View                                                    | 11 |
| Bottom View                                                 | 12 |
| Jumpers                                                     | 13 |
| Clear CMOS                                                  | 13 |
| AT/ATX Mode Select Pin Header                               | 13 |
| External Connector Pin Definitions                          | 14 |
| HDMI Connectors                                             | 14 |
| DC-IN Connector                                             | 15 |
| LED Indicators                                              | 15 |
| DisplayPort Connectors                                      | 16 |
| USB3.2 Gen2 + RJ45 Connector                                | 17 |
| USB3.2 Gen1 + RJ45 Connector                                | 18 |
| Internal Connector Pin Definitions                          | 19 |
| RTC Battey Connector                                        | 19 |
| System Reset Pin Header                                     | 19 |
| M.2 Key M (PCIe/SATA) Connector                             | 20 |
| M.2 Key B (PCIe/SATA_USB3.0_USB2.0) Connector               | 21 |
| MINI PCIe Connector                                         | 22 |
| 4x1 COM Port Connector                                      | 23 |
| COM5 Connector (Optional)                                   | 24 |
| COM6 Connector (Optional)                                   | 24 |

NEXLIDT

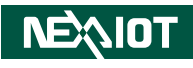

| Debug Connector                                        | 25 |
|--------------------------------------------------------|----|
| Power Button Connector                                 | 25 |
| BIOS FW Connector                                      | 26 |
| SIM Card Slot                                          | 26 |
| PCIe x8 Slot                                           | 27 |
| PCIe x16 Slot                                          | 29 |
| Locations of Connectors for TT 300-A Series Riser Card | 31 |
| Top View                                               |    |
| Internal Connector Pin Definitions of Riser Card       |    |
| Fan Connector                                          |    |
| GPIO Connector                                         |    |
| SATA Connectors                                        |    |
| COM Port Connectors                                    |    |
| PCIe x16 Slot                                          | 35 |
| PCIe x4 Slot                                           |    |
| PCIe x4 Slot                                           |    |
| Block Diagram                                          |    |

### Chapter 3: System Setup

| Removing the Chassis Cover                                | 40 |
|-----------------------------------------------------------|----|
| Installing CPU                                            | 44 |
| Installing a SO-DIMM Memory Module                        | 49 |
| Installing a Mini-PCIe 4G LTE/mSATA Module (Full-size)    | 51 |
| Installing a WLAN/Bluetooth Mini-PCIe Module (Half-size)  | 53 |
| Installing an Antenna                                     | 54 |
| Installing a SIM Card                                     | 57 |
| Installing an M.2 Card for Storage and 4G LTE (2242/3042) | 59 |
| Installing an M.2 Card for 5G (3052)                      | 60 |
| Installing an M.2 Card for Storage (2280)                 | 61 |
| Installing a PCIe Expansion Card                          | 62 |
| Installing an SATA Storage Drive                          | 63 |
| Wallmount Brackets                                        | 66 |

### Chapter 4: BIOS Setup

| 68 |
|----|
| 68 |
| 69 |
| 69 |
| 69 |
| 71 |
| 71 |
| 72 |
| 81 |
|    |
| 85 |
| 86 |
|    |

# Appendix A: GPI/O Programming guide

### Appendix B: WatchDog Programming Guide

|                     | _            | -   | -        |                |
|---------------------|--------------|-----|----------|----------------|
| ITE8786 WatchDog Pr | ogramming Gu | ide | <u> </u> | <del>)</del> 0 |

### Appendix C: Windows Troubleshooting

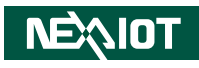

# PREFACE

# Copyright

This publication, including all photographs, illustrations and software, is protected under international copyright laws, with all rights reserved. No part of this manual may be reproduced, copied, translated or transmitted in any form or by any means without the prior written consent from NexAloT Co., Ltd.

# Disclaimer

The information in this document is subject to change without prior notice and does not represent commitment from NexAloT Co., Ltd. However, users may update their knowledge of any product in use by constantly checking its manual posted on our website: http://www.nexaiot.com. NexAloT shall not be liable for direct, indirect, special, incidental, or consequential damages arising out of the use of any product, nor for any infringements upon the rights of third parties, which may result from such use. Any implied warranties of merchantability or fitness for any particular purpose is also disclaimed.

# Acknowledgements

TT 300-A Series are the trademark of NexAloT Co., Ltd. All other product names mentioned herein are registered trademarks of their respective owners.

# **Regulatory Compliance Statements**

This section provides the FCC compliance statement for Class A devices and describes how to keep the system CE compliant.

# **Declaration of Conformity**

#### FCC

This equipment has been tested and verified to comply with the limits for a Class A digital device, pursuant to Part 15 of FCC Rules. These limits are designed to provide reasonable protection against harmful interference when the equipment is operated in a commercial environment. This equipment generates, uses, and can radiate radio frequency energy and, if not installed and used in accordance with the instructions, may cause harmful interference to radio communications. Operation of this equipment in a residential area (domestic environment) is likely to cause harmful interference, in which case the user will be required to correct the interference (take adequate measures) at their own expense.

#### CE

The product(s) described in this manual complies with all applicable European Union (CE) directives if it has a CE marking. For computer systems to remain CE compliant, only CE-compliant parts may be used. Maintaining CE compliance also requires proper cable and cabling techniques.

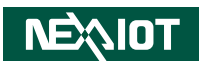

# **RoHS Compliance**

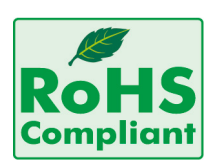

#### NexAloT RoHS Environmental Policy and Status Update

NexAloT is a global citizen for building the digital infrastructure. We are committed to providing green products and services, which are compliant with

European Union RoHS (Restriction on Use of Hazardous Substance in Electronic Equipment) directive 2011/65/EU, to be your trusted green partner and to protect our environment.

RoHS restricts the use of Lead (Pb) < 0.1% or 1,000ppm, Mercury (Hg) < 0.1% or 1,000ppm, Cadmium (Cd) < 0.01% or 100ppm, Hexavalent Chromium (Cr6+) < 0.1% or 1,000ppm, Polybrominated biphenyls (PBB) < 0.1% or 1,000ppm, and Polybrominated diphenyl Ethers (PBDE) < 0.1% or 1,000ppm.

In order to meet the RoHS compliant directives, NexAloT has established an engineering and manufacturing task force to implement the introduction of green products. The task force will ensure that we follow the standard NexAloT development procedure and that all the new RoHS components and new manufacturing processes maintain the highest industry quality levels for which NexAloT are renowned.

The model selection criteria will be based on market demand. Vendors and suppliers will ensure that all designed components will be RoHS compliant.

#### How to recognize NexAloT RoHS Products?

For existing products where there are non-RoHS and RoHS versions, the suffix "(LF)" will be added to the compliant product name.

All new product models launched after January 2013 will be RoHS compliant. They will use the usual NexAloT naming convention.

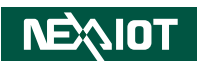

# Warranty and RMA

#### **NexAloT Warranty Period**

NexAloT manufactures products that are new or equivalent to new in accordance with industry standard. NexAloT warrants that products will be free from defect in material and workmanship for 2 years, beginning on the date of invoice by NexAloT.

#### **NexAloT Return Merchandise Authorization (RMA)**

- Customers shall enclose the "NexAloT RMA Service Form" with the returned packages.
- Customers must collect all the information about the problems encountered and note anything abnormal or, print out any on-screen messages, and describe the problems on the "NexAloT RMA Service Form" for the RMA number apply process.
- Customers can send back the faulty products with or without accessories (manuals, cable, etc.) and any components from the card, such as CPU and RAM. If the components were suspected as part of the problems, please note clearly which components are included. Otherwise, NexAloT is not responsible for the devices/parts.
- Customers are responsible for the safe packaging of defective products, making sure it is durable enough to be resistant against further damage and deterioration during transportation. In case of damages occurred during transportation, the repair is treated as "Out of Warranty."
- Any products returned by NexAloT to other locations besides the customers' site will bear an extra charge and will be billed to the customer.

#### **Repair Service Charges for Out-of-Warranty Products**

NexAloT will charge for out-of-warranty products in two categories, one is basic diagnostic fee and another is component (product) fee.

#### System Level

- Component fee: NexAloT will only charge for main components such as SMD chip, BGA chip, etc. Passive components will be repaired for free, ex: resistor, capacitor.
- Items will be replaced with NexAloT products if the original one cannot be repaired. Ex: motherboard, power supply, etc.
- Replace with 3rd party products if needed.
- If RMA goods can not be repaired, NexAloT will return it to the customer without any charge.

#### **Board Level**

- Component fee: NexAloT will only charge for main components, such as SMD chip, BGA chip, etc. Passive components will be repaired for free, ex: resistors, capacitors.
- If RMA goods can not be repaired, NexAloT will return it to the customer without any charge.

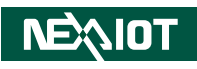

#### Warnings

Read and adhere to all warnings, cautions, and notices in this guide and the documentation supplied with the chassis, power supply, and accessory modules. If the instructions for the chassis and power supply are inconsistent with these instructions or the instructions for accessory modules, contact the supplier to find out how you can ensure that your computer meets safety and regulatory requirements.

#### Cautions

Electrostatic discharge (ESD) can damage system components. Do the described procedures only at an ESD workstation. If no such station is available, you can provide some ESD protection by wearing an antistatic wrist strap and attaching it to a metal part of the computer chassis.

# Installation Recommendations

Ensure you have a stable, clean working environment. Dust and dirt can get into components and cause a malfunction. Use containers to keep small components separated.

Adequate lighting and proper tools can prevent you from accidentally damaging the internal components. Most of the procedures that follow require only a few simple tools, including the following:

- A Philips screwdriver
- A flat-tipped screwdriver
- A grounding strap
- An anti-static pad

Using your fingers can disconnect most of the connections. It is recommended that you do not use needle-nose pliers to disconnect connections as these can damage the soft metal or plastic parts of the connectors.

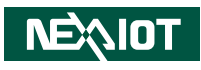

# **Safety Information**

Before installing and using the device, note the following precautions:

- Read all instructions carefully.
- Do not place the unit on an unstable surface, cart, or stand.
- Follow all warnings and cautions in this manual.
- When replacing parts, ensure that your service technician uses parts specified by the manufacturer.
- Avoid using the system near water, in direct sunlight, or near a heating device.
- The load of the system unit does not solely rely for support from the rackmounts located on the sides. Firm support from the bottom is highly necessary in order to provide balance stability.
- The computer is provided with a battery-powered real-time clock circuit. There is a danger of explosion if battery is incorrectly replaced. Replace only with the same or equivalent type recommended by the manufacturer. Discard used batteries according to the manufacturer's instructions.
- This product is intended to be supplied by an approved power adapter, rated 12Vdc, 5A or 24Vdc, 2.5A minimum and Tma 55 degree Celsius. If further assistance is needed, please contact NexAloT for further information.

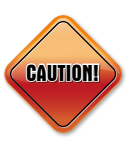

Danger of explosion if battery is incorrectly replaced. Replace with the same or equivalent type recommended by the manufacturer. Discard used batteries according to the manufacturer's instructions.

#### ATTENTION

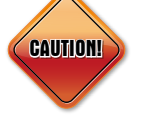

IL Y A RISQUE D'EXPLOSION SI LA BATTERIE EST REMPLACÉE PAR UNE BATTERIE DE TYPE INCORRECT. METTRE AU REBUT LES BATTERIES USAGÉES CONFORMÉMENT AUX INSTRUCTIONS.

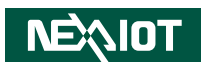

# **Safety Precautions**

- 1. Read these safety instructions carefully.
- 2. Keep this User Manual for later reference.
- 3. Disconnect this equipment from any AC outlet before cleaning. Use a damp cloth. Do not use liquid or spray detergents for cleaning.
- 4. For plug-in equipment, the power outlet socket must be located near the equipment and must be easily accessible.
- 5. Keep this equipment away from humidity.
- 6. Put this equipment on a stable surface during installation. Dropping it or letting it fall may cause damage.
- 7. The openings on the enclosure are for air convection to protect the equipment from overheating. DO NOT COVER THE OPENINGS.
- 8. Make sure the voltage of the power source is correct before connecting the equipment to the power outlet.
- 9. Place the power cord in a way so that people will not step on it. Do not place anything on top of the power cord. Use a power cord that has been approved for use with the product and that it matches the voltage and current marked on the product's electrical range label. The voltage and current rating of the cord must be greater than the voltage and current rating marked on the product.
- 10. All cautions and warnings on the equipment should be noted.
- 11. If the equipment is not used for a long time, disconnect it from the power source to avoid damage by transient overvoltage.

- 12. Never pour any liquid into an opening. This may cause fire or electrical shock.
- 13. This equipment is not suitable for use in locations where children are likely to be present.
- 14. Ensure to connect the power cord to a socket-outlet with earthing connection.
- 15. Never open the equipment. For safety reasons, the equipment should be opened only by qualified service personnel.
- 16. If one of the following situations arises, get the equipment checked by service personnel:
  - a. The power cord or plug is damaged.
  - b. Liquid has penetrated into the equipment.
  - c. The equipment has been exposed to moisture.
  - d. The equipment does not work well, or you cannot get it to work according to the user's manual.
  - e. The equipment has been dropped and damaged.
  - f. The equipment has obvious signs of breakage.
- 17. Do not place heavy objects on the equipment.
- 18. The unit uses a three-wire ground cable which is equipped with a third pin to ground the unit and prevent electric shock. Do not defeat the purpose of this pin. If your outlet does not support this kind of plug, contact your electrician to replace your obsolete outlet.
- 19. CAUTION: DANGER OF EXPLOSION IF BATTERY IS INCORRECTLY REPLACED. REPLACE ONLY WITH THE SAME OR EQUIVALENT TYPE RECOMMENDED BY THE MANUFACTURER. DISCARD USED BATTERIES ACCORDING TO THE MANUFACTURER'S INSTRUCTIONS.

NEXIDT

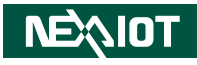

# **Technical Support and Assistance**

- 1. For the most updated information of NexAloT products, visit NexAloT's website at www.nexaiot.com.
- 2. For technical issues that require contacting our technical support team or sales representative, please have the following information ready before calling:
  - Product name and serial number
  - Detailed information of the peripheral devices
  - Detailed information of the installed software (operating system, version, application software, etc.)
  - A complete description of the problem
  - The exact wordings of the error messages

#### Warning!

- 1. Handling the unit: carry the unit with both hands and handle it with care.
- 2. Maintenance: to keep the unit clean, use only approved cleaning products or clean with a dry cloth.

# **Conventions Used in this Manual**

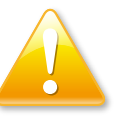

#### Warning:

Information about certain situations, which if not observed, can cause personal injury. This will prevent injury to yourself when performing a task.

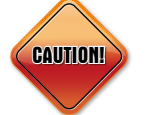

#### Caution:

Information to avoid damaging components or losing data.

Note:

Provides additional information to complete a task easily.

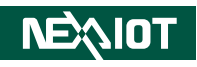

# **Global Service Contact Information**

#### Headquarters NEXCOM International Co., Ltd.

9F, No. 920, Zhongzheng Rd., Zhonghe District, New Taipei City, 23586, Taiwan, R.O.C. Tel: +886-2-8226-7786 Fax: +886-2-8226-7782 www.nexcom.com

### Asia

#### Taiwan NexAloT Headquarters Industry 4.0 and Cloud Services

13F, No.922, Zhongzheng Rd., Zhonghe District, New Taipei City, 23586, Taiwan, R.O.C. Tel: +886-2-8226-7796 Fax: +886-2-8226-7926 Email: jacobhuang@nexaiot.com www.nexaiot.com

#### NexAloT Co., Ltd. Taichung Office

NEXIOT

16F, No.250, Sec.2, Chongde Rd., Beitun District, Taichung City, 406, Taiwan, R.O.C. Tel: +886-4-2249-1179 Fax: +886-4-2249-1172 Email: jacobhuang@nexaiot.com www.nexaiot.com

#### NexCOBOT Taiwan Co., Ltd.

13F, No.916, Zhongzheng Rd., Zhonghe District, New Taipei City, 23586, Taiwan, R.O.C. Tel: +886-2-8226-7786 Fax: +886-2-8226-7926 Email: jennyshern@nexcobot.com www.nexcobot.com

#### GreenBase Technology Corp.

13F, No.922, Zhongzheng Rd., Zhonghe District, New Taipei City, 23586, Taiwan, R.O.C. Tel: +886-2-8226-7786 Fax: +886-2-8226-7900 Email: vivianlin@nexcom.com.tw www.nexcom.com.tw

#### DivioTec Inc.

19F-1A, No.97, Sec.4, ChongXin Rd., Sanchong District, New Taipei City, 24161, Taiwan, R.O.C. Tel: +886-2-8976-3077 Email: sales@diviotec.com www.diviotec.com

#### AloT Cloud Corp.

13F, No.922, Zhongzheng Rd., Zhonghe District, New Taipei City, 23586, Taiwan, R.O.C. Tel: +886-2-8226-7786 Fax: +886-2-8226-7782 Email: alantsai@aiotcloud.net www.aiotcloud.dev

#### EMBUX TECHNOLOGY CO., LTD.

13F, No.916, Zhongzheng Rd., Zhonghe District, New Taipei City, 23586, Taiwan, R.O.C. Tel: +886-2-8226-7786 Fax: +886-2-8226-7782 Email: info@embux.com www.embux.com

#### TMR TECHNOLOGIES CO., LTD.

13F, No.916, Zhongzheng Rd., Zhonghe District, New Taipei City, 23586, Taiwan, R.O.C. Tel: +886-2-8226-7786 Fax: +886-2-8226-7782 Email: services@tmrtek.com www.tmrtek.com

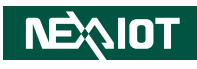

#### China NEXSEC Incorporated

201, Floor 2, Unit 2, Building 15, Yard 3, Gaolizhang Road, Haidian District, Beijing, 100094, China Tel: +86-10-5704-2680 Fax: +86-10-5704-2681 Email: marketing@nexsec.cn www.nexsec.cn

#### **NEXCOM Shanghai**

Room 406-407, Building C, No 154, Lane 953, Jianchuan Road, Minhang District, Shanghai, 201108, China Tel: +86-21-5278-5868 Fax: +86-21-3251-6358 Email: sales@nexcom.cn www.nexcom.cn

#### NEXCOM Surveillance Technology Corp.

Floor 8, Building B3, Xiufeng Industrial Zone, GanKeng Community, Buji Street, LongGang District, ShenZhen, 518112, China Tel: +86-755-8364-7768 Fax: +86-755-8364-7738 Email: steveyang@nexcom.com.tw www.nexcom.cn

### **NEXGOL Chongqing**

1st Building No.999, Star Boulevard, Yongchuan Dist, Chongqing City, 402160, China Tel: +86-23-4960-9080 Fax: +86-23-4966-5855 Email: sales@nexgol.com.cn www.nexcom.cn

#### Beijing NexGemo Technology Co.,Ltd.

Room 205, No.1, Fazhan Rd., Beijing International Information Industry Base, Changping District, Beijing, 102206, China Tel: +86-10-8072-2025 Fax: +86-10-8072-2022 Email: sales@nexgemo.cn www.nexgemo.com

#### Japan NEXCOM Japan

9F, Tamachi Hara Bldg., 4-11-5, Shiba Minato-ku, Tokyo, 108-0014, Japan Tel: +81-3-5419-7830 Fax: +81-3-5419-7832 Email: sales@nexcom-jp.com www.nexcom-jp.com

#### America USA NEXCOM USA

46665 Fremont Blvd., Fremont CA 94538, USA Tel: +1-510-656-2248 Fax: +1-510-656-2158 Email: sales@nexcom.com www.nexcomusa.com

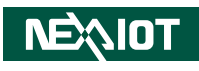

# **Package Contents**

Before continuing, verify that the package that you received is complete. Your TT 300-A Series package should have all the items listed in the following table.

| ltem | Part Number   | Description                                      | Specification                   |
|------|---------------|--------------------------------------------------|---------------------------------|
| 1    | 6014606898X00 | LABEL BLANK WAI GHA                              | 60x60mm ART PAPER CLW5          |
| 2    | Z300000040X00 | OUTSIDE BOX LABEL FOR STANDARD VER.A             | 60x60mm ART PAPER CLW5          |
| 3    | 60111A0887X00 | OUTSIDE CARTON FOR TT300-F31 VER:A BOTH SQUERITY | 350x280x300mm AB FLUTE 16KG     |
| 4    | 6013301557X00 | EPE FOR TT300-F31 VER:A BOTH SQUERITY            | 280x300x112mm EPE FOAM          |
| 5    | 6012200198X00 | PE BAG FOR APPC1940T SERIES VER: A MP            | 457x610mm T=0.08mm              |
| 6    | 6012200052X00 | PE ZIPPER BAG #8 炎洲:印刷由任袋8號                      | 170x240mm,W/China RoHS SYMBOL   |
| 7    | 6012200053X00 | PE ZIPPER BAG #3 炎洲:印刷由任袋3號                      | 100x70mm,W/China RoHS SYMBOL    |
| 8    | 4NCPM00302X00 | (T)TERMINAL BLOCKS 3P PHOENIX CONTACT: 1777992   | 5.08mm MALE DIP GREEN           |
| 9    | 50311F0098X00 | (H)ROUND HEAD SCREW LONG FEI                     | P3x5mm TWIN WASHER 8mm NYLOK NI |
| 10   | 5061711760X00 | MINI PCI-E BRACKET FOR NISE106 SERIES VER:A ASDA | 30x29x2.1mm SPCC T=1.0mm        |
| 11   | 50311F0295X00 | FLAT HEAD SCREW LONG FEI:F2x4 NYLOK NIGP         | F2x4 NIGP NYLOK                 |
| 12   | 50311F0330X00 | ROUND HEAD SCREW LONG FEI:P2x3 ISO+NYLON         | P2x3 NI NYLOK                   |
| 13   | 5061600245X00 | WASHER KANGYANG:TW-320-01                        | 10.4x6.4mm T=1mm NYLON BLACK    |
| 1/1  | 5034400370200 |                                                  | WITH FEMALE/MALE                |
| 14   | 3034400379800 | COFFER FOST FOR INISESS SERIES VER.A LONG FEI    | (FEMALE)6mmx(MALE)5mmxM3        |
| 15   | 50311F0215X00 | (H)I HEAD SCREW LONG FEI:I3x5ISO+NYLOK NIGP      | I3x5 NI NYLOK                   |
| 16   | 50311F0575X00 | P HEAD SCREW W/WASHER LONG FEI                   | P3x10 ISO / OUTER TEETH NI      |
| 17   | 50311P0020X00 | F HEAD SCREW KANG YANG:M3-6F(B)                  | M3x6mm PLASTICS                 |
| 18   | 50311F0213X00 | FLAT HEAD SCREW LONG FEI:F3x4ISO+NYLOK NIGP      | F3x4 NI NYLOK                   |

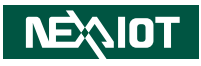

# **Ordering Information**

The following information below provides ordering information for TT 300-A Series.

- TT 300-A2Q barebone (P/N: 10JT0030017X0)
- TT 300-A3Q barebone (P/N: 10JT0030018X0)
- 24V, 120W AC to DC power adapter w/o power cord (P/N: 7400120029X00)
- 24V, 180W AC to DC power adapter w/o power cord (P/N: 7400180012X00)

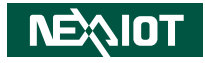

# CHAPTER 1: PRODUCT INTRODUCTION

## **Overview:**

TT 300-A2Q

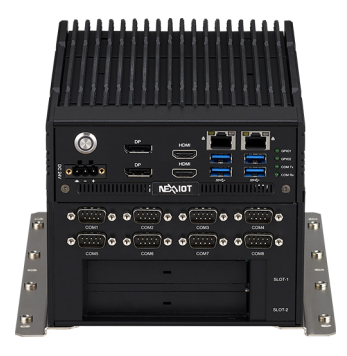

# TT 300-A3Q

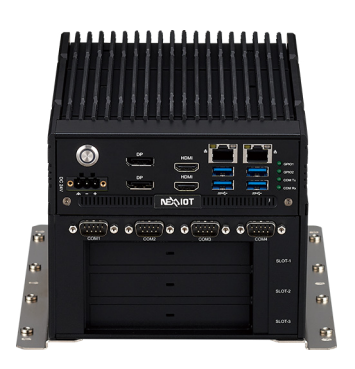

#### **Key Features**

- Support 12/13th Gen Intel® Core™ i7/i5/i3 socket type processor
- Intel<sup>®</sup> Q670E PCH
- 2 x HDMI & 2 x DP
- 4 x USB 3.0, 2 x RS232/422/485, 6 x RS232 (4 x RS232 if-A3Q)
- 1 x M.2 2280 Key M (PCIe x4, SATA)
- 1 x M.2 Key B 2242/3042/3052 (PCle x1, USB 3.0, SATA)
- 1 x mini-PCle (PCle x1, USB 2.0, SATA)
- 1 x PCIe x16 (TT300-A3Q only)
- 2 x PCle x4
- 1 x SIM card socket
- Support 24VDC input; support ATX power mode

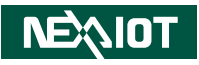

# Hardware Specifications:

#### **CPU Support**

- Support 12/13th Gen Intel<sup>®</sup> Core™ i7/i5/i3 socket type processor

#### **Main Memory**

• 1 x DDR5 4800MHz SO-DIMM socket, supports up to 32GB

#### **Display Option**

- Quad independent display
  - 2 x HDMI
  - 2 x DP

#### Front I/O Interface Status LEDs

- 2 x GPO status
- COM TX/RX LEDS

#### Front I/O Interface

- ATX power on/off switch
- 4 x USB 3.0 ports (2 x USB 3.2 Gen2, 2 x USB 3.2 Gen1)
- 2 x HDMI
- 2 x GbE LAN port with Intel® I225- V
- 4 x DB9 for COM1 to COM4
  - COM1/2: RS232/422/485 auto flow control
  - COM3/4: RS232
  - COM5/6/7/8: RS232 (TT 300-if A2Q)

#### **Rear I/O Interface**

• 6 x Antenna holes

#### Storage Device

- 2 x 2.5" SSD slots
- 1 x M.2 Key M 2280 (PCIe x4, SATA)
- 1 x M.2 Key B 2242/3042/3052 (PCIe x1, USB 3.0, SATA)
- 1 x mini-PCIe socket (PCIe x1, USB 2.0, SATA)

#### **Expansion Slot**

- 1 x PCIe x16 (TT 300-A3Q only)
- Add-on card length: 225mm max (w/ system fan)
- Power consumption: 75W/slot max
- 2 x PCIe x4
- Add-on card length: 169mm max
- Power consumption: 25W/slot max
- 1 x mini-PCIe socket support optional mSATA/Wi-Fi/4G LTE
- 1 x Nano SIM card slot

#### **Power Requirements**

- AT/ATX power mode (default: ATX power mode)
- Power input: +24V DC in
- Power adapter: optional AC to DC power adapter (24V DC, 120W /180W)

# **NEXIOT**

#### Dimensions

• 200.2 (W) x 270 (D) x 141.8 (H) mm

#### Construction

• Aluminum and metal chassis with design

#### Environment

- Operating temperature: Ambient with air flow: -5°C to 50° (according to IEC60068-2-1, IEC60068-2-2, IEC60068-2-14)
- Storage temperature: -20°C to 80°C
- Relative humidity: 10% to 95% (non-condensing)
- Shock protection:
  - SSD: 20G, half sine, 11ms, IEC60068-2-27
  - M.2: 50G, half sine, 11ms, IEC60068-2-27
- Vibration protection with SSD & M.2 condition:
  - Random: 0.5Grms@5~500 Hz, IEC60068-2-64
  - Sinusoidal: 0.5Grms@5~500 Hz, IEC60068-2-6
- Vibration protection with SSD & M.2 condition:
  - Random: 2Grms@5~500 Hz, IEC60068-2-64
  - Sinusoidal: 2Grms@5~500 Hz, IEC60068-2-6

#### Certifications

- CE approval- EN61000-6-2- EN61000-6-4
- FCC Class A

#### OS Support

• Windows 10, 64-bit

#### Weight Information

- Gross weight: 5.3kg
- Net weight: 4.4kg

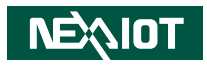

# Knowing Your TT 300 Series

TT300-A2Q Front Panel

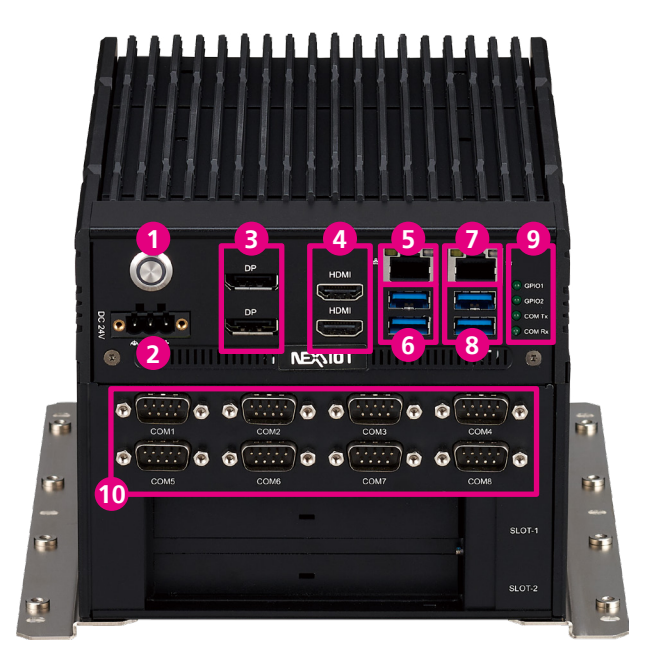

#### 1. Power Switch

Press to turn the power on or off. Lights up in blue when the power is on.

#### 2. 3-Pin DC-In (24VDC)

Plug a DC power cord.

#### 3. DiplayPort 1.4a

Connect a monitor with a DisplayPort interface, supporting resolution up to 4k@60Hz.

#### 4. HDMI 2.1

Connect a monitor with an HDMI interface, supporting resolution up to 4k@30Hz.

#### 5. LAN1 Port

Connect the system to a local area network at speeds of up to 1GbE.

#### 6. USB 3.2 Gen 1

Connect a USB device with data transfer speeds of up to 10Gbps.

#### 7. LAN2 Port

Connect the system to a local area network at speeds of up to 1GbE.

#### 8. USB 3.2 Gen 2

Connect a USB device with data transfer speeds of up to 5Gbps.

#### 9. LED Indicator

- 9.1: GPIO1 (lights up in green when activated)
- 9.2: GPIO2 (lights up in green when activated)
- 9.3: COM Tx (only for COM Port on the motherboard)
- 9.4: COM Rx (only for COM Port on the motherboard)

Continued on the next page

-

# **NEXIOT**

# TT300-A2Q Rear Panel

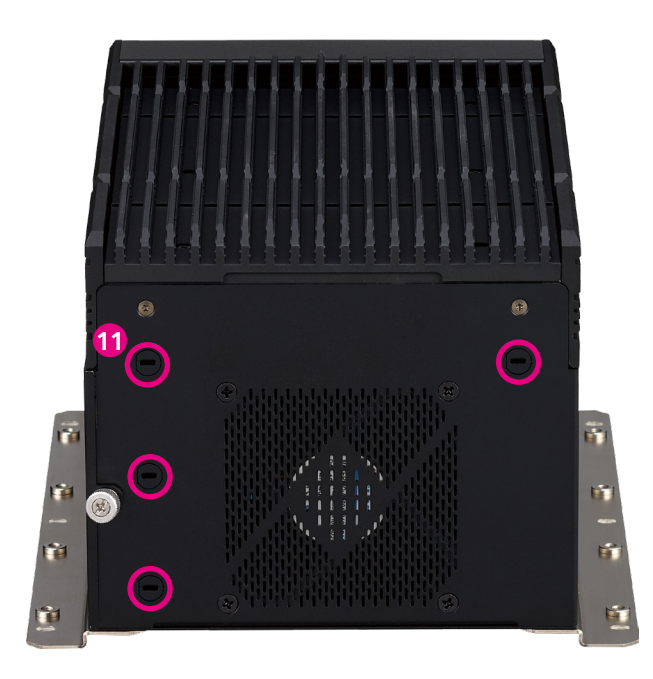

- **10. COM Port (1~8)** Connect to a serial device.
- **11. Antenna Hole** Used to install an external antenna.

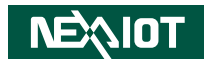

#### TT300-A3Q Front Panel

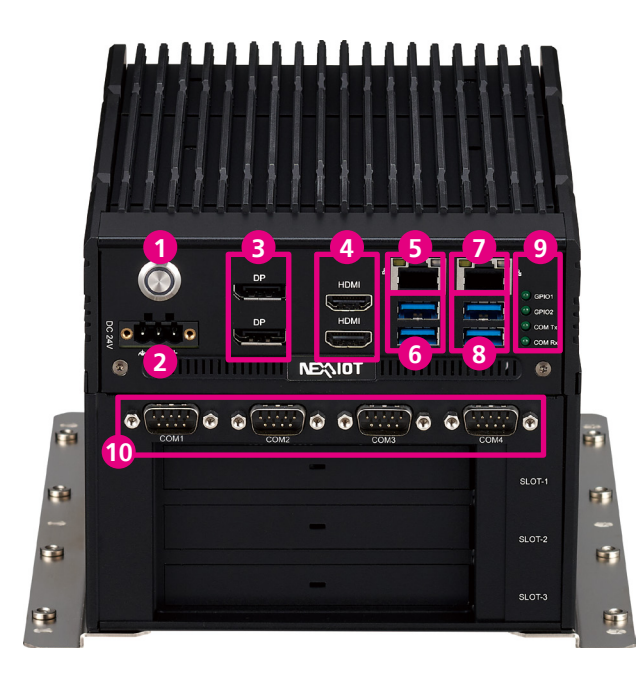

#### 1. Power Switch

Press to turn the power on or off. Lights up in blue when the power is on.

#### 2. 3-Pin DC-In (24VDC)

Plug a DC power cord.

#### 3. DiplayPort 1.4a

Connect a monitor with a DisplayPort interface, supporting resolution up to 4k@60Hz.

#### 4. HDMI 2.1

Connect a monitor with an HDMI interface, supporting resolution up to 4k@30Hz.

#### 5. LAN1 Port

Connect the system to a local area network at speeds of up to 1GbE.

#### 6. USB 3.2 Gen 1

Connect a USB device with data transfer speeds of up to 10Gbps.

#### 7. LAN2 Port

Connect the system to a local area network at speeds of up to 1GbE.

#### 8. USB 3.2 Gen 2

Connect a USB device with data transfer speeds of up to 5Gbps.

#### 9. LED Indicator

- 9.1: GPIO1 (lights up in green when activated)
- 9.2: GPIO2 (lights up in green when activated)
- 9.3: COM Tx (only for COM Port on the motherboard)
- 9.4: COM Rx (only for COM Port on the motherboard)

Continued on the next page

-

# **NEXIOT**

# TT300-A3Q Rear Panel

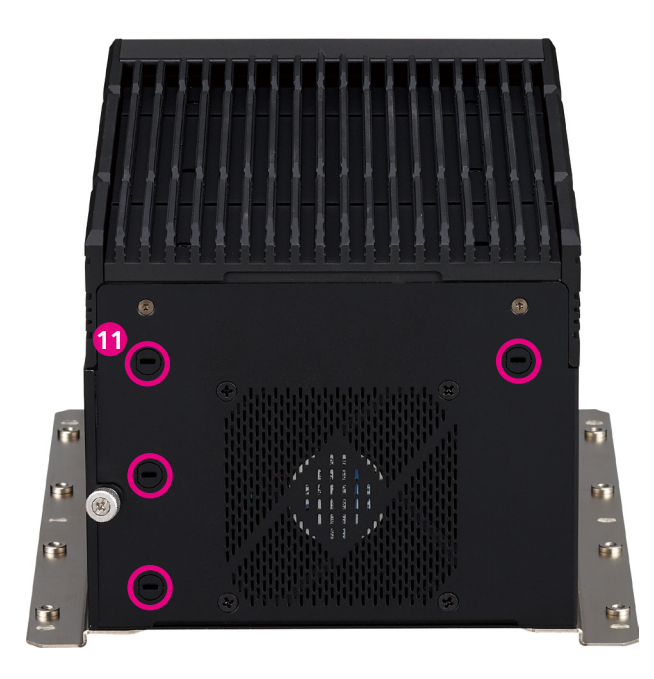

- **10. COM Port (1~4)** Connect to a serial device.
- **11. Antenna Hole** Used to install an external antenna.

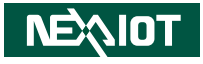

# **Mechanical Dimensions**

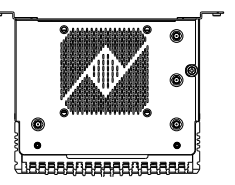

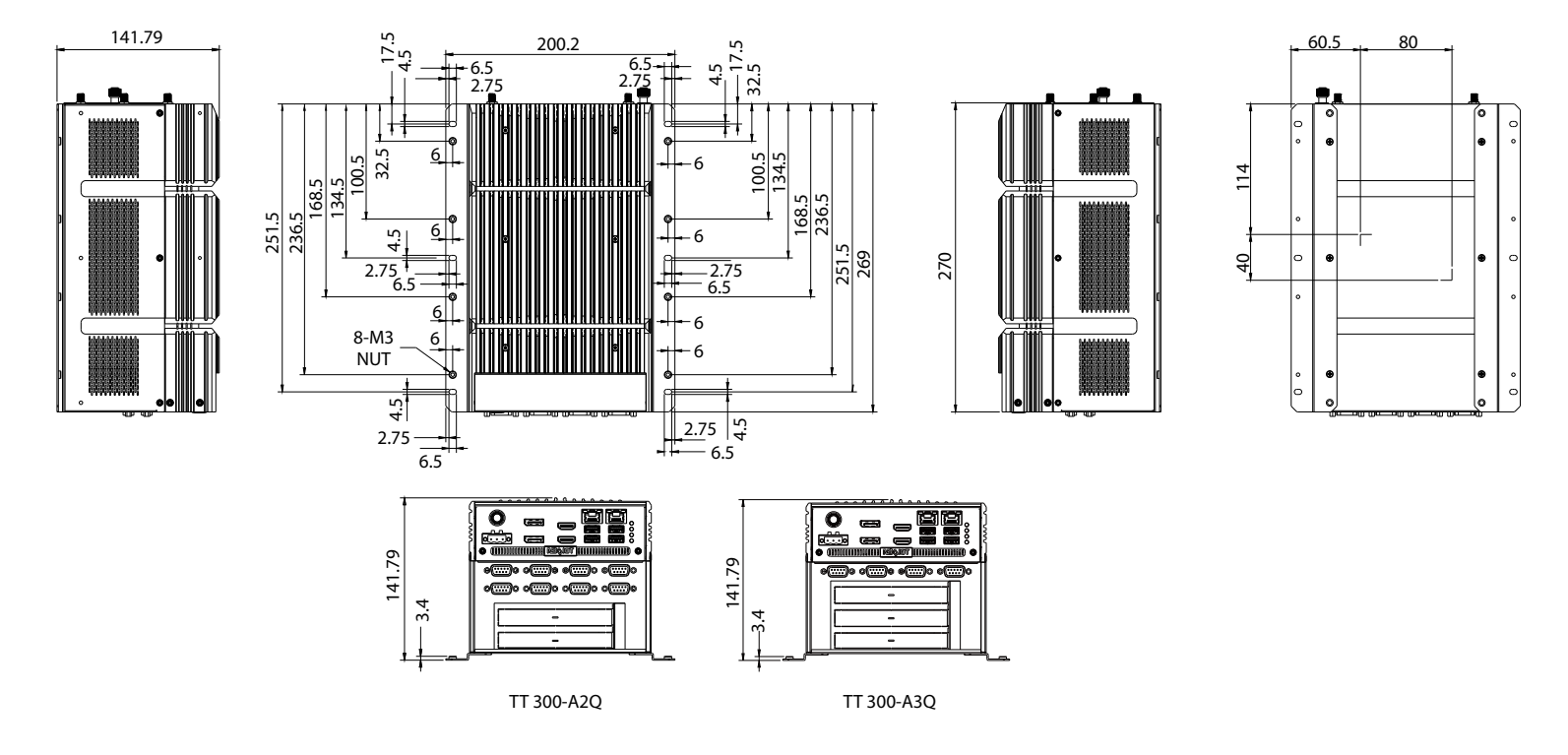

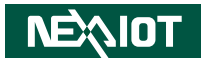

# **CHAPTER 2: JUMPERS AND CONNECTORS**

This chapter describes how to set the jumpers and connectors on the TT 300-A Series motherboard.

# **Before You Begin**

- Ensure you have a stable, clean working environment. Dust and dirt can get into components and cause a malfunction. Use containers to keep small components separated.
- Adequate lighting and proper tools can prevent you from accidentally damaging the internal components. Most of the procedures that follow require only a few simple tools, including the following:
  - A Philips screwdriver
  - A flat-tipped screwdriver
  - A set of jewelers screwdrivers
  - A grounding strap
  - An anti-static pad
- Using your fingers can disconnect most of the connections. It is recommended that you do not use needle-nosed pliers to disconnect connections as these can damage the soft metal or plastic parts of the connectors.
- Before working on internal components, make sure that the power is off. Ground yourself before touching any internal components, by touching a metal object. Static electricity can damage many of the electronic components. Humid environments tend to have less static electricity than

dry environments. A grounding strap is warranted whenever danger of static electricity exists.

# Precautions

Computer components and electronic circuit boards can be damaged by discharges of static electricity. Working on computers that are still connected to a power supply can be extremely dangerous.

Follow the guidelines below to avoid damage to your computer or yourself:

- Always disconnect the unit from the power outlet whenever you are working inside the case.
- If possible, wear a grounded wrist strap when you are working inside the computer case. Alternatively, discharge any static electricity by touching the bare metal chassis of the unit case, or the bare metal body of any other grounded appliance.
- Hold electronic circuit boards by the edges only. Do not touch the components on the board unless it is necessary to do so. Don't flex or stress the circuit board.
- Leave all components inside the static-proof packaging that they shipped with until they are ready for installation.
- Use correct screws and do not over tighten screws.

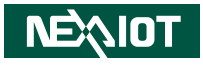

# **Jumper Settings**

A jumper is the simplest kind of electric switch. It consists of two metal pins and a cap. When setting the jumpers, ensure that the jumper caps are placed on the correct pins. When the jumper cap is placed on both pins, the jumper is short. If you remove the jumper cap, or place the jumper cap on just one pin, the jumper is open.

Refer to the illustrations below for examples of what the 2-pin and 3-pin jumpers look like when they are short (on) and open (off).

Two-Pin Jumpers: Open (Left) and Short (Right)

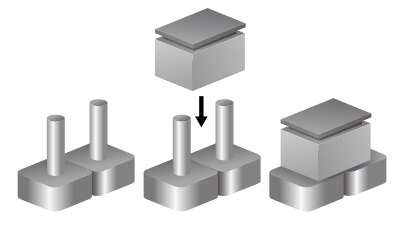

Three-Pin Jumpers: Pins 1 and 2 are Short

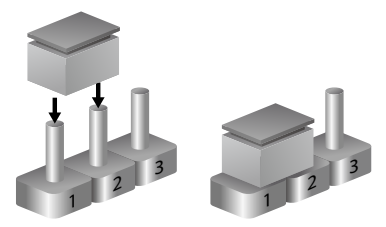

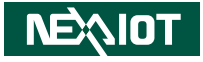

# Locations of the Jumpers and Connectors for TT 300-A Series

**Top View** 

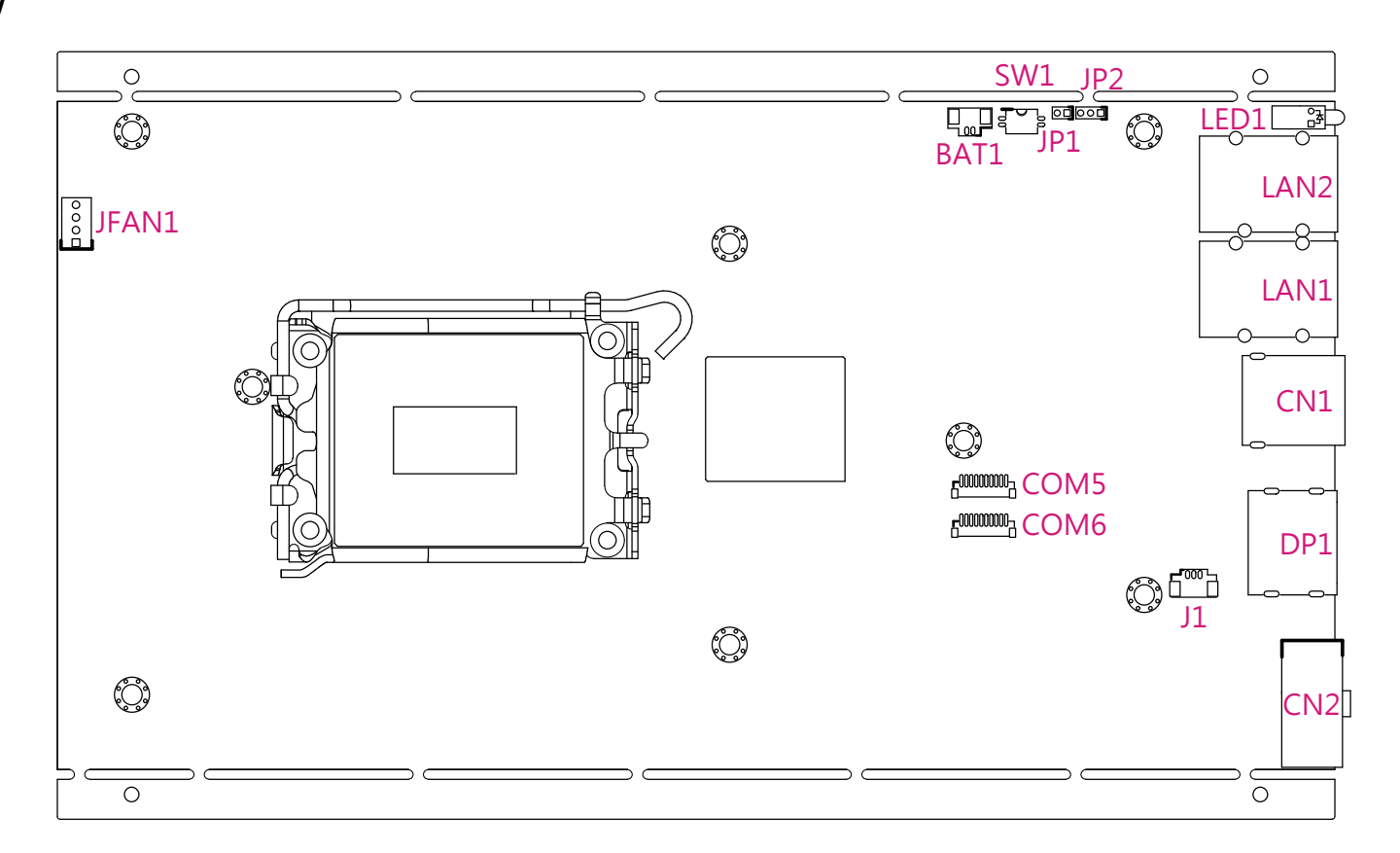

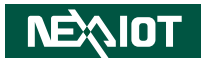

**Bottom View** 

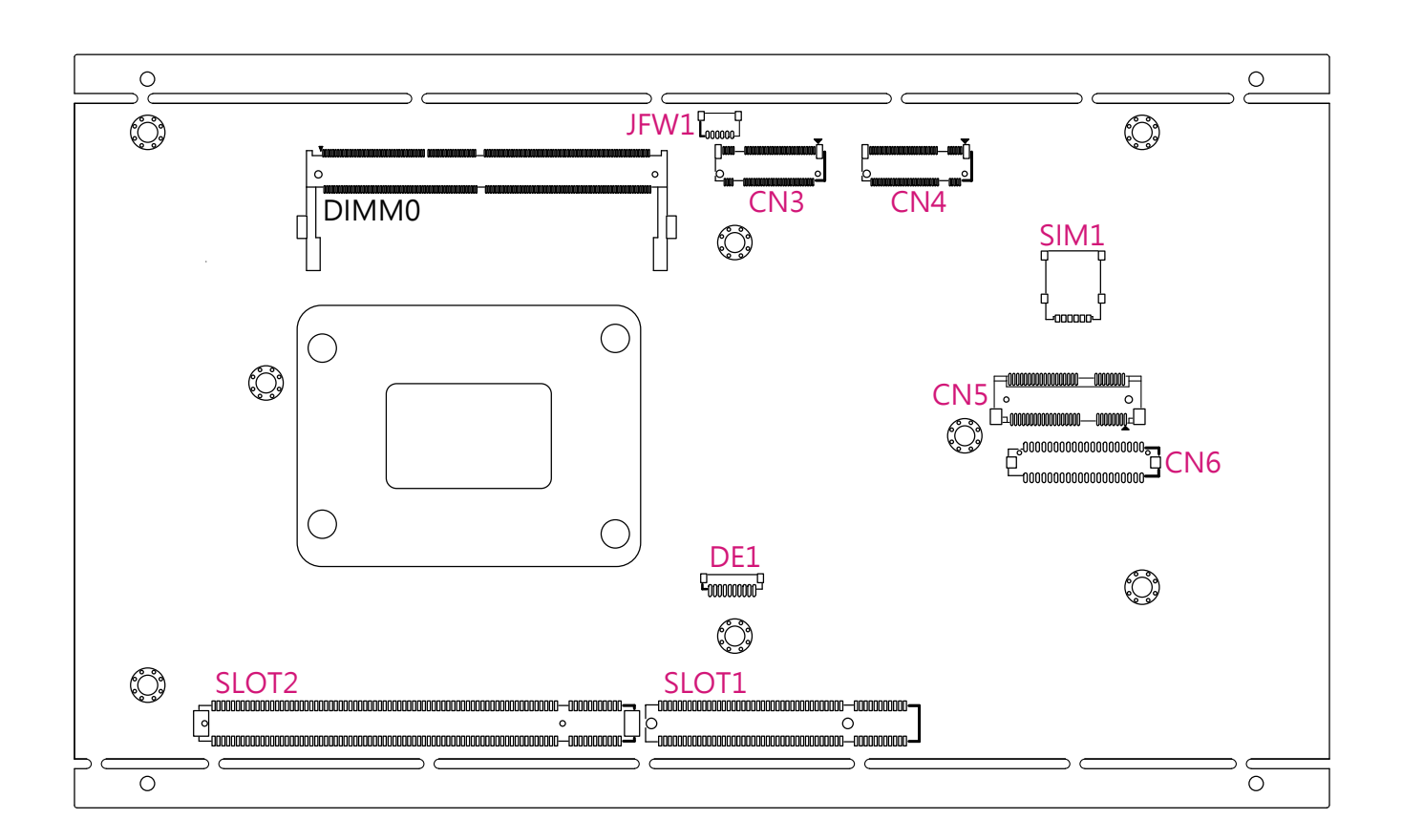

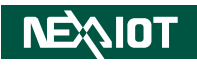

# Jumpers

-

# **Clear CMOS**

Connector location and type: SW1 / 25mA PIT: 1.27mm SMD

|  | 1<br>3 |
|--|--------|
|--|--------|

### AT/ATX Mode Select Pin Header

Connector location and type: JP2 / 2.0mm MALE 180D DIP

| Pin | Definition |
|-----|------------|
| 1   | RTCRST_N   |
| 2   | SRTCRST_N  |
| 3   | GND        |
| 4   | GND        |

| Pin     | Settings         |
|---------|------------------|
| 1-2 Off | Normal (Default) |
| 1-2 On  | Clear CMOS       |

| Pin | Definition |
|-----|------------|
| 1   | AT_PWRBT#  |
| 2   | S_PWRBTN#  |
| 3   | ATX_PWRBT# |

| Pin    | Settings           |  |
|--------|--------------------|--|
| 1-2 On | AT Mode            |  |
| 2-3 On | ATX Mode (Default) |  |

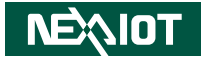

# **External Connector Pin Definitions**

#### **HDMI** Connectors

Connector location: CN1

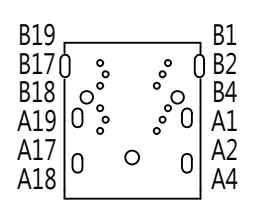

| Pin | Definition | Pin | Definition |
|-----|------------|-----|------------|
| A1  | HDMITX2P1  | A2  | GND        |
| A3  | HDMITX2N1  | A4  | HDMITX1P1  |
| A5  | GND        | A6  | HDMITX1N1  |
| A7  | HDMITX0P1  | A8  | GND        |
| A9  | HDMITX0N1  | A10 | HDMICLKP1  |
| A11 | GND        | A12 | HDMICLKN1  |
| A15 | HDMIDDCSCL | A16 | HDMIDDCSDA |
| A17 | GND        | A18 | VCC5HDMI   |
| A19 | HDMIHPD    |     |            |

| Pin | Definition   | Pin | Definition   |
|-----|--------------|-----|--------------|
| B1  | HDMITX2P1_2  | B2  | GND          |
| B3  | HDMITX2N1_2  | B4  | HDMITX1P1_2  |
| B5  | GND          | B6  | HDMITX1N1_2  |
| B7  | HDMITX0P1_2  | B8  | GND          |
| B9  | HDMITX0N1_2  | B10 | HDMICLKP1_2  |
| B11 | GND          | B12 | HDMICLKN1_2  |
| B15 | HDMIDDCSCL_2 | B16 | HDMIDDCSDA_2 |
| B17 | GND          | B18 | VCC5HDMI_2   |
| B19 | HDMIHPD_2    |     |              |

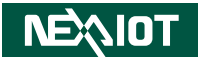

### **DC-IN Connector**

Connector location: CN2

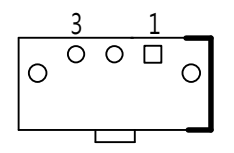

Connector location: LED1

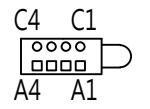

| Pin | Definition |  |
|-----|------------|--|
| 1   | VINPIN1    |  |
| 2   | VINVSS     |  |
| 3   | VINPIN3    |  |

| Pin | Definition |  |  |
|-----|------------|--|--|
| A1  | LED1+      |  |  |
| C1  | COM_RXLEDN |  |  |
| A2  | LED2+      |  |  |
| C2  | COM_TXLEDN |  |  |
| A3  | LED3+      |  |  |
| C3  | S_GP34     |  |  |
| A4  | LED4+      |  |  |
| C4  | S_GP33     |  |  |

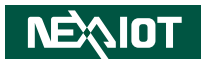

# **DisplayPort Connectors**

Connector location: DP1

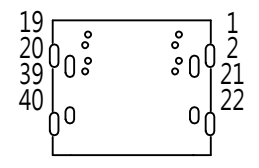

| Pin | Definition | Pin | Definition |
|-----|------------|-----|------------|
| 1   | DP1TX0P    | 2   | GND        |
| 3   | DP1TX0N    | 4   | DP1TX1P    |
| 5   | GND        | 6   | DP1TX1N    |
| 7   | DP1TX2P    | 8   | GND        |
| 9   | DP1TX2N    | 10  | DP1TX3P    |
| 11  | GND        | 12  | DP1TX3N    |
| 13  | DP1CFG1    | 14  | DP1CFG2    |
| 15  | DP1AUXP    | 16  | GND        |
| 17  | DP1AUXN    | 18  | DP1HPD     |
| 19  | DP1RETURN  | 20  | VCC3DP1    |

| Pin | Definition | Pin | Definition |
|-----|------------|-----|------------|
| 21  | DP2TX0P    | 22  | GND        |
| 23  | DP2TX0N    | 24  | DP2TX1P    |
| 25  | GND        | 26  | DP2TX1N    |
| 27  | DP2TX2P    | 28  | GND        |
| 29  | DP2TX2N    | 30  | DP2TX3P    |
| 31  | GND        | 32  | DP2TX3N    |
| 33  | DP2CFG1    | 34  | DP2CFG2    |
| 35  | DP2AUXP    | 36  | GND        |
| 37  | DP2AUXN    | 38  | DP2HPD     |
| 39  | DP2RETURN  | 40  | VCC3DP2    |

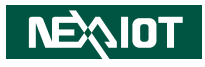

### USB3.2 Gen2 + RJ45 Connector

Connector location: LAN1

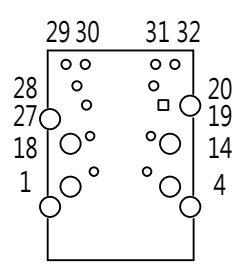

| Pin | Definition | Pin | Definition |
|-----|------------|-----|------------|
| 1   | 5VUSB1     | 2   | USB2N_1    |
| 3   | USB2P_1    | 4   | GND        |
| 5   | USB32_RXN1 | 6   | USB32_RXP1 |
| 7   | GND        | 8   | USB32_TXN1 |
| 9   | USB32_TXP1 | 10  | 5VUSB1     |
| 11  | USB2N_2    | 12  | USB2P_2    |
| 13  | GND        | 14  | USB32_RXN2 |
| 15  | USB32_RXP2 | 16  | GND        |
| 17  | USB32_TXN2 | 18  | USB32_TXP2 |
| 19  | LAN1TCT    | 20  | LAN1_MDIAP |

| Pin | Definition   | Pin | Definition  |
|-----|--------------|-----|-------------|
| 21  | LAN1_MDIAN   | 22  | LAN1_MDIBP  |
| 23  | LAN1_MDIBN   | 24  | LAN1_MDICP  |
| 25  | LAN1_MDICN   | 26  | LAN1_MDIDP  |
| 27  | LAN1_MDIDN   | 28  | GND         |
| 29  | LAN1_ACTPW   | 30  | LAN1LEDACTN |
| 31  | LAN1_LED2500 | 32  | LAN1_LED1GL |
| MH1 | CHASIS_GND   | MH2 | CHASIS_GND  |
| MH3 | CHASIS_GND   | MH4 | CHASIS_GND  |
| MH5 | CHASIS_GND   | MH6 | CHASIS_GND  |
| MH7 | CHASIS_GND   | MH8 | CHASIS_GND  |

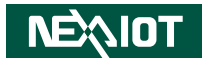

### USB3.2 Gen1 + RJ45 Connector

Connector location: LAN2

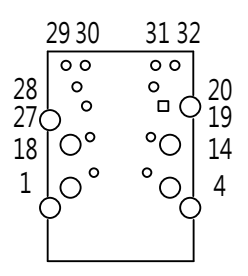

| Pin | Definition | Pin | Definition |
|-----|------------|-----|------------|
| 1   | 5VUSB2     | 2   | USB2N_3    |
| 3   | USB2P_3    | 4   | GND        |
| 5   | USB32_RXN3 | 6   | USB32_RXP3 |
| 7   | GND        | 8   | USB32_TXN3 |
| 9   | USB32_TXP3 | 10  | 5VUSB2     |
| 11  | USB2N_4    | 12  | USB2P_4    |
| 13  | GND        | 14  | USB32_RXN4 |
| 15  | USB32_RXP4 | 16  | GND        |
| 17  | USB32_TXN4 | 18  | USB32_TXP4 |
| 19  | LAN2TCT    | 20  | LAN2_MDIAP |

| Pin | Definition   | Pin | Definition  |
|-----|--------------|-----|-------------|
| 21  | LAN2_MDIAN   | 22  | LAN2_MDIBP  |
| 23  | LAN2_MDIBN   | 24  | LAN2_MDICP  |
| 25  | LAN2_MDICN   | 26  | LAN2_MDIDP  |
| 27  | LAN2_MDIDN   | 28  | GND         |
| 29  | LAN2_ACTPW   | 30  | LAN2LEDACTN |
| 31  | LAN2_LED2500 | 32  | LAN2_LED1GL |
| MH1 | CHASIS_GND   | MH2 | CHASIS_GND  |
| MH3 | CHASIS_GND   | MH4 | CHASIS_GND  |
| MH5 | CHASIS_GND   | MH6 | CHASIS_GND  |
| MH7 | CHASIS_GND   | MH8 | CHASIS_GND  |

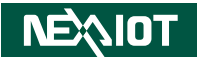

# **Internal Connector Pin Definitions**

#### **RTC Battey Connector**

Connector location and type: BAT1 / 1.25mm MALE 180D SMD

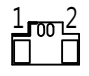

#### System Reset Pin Header

Connector location and type: JP1 / 2.0mm MALE 180D DIP

1 🗖 2

| Pin | Definition |  |
|-----|------------|--|
| 1   | GND        |  |
| 2   | 3V_BAT1    |  |

| Pin | Definition |  |  |
|-----|------------|--|--|
| 1   | SYSRESETN  |  |  |
| 2   | GND        |  |  |

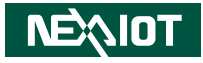

# M.2 Key M (PCIe/SATA) Connector

Connector location and type: CN3 / SMD H:8.5mm

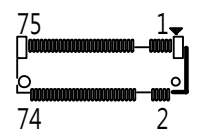

| Pin | Definition    | Pin | Definition |
|-----|---------------|-----|------------|
| 1   | GND           | 2   | M2MKEYPWR  |
| 3   | GND           | 4   | M2MKEYPWR  |
| 5   | H_PCIEM2MRXN3 | 6   | NC         |
| 7   | H_PCIEM2MRXP3 | 8   | NC         |
| 9   | GND           | 10  | M2SATADSSL |
| 11  | H_PCIEM2MTXN3 | 12  | M2MKEYPWR  |
| 13  | H_PCIEM2MTXP3 | 14  | M2MKEYPWR  |
| 15  | GND           | 16  | M2MKEYPWR  |
| 17  | H_PCIEM2MRXN2 | 18  | M2MKEYPWR  |
| 19  | H_PCIEM2MRXP2 | 20  | NC         |
| 21  | GND           | 22  | NC         |
| 23  | H_PCIEM2MTXN2 | 24  | NC         |
| 25  | H_PCIEM2MTXP2 | 26  | NC         |
| 27  | GND           | 28  | NC         |
| 29  | H_PCIEM2MRXN1 | 30  | NC         |
| 31  | H_PCIEM2MRXP1 | 32  | NC         |
| 33  | GND           | 34  | NC         |
| 35  | H_PCIEM2MTXN1 | 36  | NC         |
| 37  | H_PCIEM2MTXP1 | 38  | DEVSLP_0   |

| Pin | Definition       | Pin | Definition  |
|-----|------------------|-----|-------------|
| 39  | GND              | 40  | NC          |
| 41  | PCIE_mSATA_RXN_R | 42  | NC          |
| 43  | PCIE_mSATA_RXP_R | 44  | NC          |
| 45  | GND              | 46  | NC          |
| 47  | PCIE_mSATA_TXN_R | 48  | NC          |
| 49  | PCIE_mSATA_TXP_R | 50  | M2M_PLTRSTN |
| 51  | GND              | 52  | SRCCLKREQ7L |
| 53  | CLK_PCIE_M2M_N   | 54  | I_WAKEN     |
| 55  | CLK_PCIE_M2M_P   | 56  | NC          |
| 57  | GND              | 58  | NC          |
| 59  |                  | 60  |             |
| 61  |                  | 62  |             |
| 63  |                  | 64  |             |
| 65  |                  | 66  |             |
| 67  | NC               | 68  | M2MSUSCLK   |
| 69  | PCIE_mSATA_SEL   | 70  | M2MKEYPWR   |
| 71  | GND              | 72  | M2MKEYPWR   |
| 73  | GND              | 74  | M2MKEYPWR   |
| 75  | GND              |     |             |

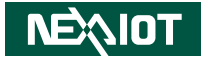

### M.2 Key B (PCIe/SATA\_USB3.0\_USB2.0) Connector

Connector location and type: CN4 / SMD H:8.5mm 90D

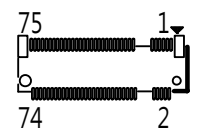

-

| Pin | Definition   | Pin | Definition     |
|-----|--------------|-----|----------------|
| 1   | GND          | 2   | M2LTEPWR       |
| 3   | GND          | 4   | M2LTEPWR       |
| 5   | GND          | 6   | M2POWEROFF     |
| 7   | USB_M2B_DP   | 8   | M2LTEDISL      |
| 9   | USB_M2B_DN   | 10  | M2SATADSSL     |
| 11  | GND          | 12  |                |
| 13  |              | 14  |                |
| 15  |              | 16  |                |
| 17  |              | 18  |                |
| 19  |              | 20  | NC             |
| 21  | M2LTECONFIG0 | 22  | NC             |
| 23  | NC           | 24  | NC             |
| 25  | NC           | 26  | NC             |
| 27  | GND          | 28  | BKEY_UIM_VPP   |
| 29  | USB_M2B_RXN  | 30  | BKEY_UIM_RESET |
| 31  | USB_M2B_RXP  | 32  | BKEY_UIM_CLK   |
| 33  | GND          | 34  | BKEY_UIM_DATA  |
| 35  | USB_M2B_TXN  | 36  | BKEY_UIM_PWR   |
| 37  | USB_M2B_TXP  | 38  | NC             |

| Pin | Definition       | Pin | Definition      |
|-----|------------------|-----|-----------------|
| 39  | GND              | 40  | NC              |
| 41  | NGFF_PE_SSD_RXP1 | 42  | NC              |
| 43  | NGFF_PE_SSD_RXN1 | 44  | NC              |
| 45  | GND              | 46  | NC              |
| 47  | NGFF_PE_SSD_TXN1 | 48  | NC              |
| 49  | NGFF_PE_SSD_TXP1 | 50  | M2B_PLTRSTN     |
| 51  | GND              | 52  | SRCCLKREQ3L_M2B |
| 53  | CLK_PCIE_M2B_N   | 54  | I_WAKEN         |
| 55  | CLK_PCIE_M2B_P   | 56  | NC              |
| 57  | GND              | 58  | NC              |
| 59  | NC               | 60  | NC              |
| 61  | NC               | 62  | NC              |
| 63  | NC               | 64  | NC              |
| 65  | NC               | 66  | NC              |
| 67  | M2LTERSTL        | 68  | M2SUSCLK        |
| 69  | M2LTECONFIG1     | 70  | M2LTEPWR        |
| 71  | GND              | 72  | M2LTEPWR        |
| 73  | GND              | 74  | M2LTEPWR        |
| 75  | M2LTECONFIG2     |     |                 |

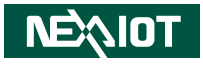

### **MINI PCIe Connector**

Connector location and type: CN5 / H: 8mm 90D 3u SMD

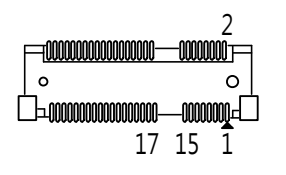

| Pin | Definition           | Pin | Definition          |
|-----|----------------------|-----|---------------------|
| 1   | I_WAKEN              | 27  | GND                 |
| 2   | <b>3VSBMINIPCIE</b>  | 28  | 1V5MINIPCIE         |
| 3   | N/A                  | 29  | GND                 |
| 4   | GND                  | 30  | SMB_CLK             |
| 5   | N/A                  | 31  | PCIE_mSATA_TXN_1R   |
| 6   | 1V5MINIPCIE          | 32  | SMB_DATA            |
| 7   | SRCCLKREQ2L_MINIPCIE | 33  | PCIE_mSATA_TXP_1R   |
| 8   | UIM_PWR              | 34  | GND                 |
| 9   | GND                  | 35  | GND                 |
| 10  | UIM_DATA             | 36  | USB2_DN7            |
| 11  | CLK_PCIE_MINIPCIE_N  | 37  | GND                 |
| 12  | UIM_CLK              | 38  | USB2_DP7            |
| 13  | CLK_PCIE_MINIPCIE_P  | 39  | <b>3VSBMINIPCIE</b> |

| Pin | Definition          | Pin | Definition          |
|-----|---------------------|-----|---------------------|
| 14  | UIM_RESET           | 40  | GND                 |
| 15  | GND                 | 41  | 3VSBMINIPCIE        |
| 16  | UIM_VPP             | 42  | N/A                 |
| 17  | N/A                 | 43  | GND                 |
| 18  | GND                 | 44  | N/A                 |
| 19  | N/A                 | 45  | N/A                 |
| 20  | MINICARD2DIS#       | 46  | N/A                 |
| 21  | GND                 | 47  | N/A                 |
| 22  | MINIPCIEPERSTN      | 48  | 1V5MINIPCIE         |
| 23  | PCIE_mSATA_RXN_1R   | 49  | N/A                 |
| 24  | <b>3VSBMINIPCIE</b> | 50  | GND                 |
| 25  | PCIE_mSATA_RXP_1R   | 51  | PCIE_mSATA_SEL_1    |
| 26  | GND                 | 52  | <b>3VSBMINIPCIE</b> |
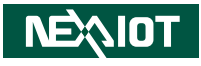

## 4x1 COM Port Connector

Connector location and type: CN6 / 1.25mm FEMALE 180D SMD

| Pin | Definition | Pin | Definition |
|-----|------------|-----|------------|
| 1   | NC         | 2   | NC         |
| 3   | NC         | 4   | NC         |
| 5   | COM1_DTRL  | 6   | COM3_DTRL  |
| 7   | COM1_RTSL  | 8   | COM3_RTSL  |
| 9   | COM1_TXD   | 10  | COM3_TXD   |
| 11  | COM1_DCDL  | 12  | COM3_DCDL  |
| 13  | COM1_CTSL  | 14  | COM3_CTSL  |
| 15  | COM1_DSRL  | 16  | COM3_DSRL  |
| 17  | COM1_RXD   | 18  | COM3_RXD   |
| 19  | COM1_RIL   | 20  | COM3_RIL   |

| Pin | Definition | Pin | Definition |
|-----|------------|-----|------------|
| 21  | GND        | 22  | GND        |
| 23  | COM2_RTSL  | 24  | COM4_RTSL  |
| 25  | COM2_TXD   | 26  | COM4_TXD   |
| 27  | COM2_DTRL  | 28  | COM4_DTRL  |
| 29  | COM2_DCDL  | 30  | COM4_DCDL  |
| 31  | COM2_CTSL  | 32  | COM4_CTSL  |
| 33  | COM2_DSRL  | 34  | COM4_DSRL  |
| 35  | COM2_RXD   | 36  | COM4_RXD   |
| 37  | COM2_RIL   | 38  | COM4_RIL   |
| 39  | GND        | 40  | GND        |

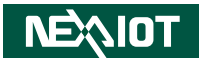

### **COM5 Connector (Optional)**

Connector location and type: COM5 / 1.0mm MALE 180D 0.5A SMD

## **COM6 Connector (Optional)**

Connector location and type: COM6 / 1.0mm MALE 180D 0.5A SMD

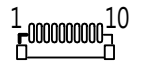

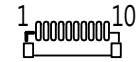

| Pin | Definition | Pin | Definition |
|-----|------------|-----|------------|
| 1   | COM5_DCDL  | 2   | COM5_RXD   |
| 3   | COM5_TXD   | 4   | COM5_DTRL  |
| 5   | GND        | 6   | COM5_DSRL  |
| 7   | COM5_RTSL  | 8   | COM5_CTSL  |
| 9   | COM5_RIL   | 10  | GND        |

| Pin | Definition | Pin | Definition |
|-----|------------|-----|------------|
| 1   | COM6_DCDL  | 2   | COM6_RXD   |
| 3   | COM6_TXD   | 4   | COM6_DTRL  |
| 5   | GND        | 6   | COM6_DSRL  |
| 7   | COM6_RTSL  | 8   | COM6_CTSL  |
| 9   | COM6_RIL   | 10  | GND        |

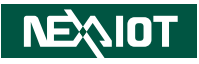

### **Debug Connector**

Connector location and type: DE1 / 1.0mm MALE 180D 0.5A SMD

# 

-

### **Power Button Connector**

Connector location and type: J1 / 1.25mm MALE 180D SMD

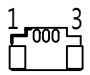

| Pin | Definition  | Pin | Definition |
|-----|-------------|-----|------------|
| 1   | GND         | 6   | I_ESPIIO2  |
| 2   | I_PLTRSTN   | 7   | I_ESPIIO1  |
| 3   | I_ESPICLK   | 8   | I_ESPIIO0  |
| 4   | I_ESPIC SOL | 9   | I_ESPIRSTL |
| 5   | I_ESPIIO3   | 10  | 3VSB       |
| MH1 | GND         | MH2 | GND        |

| Pin | Definition |  |  |
|-----|------------|--|--|
| 1   | PBT_PU     |  |  |
| 2   | GND        |  |  |
| 3   | PB_POWER   |  |  |

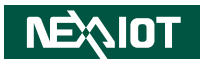

### **BIOS FW Connector**

Connector location and type: JFW1 / 1.0mm MALE 90D 0.5A SMD

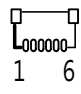

- -

## SIM Card Slot

Connector location and type: SIM1 / 12.4x14x1.5mm SMD NO PUSH TYPE

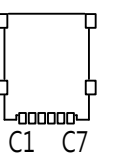

| Pin | Definition  |  |  |
|-----|-------------|--|--|
| 1   | BIOSSPISI   |  |  |
| 2   | BIOSSPISO   |  |  |
| 3   | BIOSSPICLK  |  |  |
| 4   | BIOSSPICSLO |  |  |
| 5   | GND         |  |  |
| 6   | VSPI        |  |  |

| Pin | Definition | Pin | Definition |
|-----|------------|-----|------------|
| C1  | UIM_PWR    | C2  | UIM_RESET  |
| C3  | UIM_CLK    | C5  | GND        |
| C6  | UIM_VPP    | C7  | UIM_DATA   |
| MH1 | N/A        | MH2 | N/A        |
| MH3 | N/A        | MH4 | N/A        |

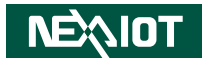

## PCIe x8 Slot

Connector location and type: SLOT1 / SMD H:11.1mm 180D 15u

| A49 | A11                                     | A1   |
|-----|-----------------------------------------|------|
|     | 10000000-000000000000000000000000000000 | 100- |
| 0   | 0                                       |      |
|     | 10000000-000000000000000000000000000000 |      |
| B49 | B12 B11                                 | B1   |

| Pin | Definition       | Pin | Definition       |
|-----|------------------|-----|------------------|
|     | Demition         |     | Demitton         |
| A1  | VIN              | A2  | VIN              |
| A3  | VIN              | A4  | VIN              |
| A5  | VCC5             | A6  | VCC5             |
| A7  | VCC5             | A8  | VCC5             |
| A9  | 1V8SB            | A10 | 1V8SB            |
| A11 | I_PLTRSTN        | A12 | GND              |
| A13 | CLK_PCIE_SLOT1_P | A14 | CLK_PCIE_SLOT1_N |
| A15 | GND              | A16 | I_SATATXP3       |
| A17 | I_SATATXN3       | A18 | GND              |
| A19 | I_SATARXN3       | A20 | I_SATARXP3       |
| A21 | GND              | A22 | NC               |
| A23 | NC               | A24 | NC               |
| A25 | GND              | A26 | PCIEX8_SLOT1_RXP |

| Pin | Definition       | Pin | Definition       |
|-----|------------------|-----|------------------|
| A27 | PCIEX8_SLOT1_RXN | A28 | GND              |
| A29 | PCIE22_SLOT_RXP  | A30 | PCIE22_SLOT_RXN  |
| A31 | GND              | A32 | PCIE23_SLOT_RXP  |
| A33 | PCIE23_SLOT_RXN  | A34 | GND              |
| A35 | PCIE24_SLOT_RXP  | A36 | PCIE24_SLOT_RXN  |
| A37 | GND              | A38 | PCIEX8_SLOT2_RXP |
| A39 | PCIEX8_SLOT2_RXN | A40 | GND              |
| A41 | PCIE26_SLOT_RXP  | A42 | PCIE26_SLOT_RXN  |
| A43 | GND              | A44 | PCIE27_SLOT_RXP  |
| A45 | PCIE27_SLOT_RXN  | A46 | GND              |
| A47 | PCIE28_SLOT_RXP  | A48 | PCIE28_SLOT_RXN  |
| A49 | GND              |     |                  |

#### Continued on the next page

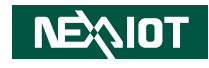

| Pin | Definition       | Pin | Definition       |
|-----|------------------|-----|------------------|
| B1  | VIN              | B2  | VIN              |
| B3  | VIN              | B4  | GND              |
| B5  | SMB_CLK          | B6  | SMB_DATA         |
| B7  | GND              | B8  | 5VSB             |
| B9  | 5VSB             | B10 | 5VSB             |
| B11 | I_WAKEN          | B12 | GND              |
| B13 | CLK_PCIE_SLOT2_P | B14 | CLK_PCIE_SLOT2_N |
| B15 | GND              | B16 | 12VSB            |
| B17 | 12VSB            | B18 | 12VSB            |
| B19 | 12VSB            | B20 | 12VSB            |
| B21 | 12VSB            | B22 | NC               |
| B23 | NC               | B24 | NC               |
| B25 | GND              | B26 | PCIEX8_SLOT1_TXP |

| Pin | Definition       | Pin | Definition       |
|-----|------------------|-----|------------------|
| B27 | PCIEX8_SLOT1_TXN | B28 | GND              |
| B29 | PCIE22_SLOT_TXP  | B30 | PCIE22_SLOT_TXN  |
| B31 | GND              | B32 | PCIE23_SLOT_TXP  |
| B33 | PCIE23_SLOT_TXN  | B34 | GND              |
| B35 | PCIE24_SLOT_TXP  | B36 | PCIE24_SLOT_TXN  |
| B37 | GND              | B38 | PCIEX8_SLOT2_TXP |
| B39 | PCIEX8_SLOT2_TXN | B40 | GND              |
| B41 | PCIE26_SLOT_TXP  | B42 | PCIE26_SLOT_TXN  |
| B43 | GND              | B44 | PCIE27_SLOT_TXP  |
| B45 | PCIE27_SLOT_TXN  | B46 | GND              |
| B47 | PCIE28_SLOT_TXP  | B48 | PCIE28_SLOT_TXN  |
| B49 | GND              |     |                  |

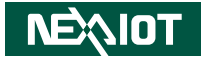

## PCIe x16 Slot

Connector location and type: SLOT2 / H: 10.66mm 180D 15u SMD

| A82    |      | A11           | A1   |
|--------|------|---------------|------|
|        | 100- | -000000000000 |      |
| 0      | 0    |               |      |
|        | 100- | -00000000000  | لكرا |
| B82 B3 | 12   | B11           | B1   |

| Pin | Definition         | Pin | Definition         |
|-----|--------------------|-----|--------------------|
| A1  | VIN                | A2  | VIN                |
| A3  | VIN                | A4  | VIN                |
| A5  | SATA_TXP3          | A6  | SATA_TXN3          |
| A7  | GND                | A8  | VCC3               |
| A9  | VCC3               | A10 | VCC3               |
| A11 | I_PLTRSTN          | A12 | GND                |
| A13 | CLK_PCIEX16_SLOT_P | A14 | CLK_PCIEX16_SLOT_N |
| A15 | GND                | A16 | I_ESPIALERTOL      |
| A17 | I_ESPIC SOL        | A18 | I_ESPIIO0          |
| A19 | I_ESPIIO1          | A20 | I_ESPIIO2          |
| A21 | I_ESPIIO3          | A22 | NC                 |
| A23 | I_ESPICLK          | A24 | CLK_RUNL           |
| A25 | I_ESPIRSTL         | A26 | VCCRTC             |

| Pin | Definition   | Pin | Definition |
|-----|--------------|-----|------------|
| A27 | H_PECI       | A28 | NC         |
| A29 | PCH_RSMRST_N | A30 | S_PMEL     |
| A31 | I_SLPS3_N    | A32 | I_SLPS4_N  |
| A33 | I_SLPS5_N    | A34 | GND        |
| A35 | PEG_RXP15    | A36 | PEG_RXN15  |
| A37 | GND          | A38 | PEG_RXP14  |
| A39 | PEG_RXN14    | A40 | GND        |
| A41 | PEG_RXP12    | A42 | PEG_RXN13  |
| A43 | GND          | A44 | PEG_RXP12  |
| A45 | PEG_RXN12    | A46 | GND        |
| A47 | PEG_RXP11    | A48 | PEG_RXN11  |
| A49 | GND          | A50 | PEG_RXP10  |
| A51 | PEG_RXN10    | A52 | GND        |

#### Continued on the next page

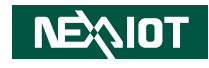

| Pin | Definition    | Pin | Definition |  |
|-----|---------------|-----|------------|--|
| A53 | PEG_RXP9      | A54 | PEG_RXN9   |  |
| A55 | GND           | A56 | PEG_RXP8   |  |
| A57 | PEG_RXN8      | A58 | GND        |  |
| A59 | PEG_RXP7      | A60 | PEG_RXN7   |  |
| A61 | GND           | A62 | PEG_RXP6   |  |
| A63 | PEG_RXN6      | A64 | GND        |  |
| A65 | PEG_RXP5      | A66 | PEG_RXN5   |  |
| A67 | GND           | A68 | PEG_RXP4   |  |
| A69 | PEG_RXN4      | A70 | GND        |  |
| A71 | PEG_RXP3      | A72 | PEG_RXN3   |  |
| A73 | GND           | A74 | PEG_RXP2   |  |
| A75 | PEG_RXN2      | A76 | GND        |  |
| A77 | PEG_RXP1      | A78 | PEG_RXN1   |  |
| A79 | GND           | A80 | PEG_RXP0   |  |
| A81 | PEG_RXN0      | A82 | GND        |  |
| B1  | VIN           | B2  | VIN        |  |
| B3  | VIN           | B4  | VIN        |  |
| B5  | SATA_RXN3     | B6  | SATA_RXP3  |  |
| B7  | GND           | B8  | 3VSB       |  |
| B9  | 3VSB          | B10 | 3VSB       |  |
| B11 | 3VSB          | B12 | FAN_TAC1   |  |
| B13 | FAN_CTL1      | B14 | S_GP31     |  |
| B15 | S_GP32        | B16 | 3V3ALW     |  |
| B17 | 24V_EN        | B18 | NC         |  |
| B19 | I_ESPIALERT1L | B20 | I_ESPICS1L |  |

| Pin | Definition    | Pin | Definition     |  |
|-----|---------------|-----|----------------|--|
| B21 | NC            | B22 | FAN_TAC2       |  |
| B23 | FAN_CTL2      | B24 | NC             |  |
| B25 | I_ESPIALERT2L | B26 | I_ESPICS2L     |  |
| B27 | NC            | B28 | RISER_CARD_INL |  |
| B29 | S_GP30        | B30 | NC             |  |
| B31 | NC            | B32 | NC             |  |
| B33 | NC            | B34 | GND            |  |
| B35 | PEG_TXP15     | B36 | PEG_TXN15      |  |
| B37 | GND           | B38 | PEG_TXP14      |  |
| B39 | PEG_TXN14     | B40 | GND            |  |
| B41 | PEG_TXP13     | B42 | PEG_TXN13      |  |
| B43 | GND           | B44 | PEG_TXP12      |  |
| B45 | PEG_TXN12     | B46 | GND            |  |
| B47 | PEG_TXP11     | B48 | PEG_TXN11      |  |
| B49 | GND           | B50 | PEG_TXP10      |  |
| B51 | PEG_TXN10     | B52 | GND            |  |
| B53 | PEG_TXP9      | B54 | PEG_TXN9       |  |
| B55 | GND           | B56 | PEG_TXP8       |  |
| B57 | PEG_TXN8      | B58 | GND            |  |
| B59 | PEG_TXP7      | B60 | PEG_TXN7       |  |
| B61 | GND           | B62 | PEG_TX6        |  |
| B63 | PEG_TXN6      | B64 | GND            |  |
| B65 | PEG_TXP5      | B66 | PEG_TXN5       |  |
| B67 | GND           | B68 | PEG_TXP4       |  |

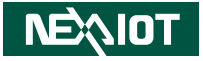

## Locations of Connectors for TT 300-A Series Riser Card

**Top View** 

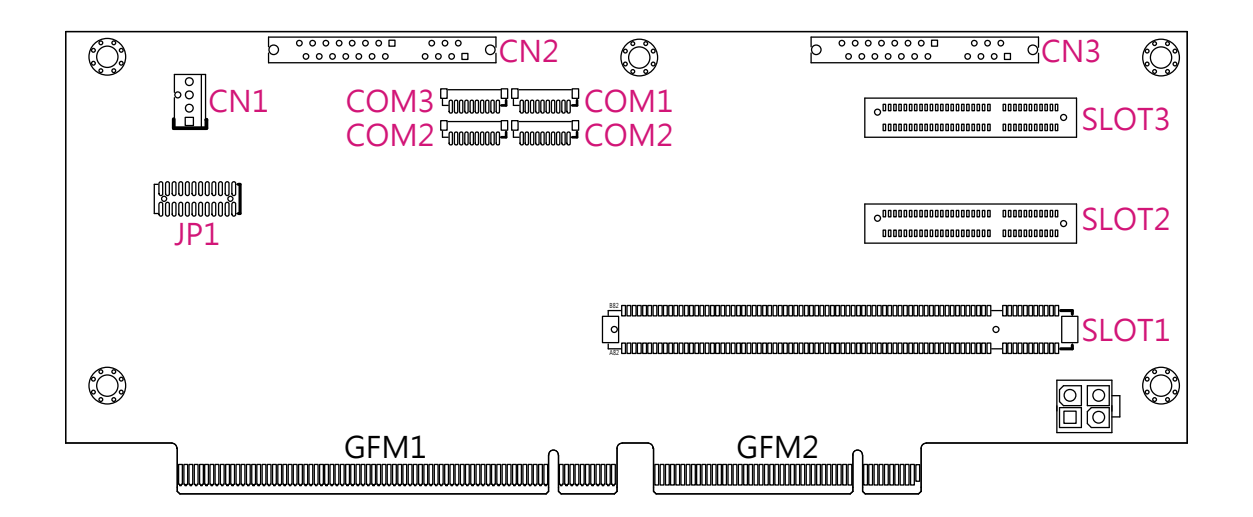

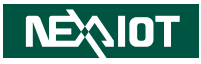

## **Internal Connector Pin Definitions of Riser Card**

### **Fan Connector**

Connector location and type: CN1 / 2.54mm MALE 180D DIP

### **GPIO Connector**

23

24

Connector location and type: JP1 / SMD 1.27mm MALE 180D

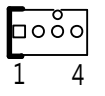

| Pin | Definition | Pin | Definition |
|-----|------------|-----|------------|
| 1   | GND        | 2   | VCC12      |
| 3   | FAN1TACH   | 4   | FAN1PWM    |

| Pin | Definition | Pin | Definition |
|-----|------------|-----|------------|
| 1   | VCC5       | 2   | GND        |
| 3   | SGPI1      | 4   | SGPO1      |
| 5   | SGPI2      | 6   | SGPO2      |
| 7   | SGP13      | 8   | SGPO3      |
| 9   | SGPI4      | 10  | SGPO4      |
| 11  | SGPI5      | 12  | SGPO5      |
| 13  | SGPI6      | 14  | SGPO6      |
| 15  | SGPI7      | 16  | SGPO7      |
| 17  | SGP18      | 18  | SGPO8      |
| 19  | NC         | 20  | NC         |
| 21  | NC         | 22  | NC         |
| 23  | NC         | 24  | NC         |

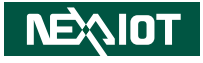

## **SATA Connectors**

Connector location and type: CN2 and CN3 / 1.27mm H:9mm FEMALE DIP

| 5  | 000000 | 0 🗆 | 0 0 | 0   | 2 |
|----|--------|-----|-----|-----|---|
| Υ. | 000000 | 0   | 00  | 0 🗆 | Ч |
|    | P15    | P1  | S7  | S1  |   |

#### CN2

| Pin | Definition | Pin | Definition |
|-----|------------|-----|------------|
| S1  | GND        | S2  | SATA_TXP3  |
| S3  | SATA_TXN3  | S4  | GND        |
| S5  | SATA_RXN3  | S6  | SATA_RXP3  |
| S7  | GND        |     |            |
| P1  | VCC3       | P2  | VCC3       |
| РЗ  | VCC3       | P4  | GND        |
| P5  | GND        | P6  | GND        |
| P7  | VCC5       | P8  | VCC5       |
| P9  | VCC5       | P10 | GND        |
| P11 | NC         | P12 | GND        |
| P13 | VCC12      | P14 | VCC12      |
| P15 | VCC12      |     |            |

#### CN3

| Pin | Definition | Pin | Definition |
|-----|------------|-----|------------|
| S1  | GND        | S2  | SATA_TXP2  |
| S3  | SATA_TXN2  | S4  | GND        |
| S5  | SATA_RXN2  | S6  | SATA_RXP2  |
| S7  | GND        |     |            |
| P1  | VCC3       | P2  | VCC3       |
| P3  | VCC3       | P4  | GND        |
| P5  | GND        | P6  | GND        |
| P7  | VCC5       | P8  | VCC5       |
| P9  | VCC5       | P10 | GND        |
| P11 | NC         | P12 | GND        |
| P13 | VCC12      | P14 | VCC12      |
| P15 | VCC12      |     |            |

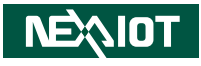

## **COM Port Connectors**

Connector location and type: COM1~4 / 1.0mm MALE 180D 0.5A SMD

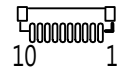

#### COM1

| Pin | Definition | Pin | Definition |
|-----|------------|-----|------------|
| 1   | COM_DCD#1  | 2   | COM_RXD1   |
| 3   | COM_TXD1   | 4   | COM_DTR#1  |
| 5   | GND        | 6   | COM_DSR#1  |
| 7   | COM_RTS#1  | 8   | COM_CTS#1  |
| 9   | COM_RI#1   | 10  | GND        |

#### COM3

| Pin | Definition | Pin | Definition |
|-----|------------|-----|------------|
| 1   | COM_DCD#3  | 2   | COM_RXD3   |
| 3   | COM_TXD3   | 4   | COM_DTR#3  |
| 5   | GND        | 6   | COM_DSR#3  |
| 7   | COM_RTS#3  | 8   | COM_CTS#3  |
| 9   | COM_RI#3   | 10  | GND        |

#### COM2

| Pin | Definition | Pin | Definition |
|-----|------------|-----|------------|
| 1   | COM_DCD#2  | 2   | COM_RXD2   |
| 3   | COM_TXD2   | 4   | COM_DTR#2  |
| 5   | GND        | 6   | COM_DSR#2  |
| 7   | COM_RTS#2  | 8   | COM_CTS#2  |
| 9   | COM_RI#2   | 10  | GND        |

#### COM4

| Pin | Definition | Pin | Definition |
|-----|------------|-----|------------|
| 1   | COM_DCD#4  | 2   | COM_RXD4   |
| 3   | COM_TXD4   | 4   | COM_DTR#4  |
| 5   | GND        | 6   | COM_DSR#4  |
| 7   | COM_RTS#4  | 8   | COM_CTS#4  |
| 9   | COM_RI#4   | 10  | GND        |

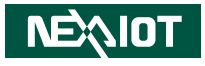

## PCIe x16 Slot

Connector location and type: SLOT1 / SMD H:10.66mm 180D 15u

| B82 B3 | 12   | B11      | B1 |
|--------|------|----------|----|
|        | 000- | -0000000 |    |
| 0      |      | 0        |    |
|        | 000- | -0000000 |    |
| A82 A  | 12   | A11      | A1 |

| Pin | Definition      | Pin | Definition |
|-----|-----------------|-----|------------|
| A1  | GND             | B1  | VCC12      |
| A2  | VCC12           | B2  | VCC12      |
| A3  | VCC12           | B3  | VCC12      |
| A4  | GND             | B4  | GND        |
| A5  | ТСК             | B5  | SMB_CLK    |
| A6  | TDI             | B6  | SMB_DATA   |
| A7  | GND             | Β7  | GND        |
| A8  | TMS             | B8  | VCC3       |
| A9  | VCC3            | B9  | JTAG1      |
| A10 | VCC3            | B10 | 3VSB       |
| A11 | PCIEX8PLTRSTN   | B11 | I_WAKEN    |
| A12 | GND             | B12 | NC         |
| A13 | I_CLKOUTPCIEP10 | B13 | GND        |
| A14 | I_CLKOUTPCIEN10 | B14 | PEG_TXP0   |

| Pin | Definition | Pin | Definition |
|-----|------------|-----|------------|
| A15 | GND        | B15 | PEG_TXN0   |
| A16 | PEG_RXP0   | B16 | GND        |
| A17 | PEG_RXN0   | B17 | PRSNT2_1   |
| A18 | GND        | B18 | GND        |
| A19 | NC         | B19 | PEG_TXP1   |
| A20 | GND        | B20 | PEG_TXN1   |
| A21 | PEG_RXP1   | B21 | GND        |
| A22 | PEG_RXN1   | B22 | GND        |
| A23 | GND        | B23 | PEG_TXP2   |
| A24 | GND        | B24 | PEG_TXN2   |
| A25 | PEG_RXP2   | B25 | GND        |
| A26 | PEG_RXN2   | B26 | GND        |
| A27 | GND        | B27 | PEG_TXP3   |
| A28 | GND        | B28 | PEG_TXN3   |

#### Continued on the next page

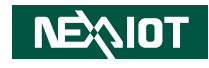

| Pin | Definition | Pin | Definition |
|-----|------------|-----|------------|
| A29 | PEG_RXP3   | B29 | GND        |
| A30 | PEG_RXN3   | B30 | NC         |
| A31 | GND        | B31 | PRSNT2_2   |
| A32 | NC         | B32 | GND        |
| A33 | NC         | B33 | PEG_TXP4   |
| A34 | GND        | B34 | PEG_TXN4   |
| A35 | PEG_RXP4   | B35 | GND        |
| A36 | PEG_RXN4   | B36 | GND        |
| A37 | GND        | B37 | PEG_TXP5   |
| A38 | GND        | B38 | PEG_TXN5   |
| A39 | PEG_RXP5   | B39 | GND        |
| A40 | PEG_RXN5   | B40 | GND        |
| A41 | GND        | B41 | PEG_TXP6   |
| A42 | GND        | B42 | PEG_TXN6   |
| A43 | PEG_RXP6   | B43 | GND        |
| A44 | PEG_RXN6   | B44 | GND        |
| A45 | GND        | B45 | PEG_TXP7   |
| A46 | GND        | B46 | PEG_TXN7   |
| A47 | PEG_RXP7   | B47 | GND        |
| A48 | PEG_RXN7   | B48 | PRSNT2_3   |
| A49 | GND        | B49 | GND        |
| A50 | NC         | B50 | PEG_TXP8   |
| A51 | GND        | B51 | PEG_TXN8   |
| A52 | PEG_RXP8   | B52 | GND        |
| A53 | PEG_RXN8   | B53 | GND        |
| A54 | GND        | B54 | PEG_TXP9   |
| A55 | GND        | B55 | PEG_TXN9   |

| Pin | Definition | Pin | Definition |
|-----|------------|-----|------------|
| A56 | PEG_RXP9   | B56 | GND        |
| A57 | PEG_RXN9   | B57 | GND        |
| A58 | GND        | B58 | PEG_TXP10  |
| A59 | GND        | B59 | PEG_TXN10  |
| A60 | PEG_RXP10  | B60 | GND        |
| A61 | PEG_RXN10  | B61 | GND        |
| A62 | GND        | B62 | PEG_TXP11  |
| A63 | GND        | B63 | PEG_TXN11  |
| A64 | PEG_RXP11  | B64 | GND        |
| A65 | PEG_RXN11  | B65 | GND        |
| A66 | GND        | B66 | PEG_TXP12  |
| A67 | GND        | B67 | PEG_TXN12  |
| A68 | PEG_RXP12  | B68 | GND        |
| A69 | PEG_RXN12  | B69 | GND        |
| A70 | GND        | B70 | PEG_TXP13  |
| A71 | GND        | B71 | PEG_TXN13  |
| A72 | PEG_RXP13  | B72 | GND        |
| A73 | PEG_RXN13  | B73 | GND        |
| A74 | GND        | B74 | PEG_TXP14  |
| A75 | GND        | B75 | PEG_TXN14  |
| A76 | PEG_RXP14  | B76 | GND        |
| A77 | PEG_RXN14  | B77 | GND        |
| A78 | GND        | B78 | PEG_TXP15  |
| A79 | GND        | B79 | PEG_TXN15  |
| A80 | PEG_RXP15  | B80 | GND        |
| A81 | PEG_RXN15  | B81 | PRSNT2_4   |
| A82 | GND        | B82 | NC         |

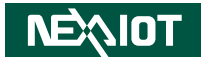

## PCIe x4 Slot

Connector location and type: SLOT2 / SMD H:7.98mm 180D 30u

#### 

| -   | T               | r   |              |
|-----|-----------------|-----|--------------|
| Pin | Definition      | Pin | Definition   |
| A1  | GND             | A17 | H_PCIERXN7   |
| A2  | VCC12           | A18 | GND          |
| A3  | VCC12           | A19 | NC           |
| A4  | GND             | A20 | GND          |
| A5  | JTAG2           | A21 | H_PCIERXP7_1 |
| A6  | JTAG3           | A22 | H_PCIERXN7_1 |
| A7  | NC              | A23 | GND          |
| A8  | JTAG5           | A24 | GND          |
| A9  | VCC3            | A25 | H_PCIERXP7_2 |
| A10 | VCC3            | A26 | H_PCIERXN7_2 |
| A11 | PCIEX8PLTRSTN   | A27 | GND          |
| A12 | GND             | A28 | GND          |
| A13 | I_CLKOUTPCIEP11 | A29 | H_PCIERXP7_3 |
| A14 | I_CLKOUTPCIEN11 | A30 | H_PCIERXN7_3 |
| A15 | GND             | A31 | GND          |
| A16 | H_PCIERXP7      | A32 | NC           |

| Pin | Definition | Pin | Definition   |
|-----|------------|-----|--------------|
| B1  | VCC12      | B17 | PRSNT2_1     |
| B2  | VCC12      | B18 | GND          |
| B3  | VCC12      | B19 | H_PCIETXP7_1 |
| B4  | GND        | B20 | H_PCIETXN7_1 |
| B5  | SMB_CLK    | B21 | GND          |
| B6  | SMB_DATA   | B22 | GND          |
| B7  | GND        | B23 | H_PCIETXP7_2 |
| B8  | VCC3       | B24 | H_PCIETXN7_2 |
| B9  | JTAG1      | B25 | GND          |
| B10 | 3VSB       | B26 | GND          |
| B11 | I_WAKEN    | B27 | H_PCIETXP7_3 |
| B12 | NC         | B28 | H_PCIETXN7_3 |
| B13 | GND        | B29 | GND          |
| B14 | H_PCIETXP7 | B30 | NC           |
| B15 | H_PCIETXN7 | B31 | PRSNT2_2     |
| B16 | GND        | B32 | GND          |

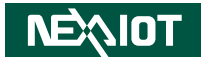

## PCIe x4 Slot

Connector location and type: SLOT3 / SMD H:7.98mm 180D 30u

#### 

|     |                | r   |              |
|-----|----------------|-----|--------------|
| Pin | Definition     | Pin | Definition   |
| A1  | GND            | A17 | H_PCIERXN6   |
| A2  | VCC12          | A18 | GND          |
| A3  | VCC12          | A19 | NC           |
| A4  | GND            | A20 | GND          |
| A5  | JTAG2          | A21 | H_PCIERXP6_1 |
| A6  | JTAG3          | A22 | H_PCIERXN6_1 |
| A7  | NC             | A23 | GND          |
| A8  | JTAG5          | A24 | GND          |
| A9  | VCC3           | A25 | H_PCIERXP6_2 |
| A10 | VCC3           | A26 | H_PCIERXN6_2 |
| A11 | PCIEX8PLTRSTN  | A27 | GND          |
| A12 | GND            | A28 | GND          |
| A13 | I_CLKOUTPCIEP9 | A29 | H_PCIERXP6_3 |
| A14 | I_CLKOUTPCIEN9 | A30 | H_PCIERXN6_3 |
| A15 | GND            | A31 | GND          |
| A16 | H_PCIERXP6     | A32 | NC           |

| Pin | Definition | Pin | Definition   |
|-----|------------|-----|--------------|
| B1  | VCC12      | B17 | PRSNT2_1     |
| B2  | VCC12      | B18 | GND          |
| B3  | VCC12      | B19 | H_PCIETXP6_1 |
| B4  | GND        | B20 | H_PCIETXN6_1 |
| B5  | SMB_CLK    | B21 | GND          |
| B6  | SMB_DATA   | B22 | GND          |
| B7  | GND        | B23 | H_PCIETXP6_2 |
| B8  | VCC3       | B24 | H_PCIETXN6_2 |
| B9  | JTAG1      | B25 | GND          |
| B10 | 3VSB       | B26 | GND          |
| B11 | I_WAKEN    | B27 | H_PCIETXP6_3 |
| B12 | NC         | B28 | H_PCIETXN6_3 |
| B13 | GND        | B29 | GND          |
| B14 | H_PCIETXP6 | B30 | NC           |
| B15 | H_PCIETXN6 | B31 | PRSNT2_2     |
| B16 | GND        | B32 | GND          |

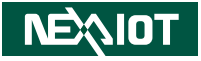

## **Block Diagram**

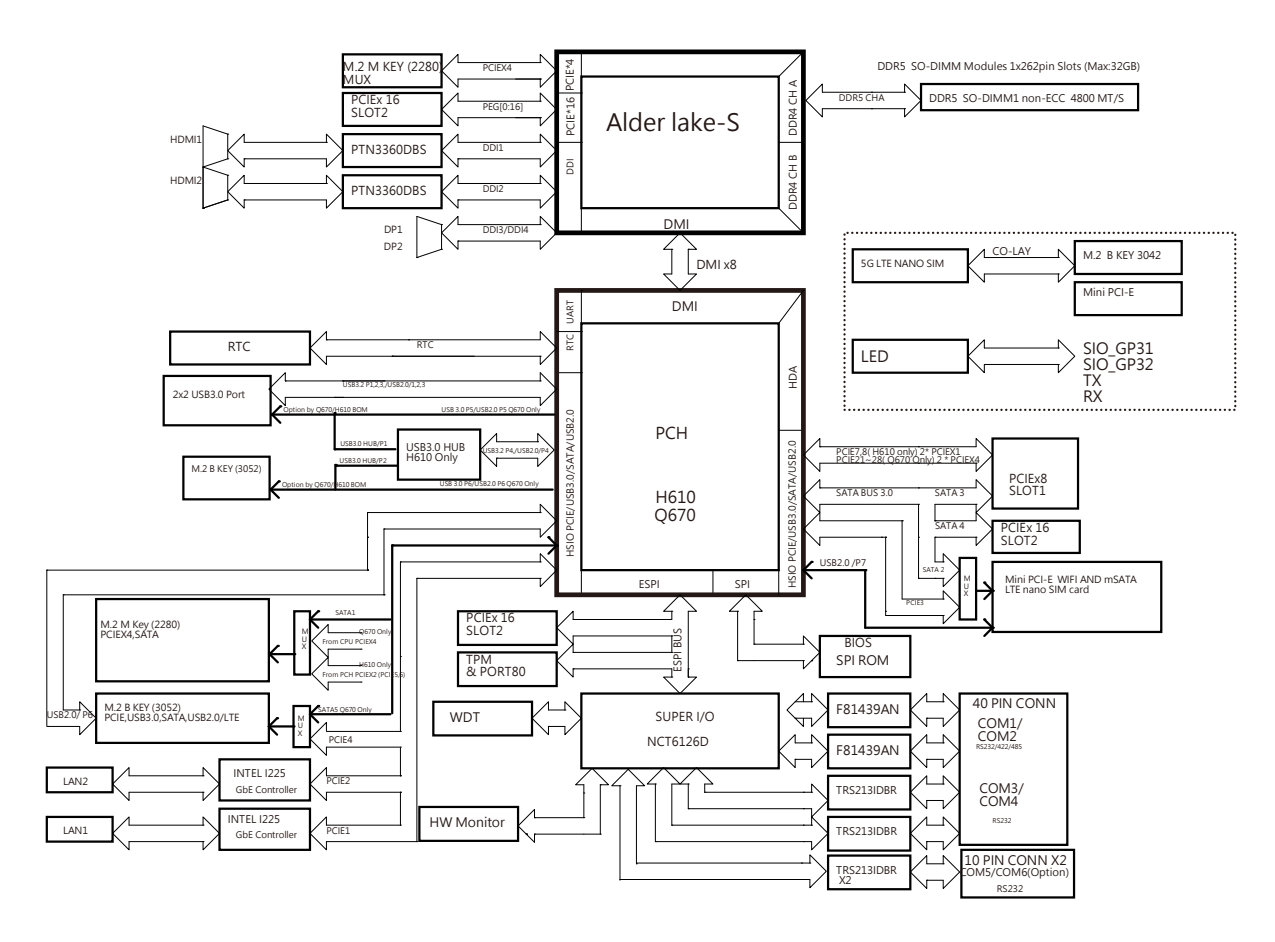

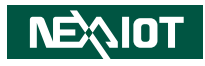

# CHAPTER 3: SYSTEM SETUP

## **Removing the Chassis Cover**

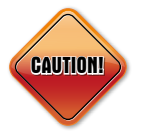

Prior to removing the chassis cover, make sure the unit's power is off and disconnected from the power sources to prevent electric shock or system damage.

1. Remove the thumb screw on the side of the chassis cover.

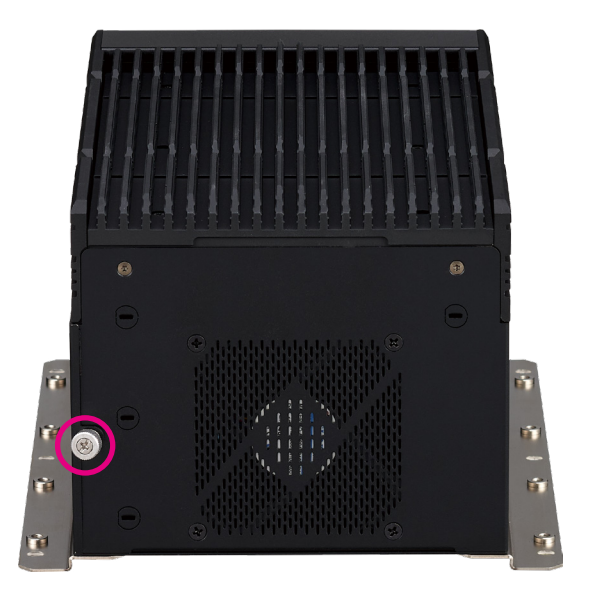

2. With the screw removed, push the cover to the right and remove it from the chassis.

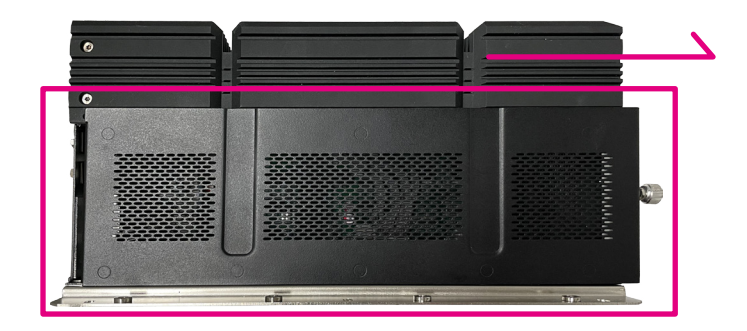

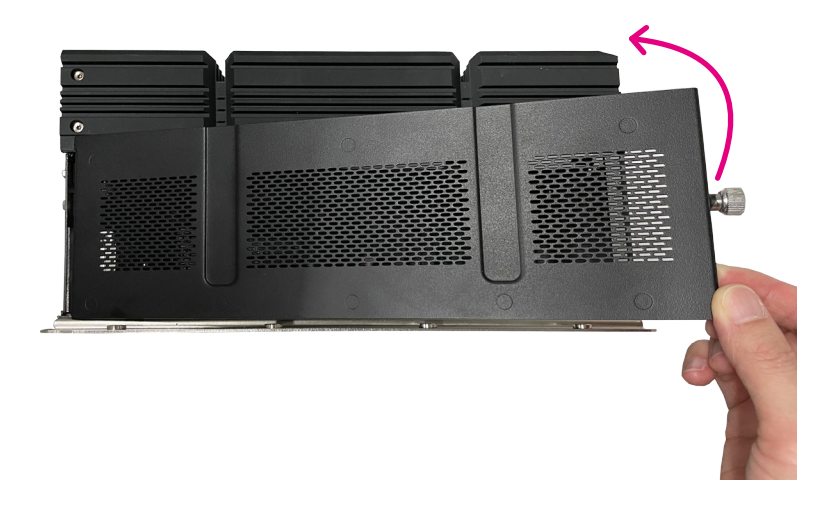

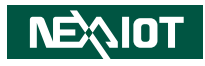

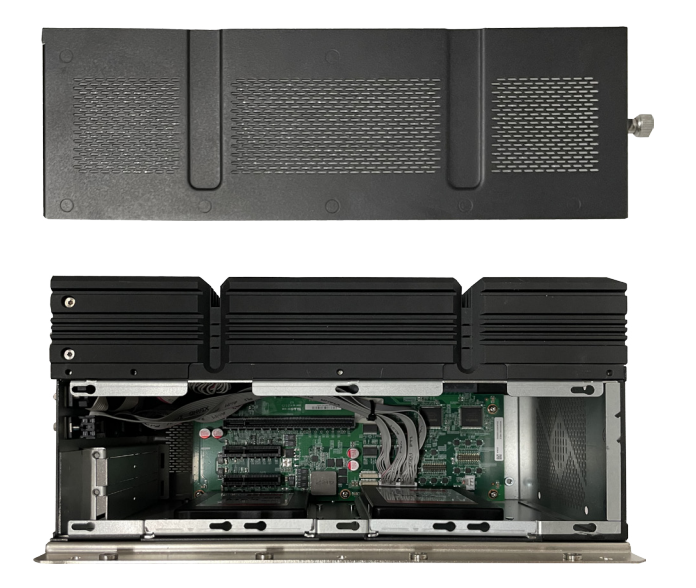

3. Remove the screws and copper posts from the chassis.

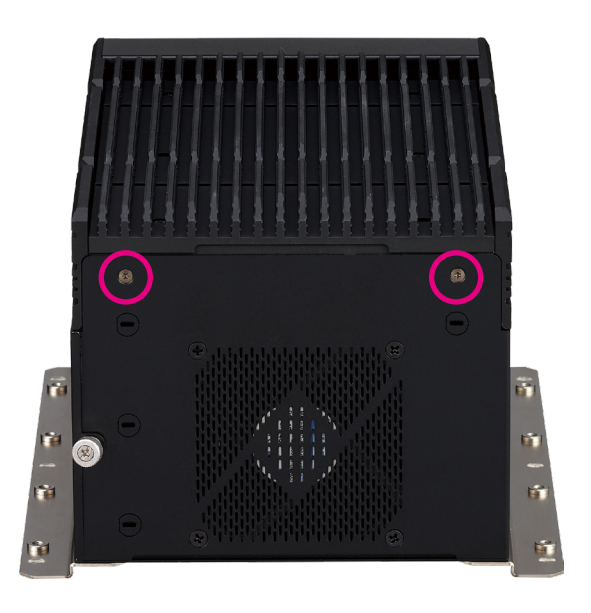

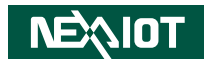

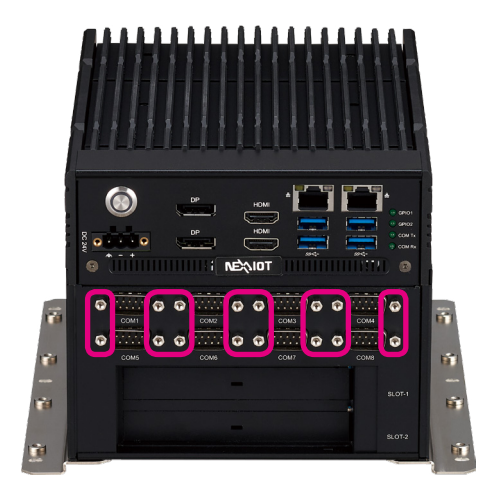

4. Remove the cable ties from the cables of the board's COM ports.

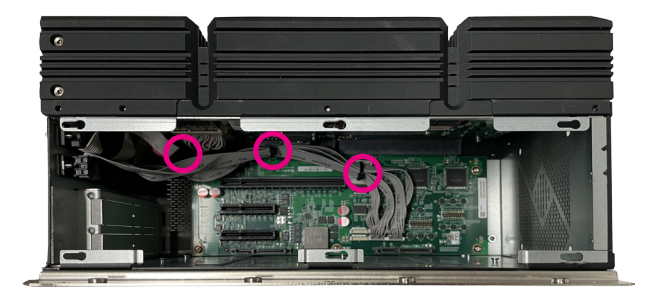

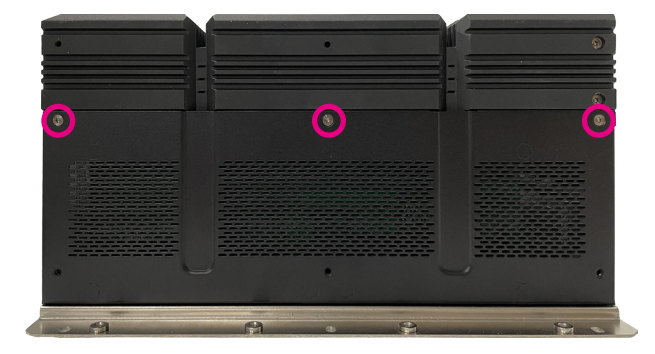

-

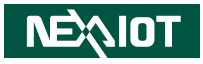

- 5. With the screws, copper posts, and cable removed, lift up the cover and remove it from the chassis.
- 6. Complete.

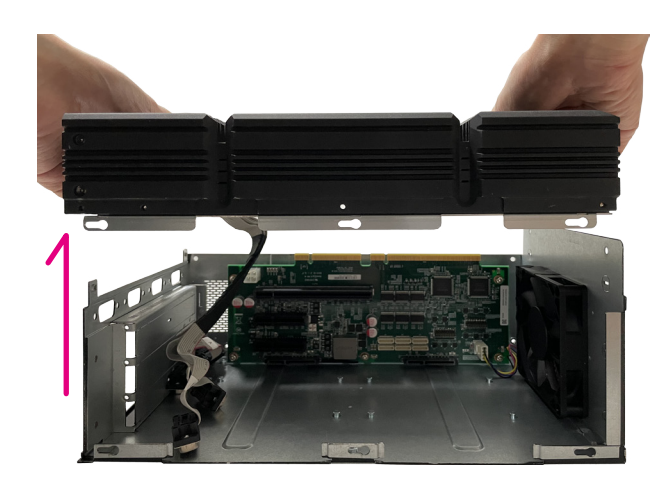

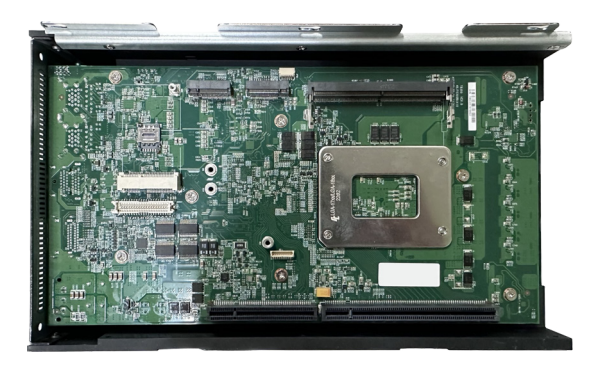

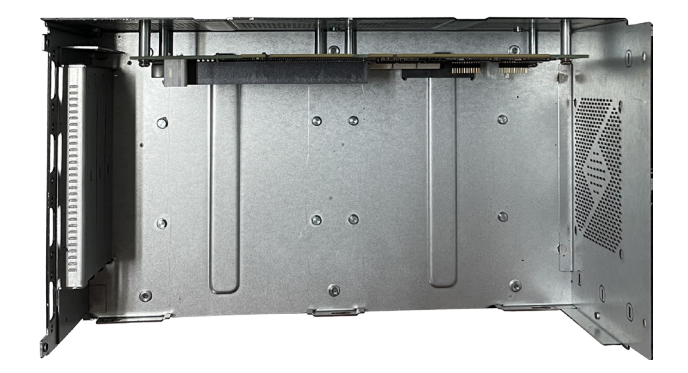

-

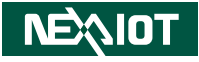

## Installing CPU

1. Remove the screws from the top cover of the chassis.

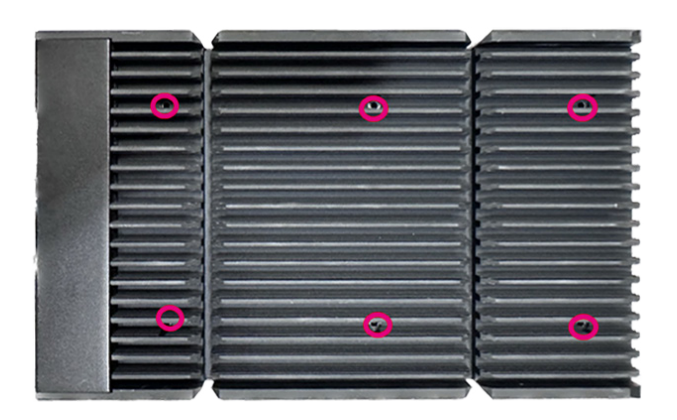

2. Remove the top cover.

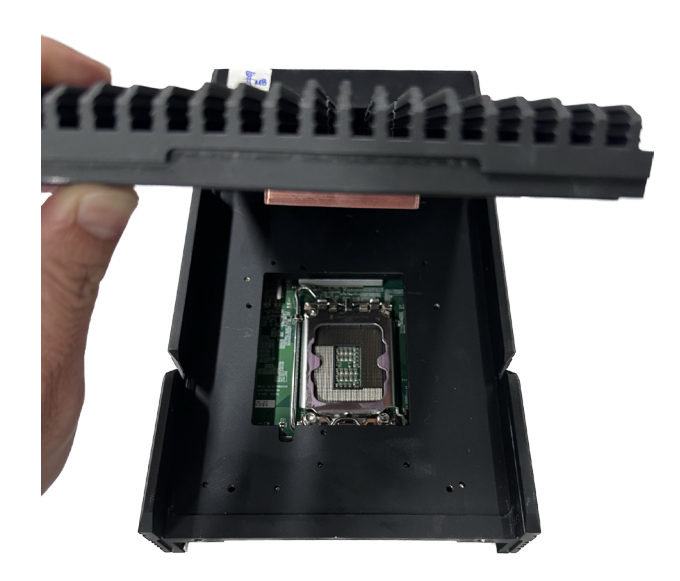

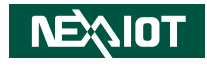

3. Locate the CPU socket on the board.

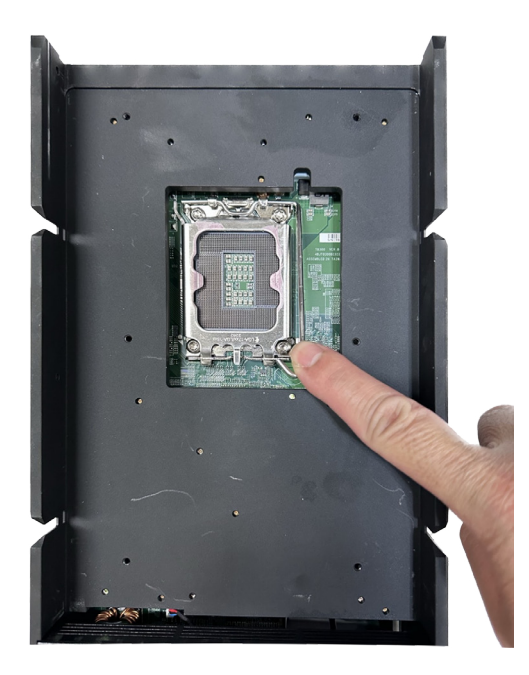

4. Unlock the socket by pushing the load lever down, moving it sideways until it is released from the retention tab.

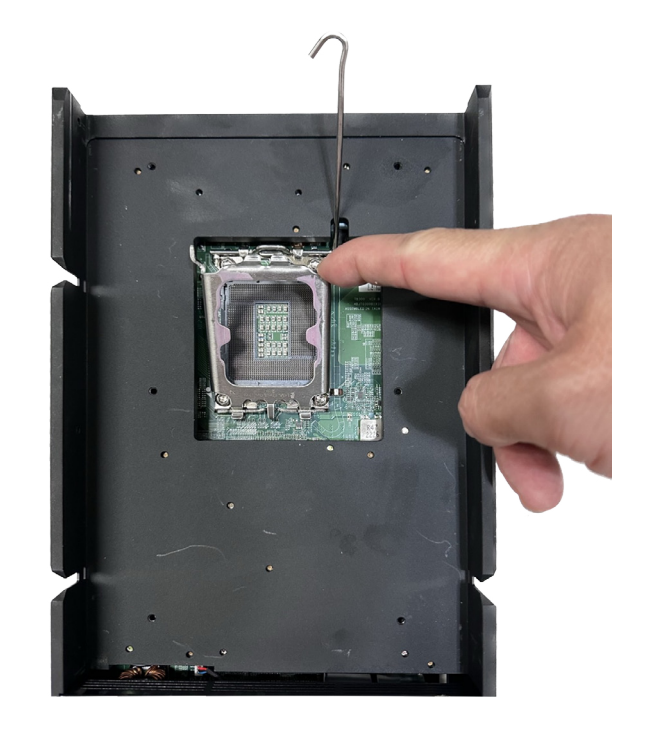

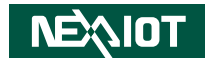

5. Lift the load lever up to open the CPU retention bracket.

6. Insert the CPU into the socket. The triangular edge on the CPU must align with the corner of the CPU socket shown in the following photo.

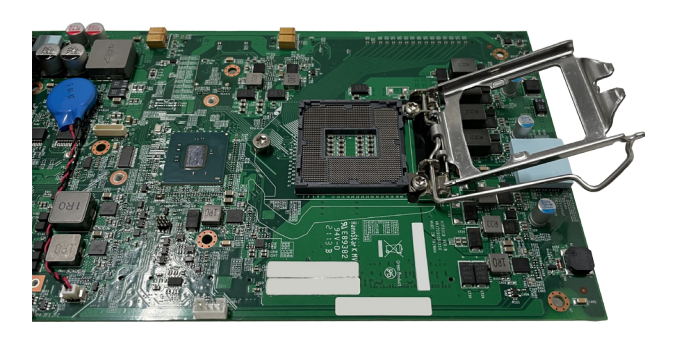

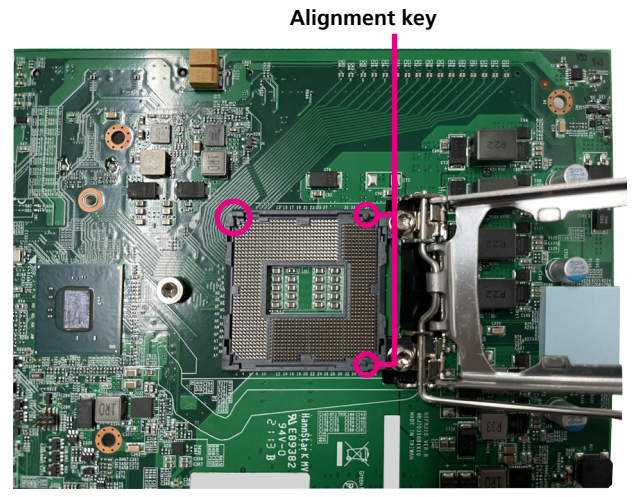

The notch on the CPU will also fit into the alignment key on the socket.

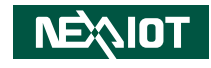

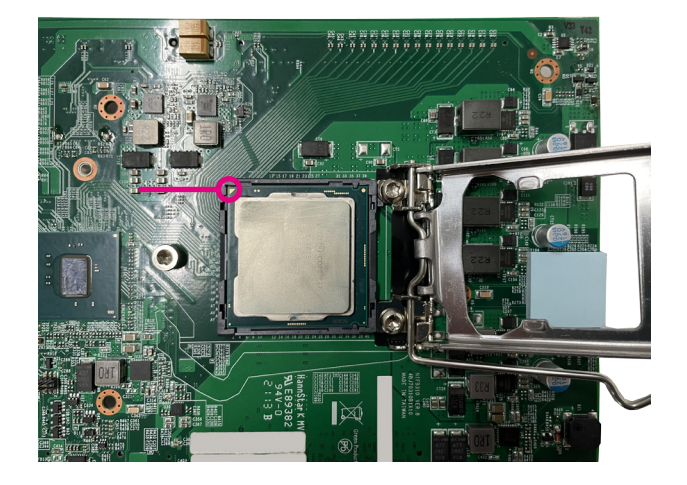

7. With the CPU installed, close the retention bracket and then hook the load lever under the retention tab. Ensure that the notch on the retention bracket is slid under the screw before lowering the load lever as shown below.

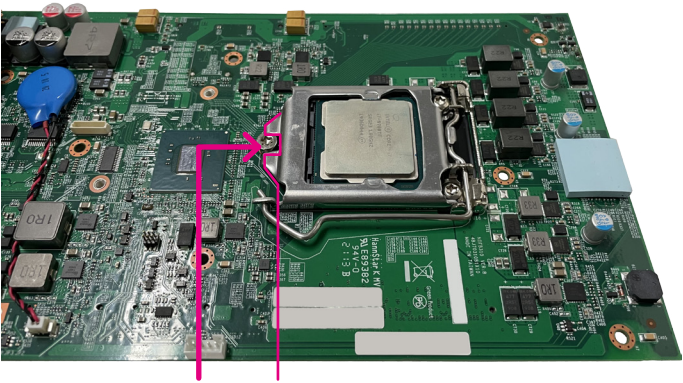

Screw Notch

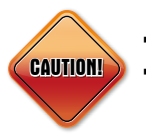

Handle the CPU by its edges and avoid touching the pins.The CPU will fit in only one orientation and can easily be inserted without exerting any force.

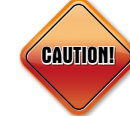

•

Do not force the CPU into the socket. Forcing the CPU into the socket may bend the pins and damage the CPU.

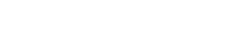

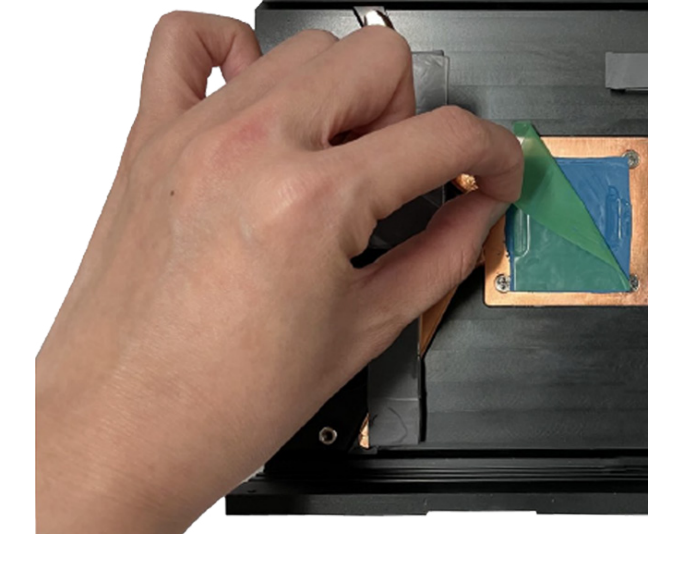

<Reminder> After installing the CPU, remove the plastic protective film

attached to the CPU thermal pad on the top cover.

8. Ensure that one end of the top cover is pushed towards the end of the chassis then lower the top cover when assembling.

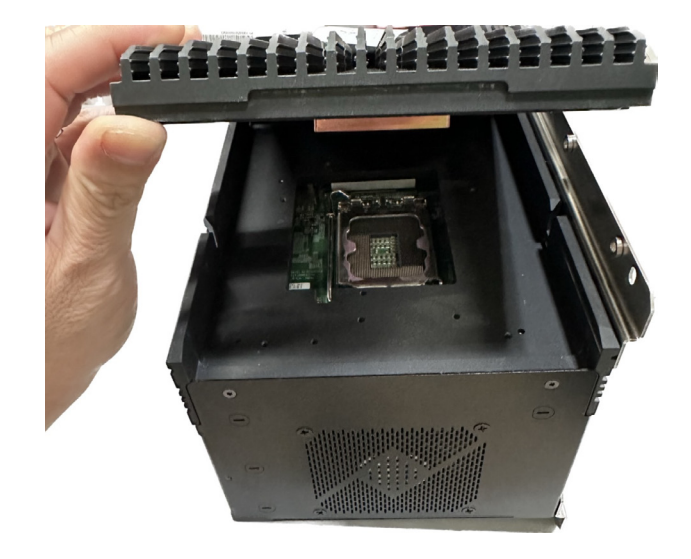

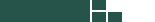

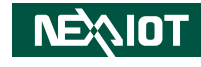

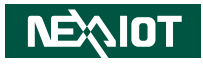

## Installing a SO-DIMM Memory Module

**Note:** Follow the previous section to remove the chassis before installing a SO-DIMM module.

1. Locate the SO-DIMM socket.

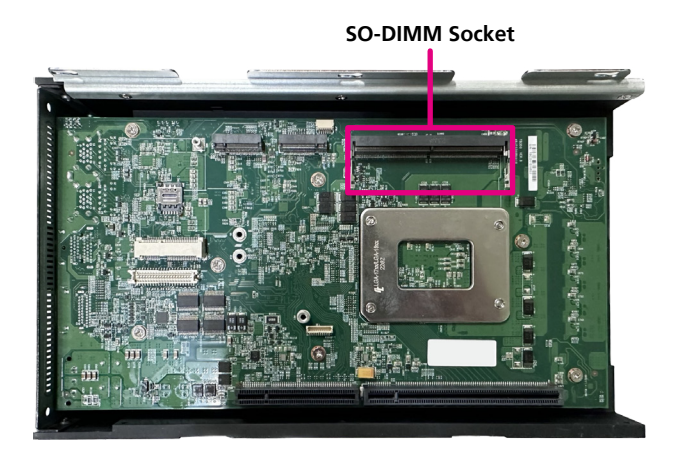

2. Insert the module into the socket at an approximately 30-degree angle. The ejector tab at the ends of the socket will automatically snap into the locked position to hold the module in place.

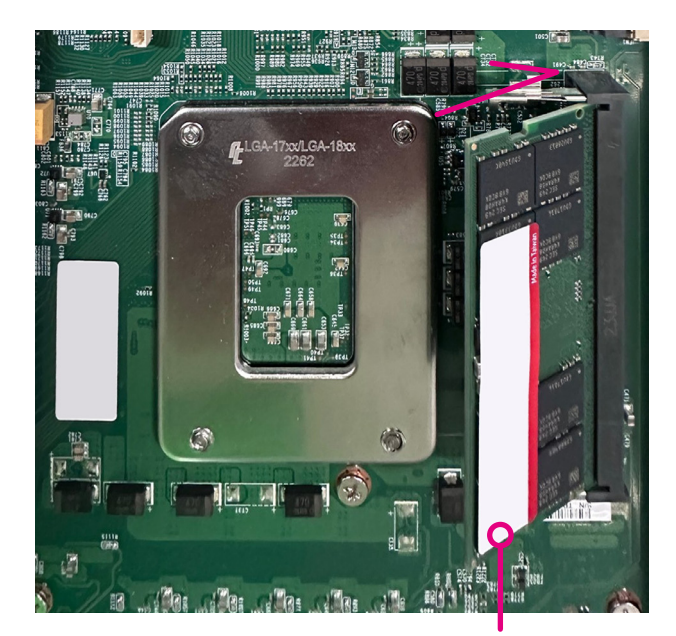

Memory Module

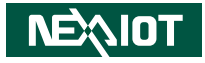

3. Complete.

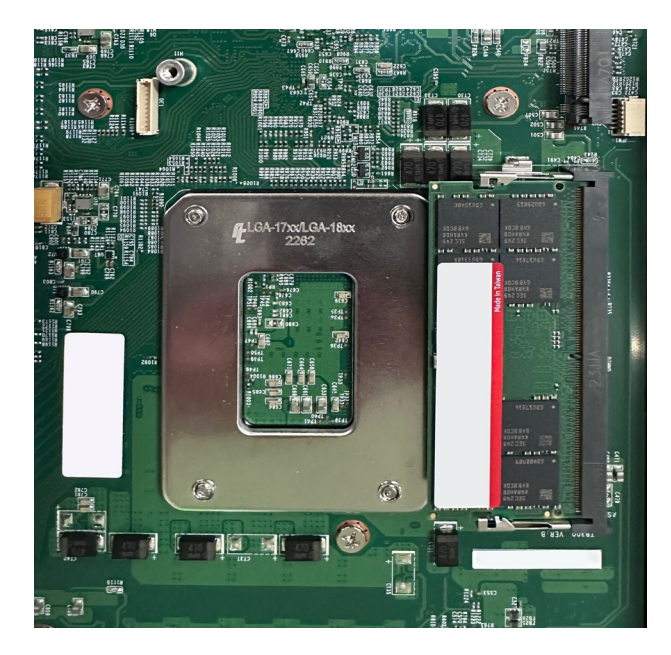

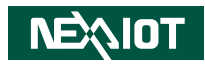

## Installing a Mini-PCIe 4G LTE/mSATA Module (Full-size)

1. Locate the Mini-PCIe slot on the board.

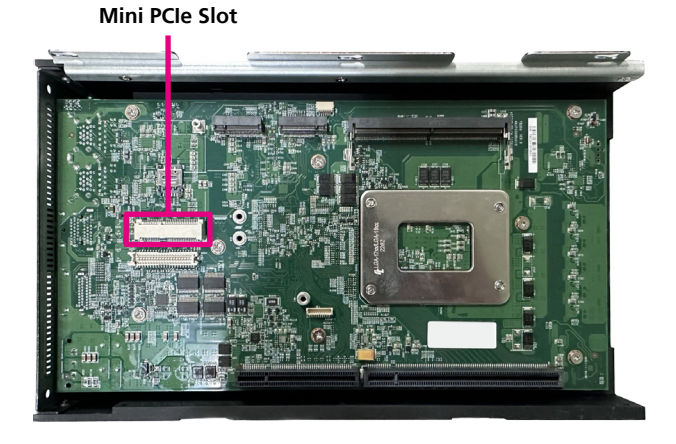

2. Insert the module into the Mini-PCIe slot at a 45-degree angle until the gold-plated connector on the edge of the module completely disappears into the slot.

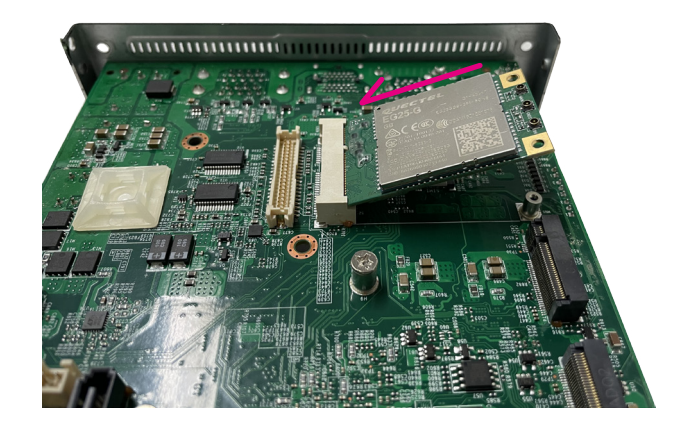

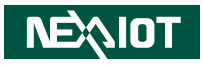

3. Push the module down and secure it with a screw.

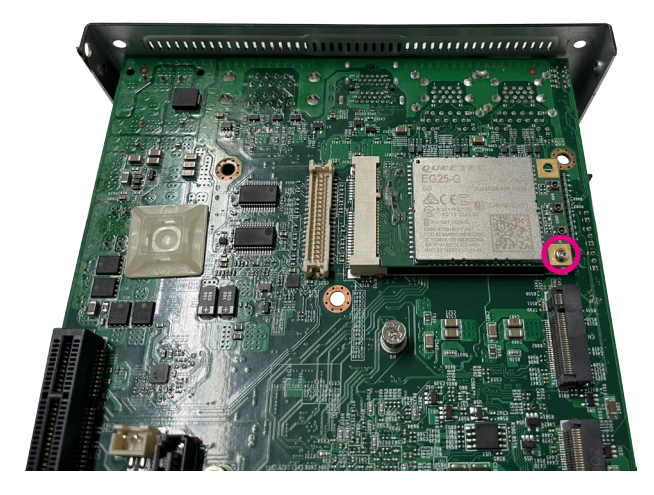

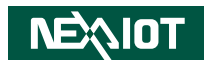

## Installing a WLAN/Bluetooth Mini-PCIe Module (Half-size)

1. Align the wireless LAN module to the module bracket and secure both together with screws.

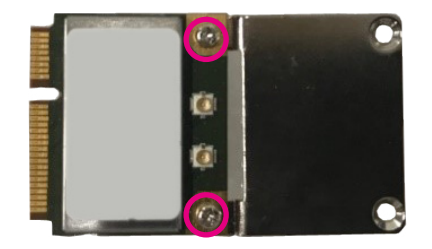

2. Fix the antenna cable onto the WiFi module and insert the WiFi module into the Mini-PCIe slot. Push the module down and then secure it with a mounting screw.

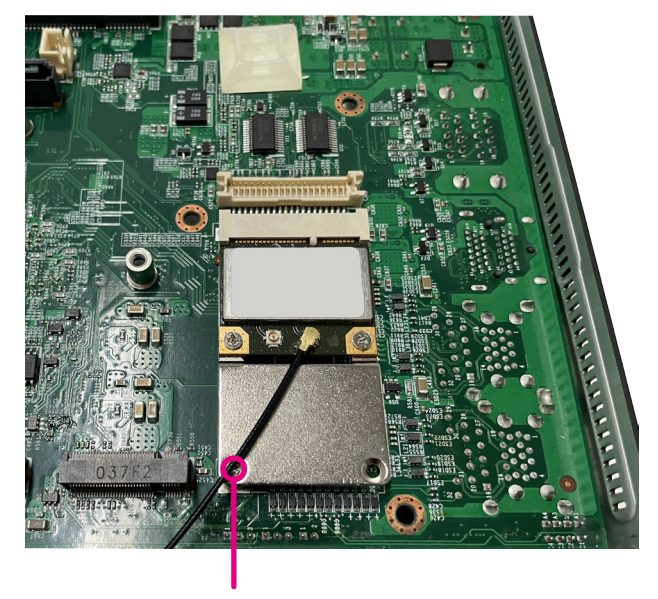

Mounting screw

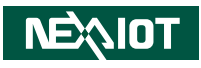

## **Installing an Antenna**

**Note:** Please remove the gaskets (ring1 and ring 2) on the SMA antenna jack first.

1. Remove the antenna hole covers located on the rear panel.

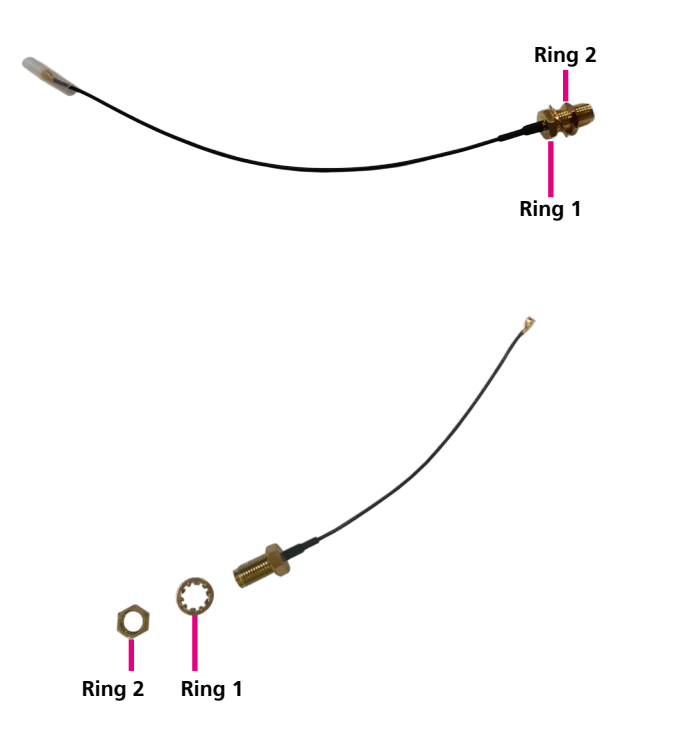

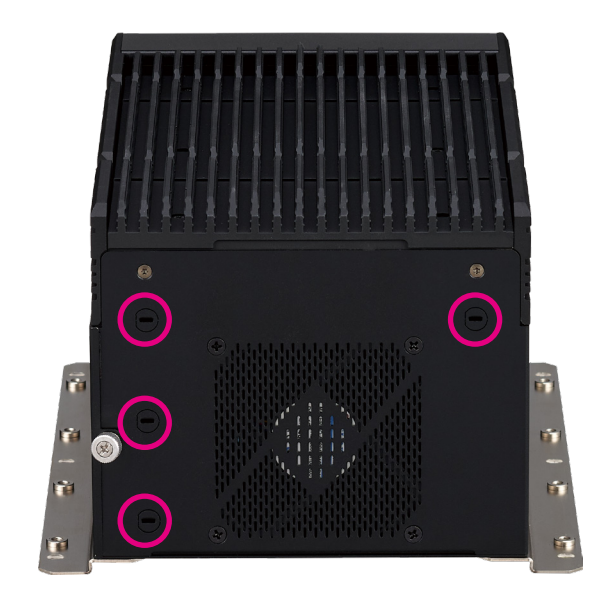

- Chapter 3: System Setup
- 2. Insert ring 1 through the SMA antenna jack end of the cable, then pass it through the antenna hole in the chassis. Attach the ring 2 and 2 washers onto the antenna jack in sequence.

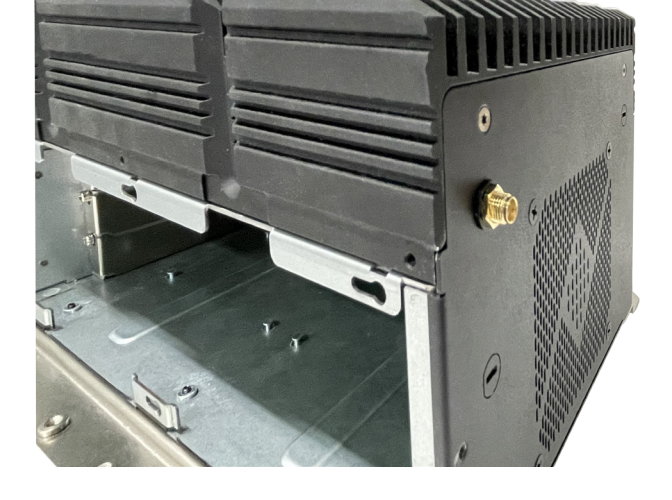

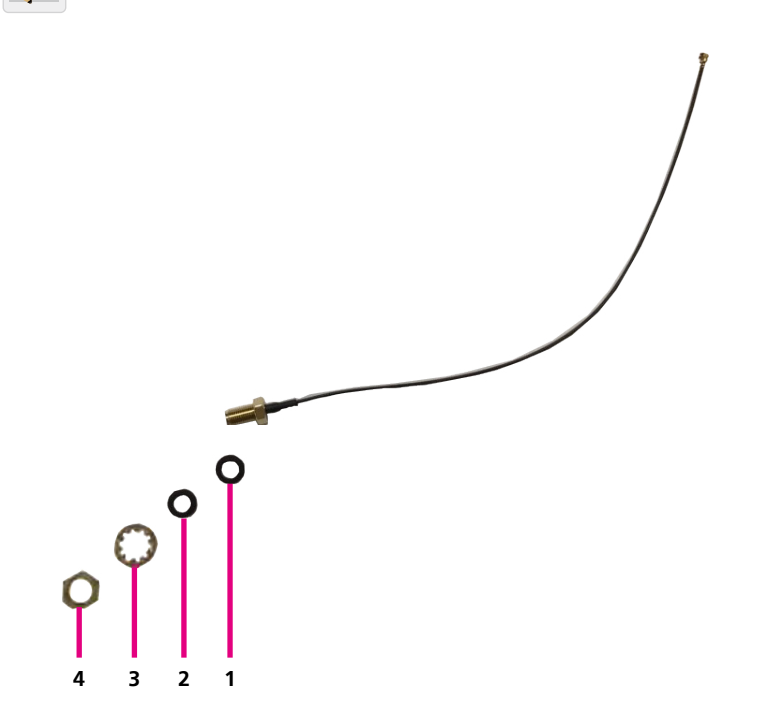

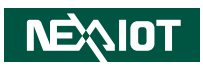

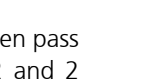

.

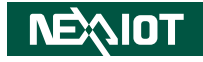

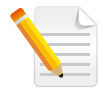

-

Note: When installing WiFi or 4G LTE antennas, make sure the washers (P/N: 5061600245X00) are fitted onto the antenna connector, one on each side as shown below.

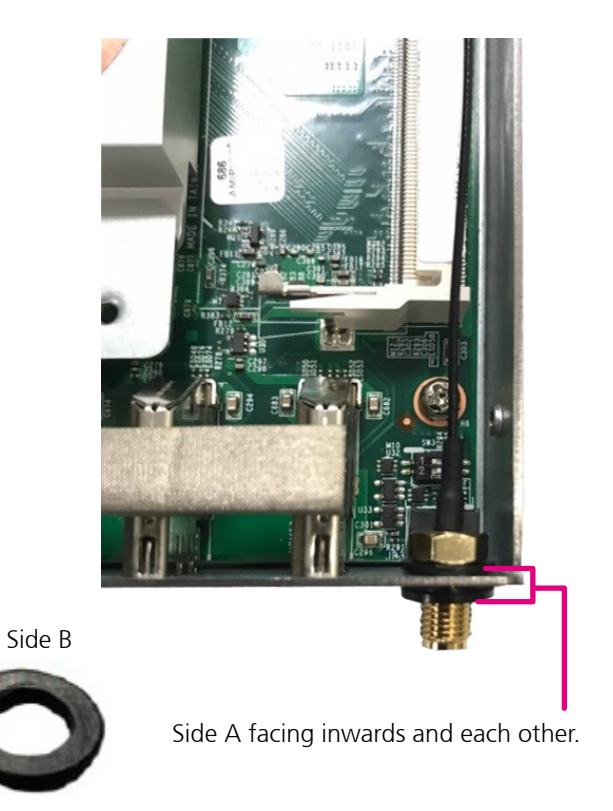

Copyright © 2023 NexAloT Co., Ltd. All Rights Reserved.

Side A

.

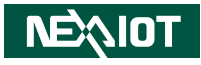

## Installing a SIM Card

1. Locate the SIM card holder on the board.

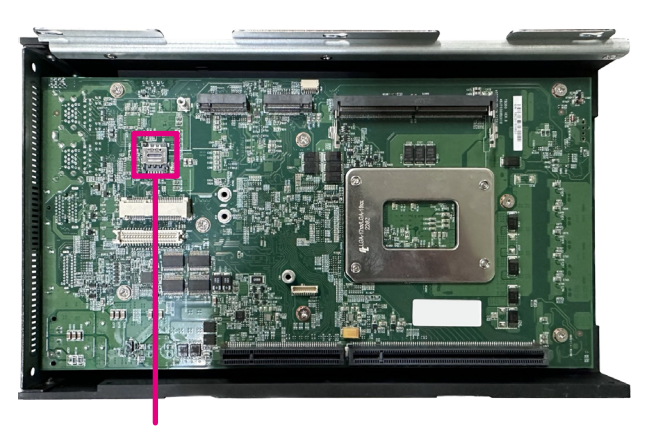

SIM Card Cover

2. Open the cover and place the SIM card on the holder.

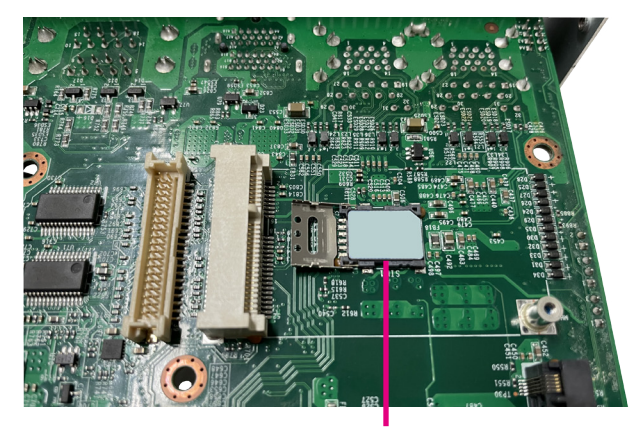

SIM Card

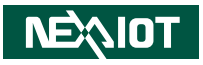

3. Close the cover and secure it to the original position.

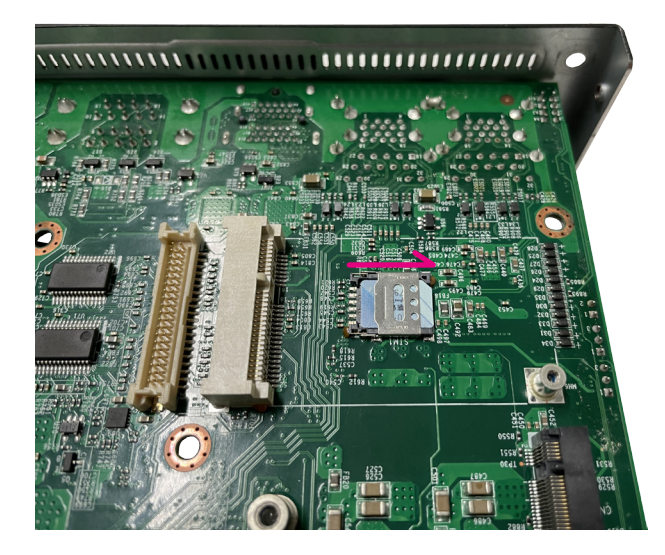
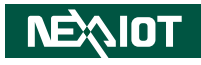

## Installing an M.2 Card for Storage and 4G LTE (2242/3042)

1. Locate the M.2 Key B slot on the board.

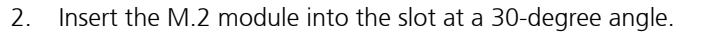

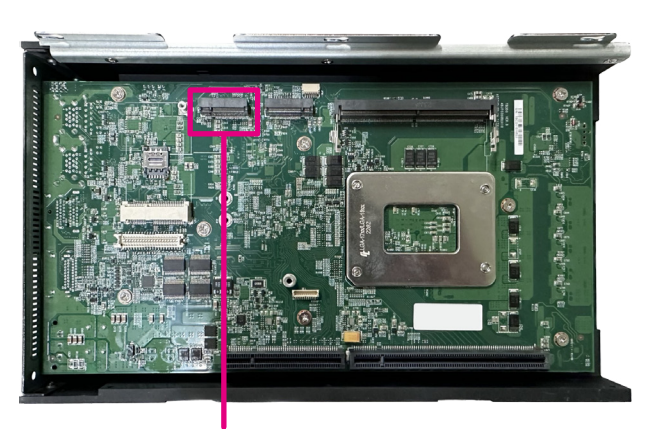

M.2 Key B

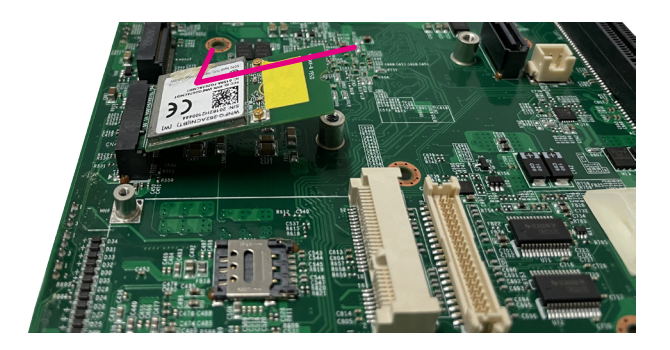

3. Push the module down and then secure it with a mounting screw.

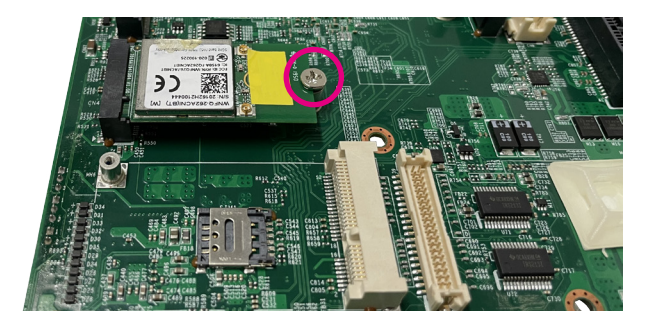

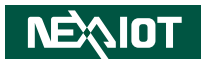

## Installing an M.2 Card for 5G (3052)

1. Locate the M.2 Key B slot on the board.

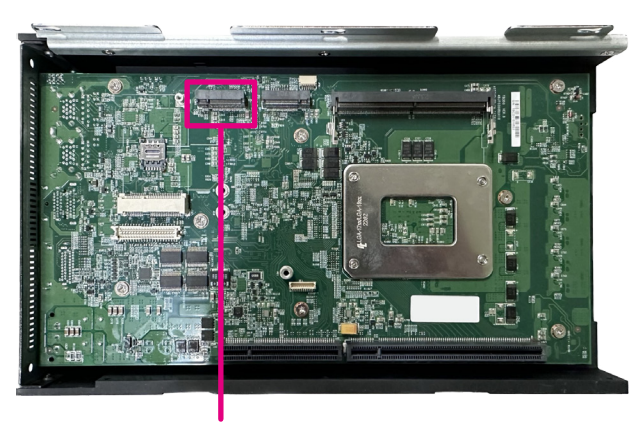

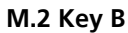

2. Tighten the copper post from the accessory kit.

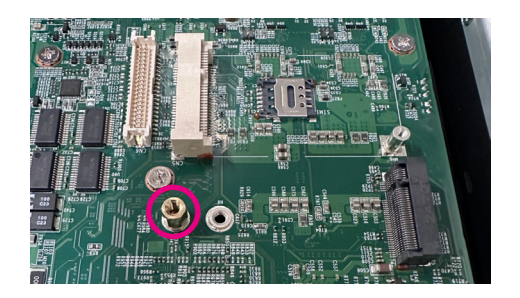

3. Insert the M.2 module into the slot at a 30-degree angle. Push the module down and then secure it with a mounting screw.

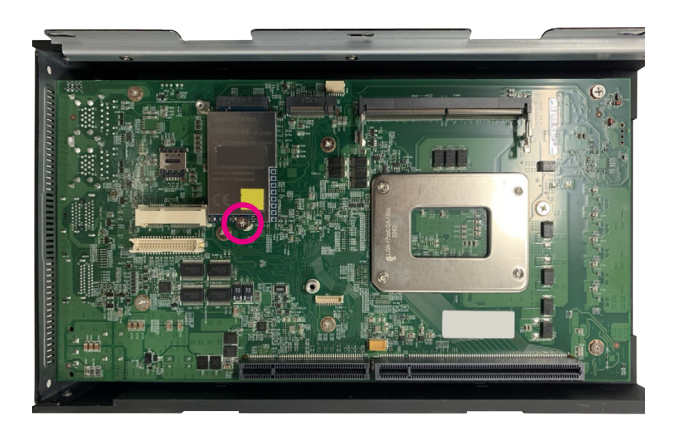

60

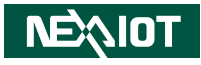

## Installing an M.2 Card for Storage (2280)

1. Locate the M.2 Key M slot on the board.

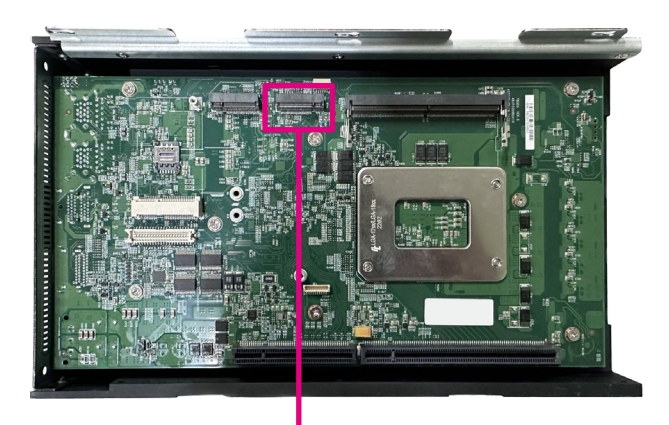

M.2 Key M

2. Insert the M.2 module into the slot at a 30-degree angle.

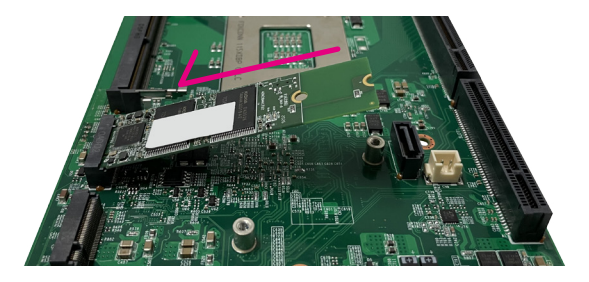

3. Push the module down and then secure it with a mounting screw.

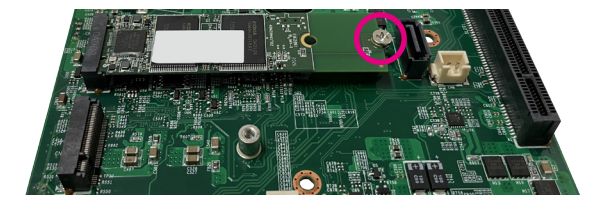

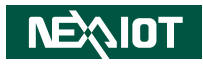

## Installing a PCIe Expansion Card

1. Remove the PCIe slot cover from the chassis.

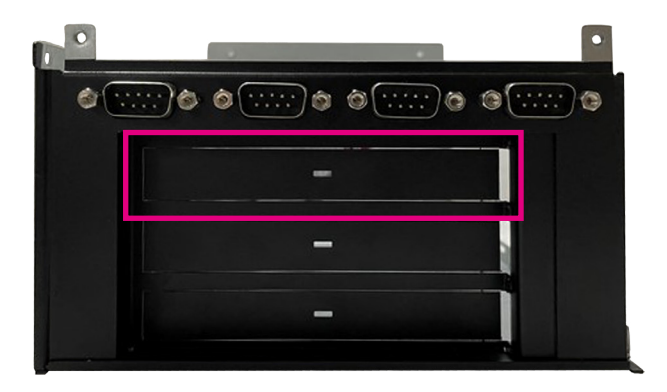

2. Insert the PCIe expansion card and fasten the screw to secure the card in place.

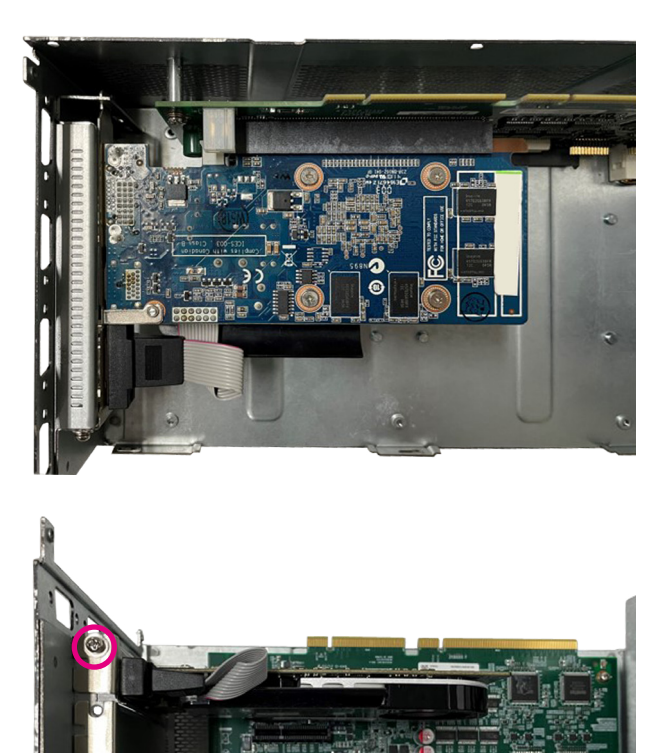

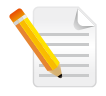

Note: TT 300-A2Q is equipped with two PCle x 4 expansion slots. Whereas, TT 300-A3Q is equipped with one PCle x 16 and two PCle x 4 slots.

.

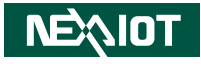

## Installing an SATA Storage Drive

1. Open the side cover, there are two SSD trays at the bottom of the case.

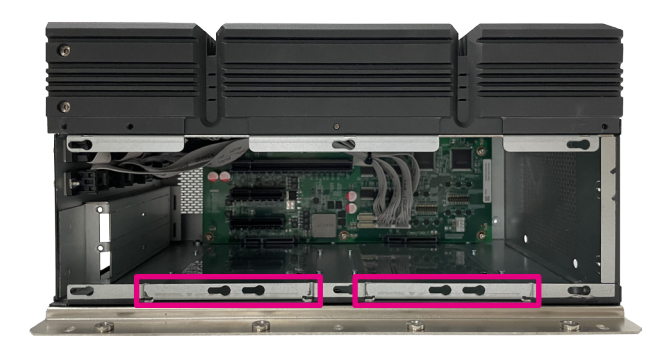

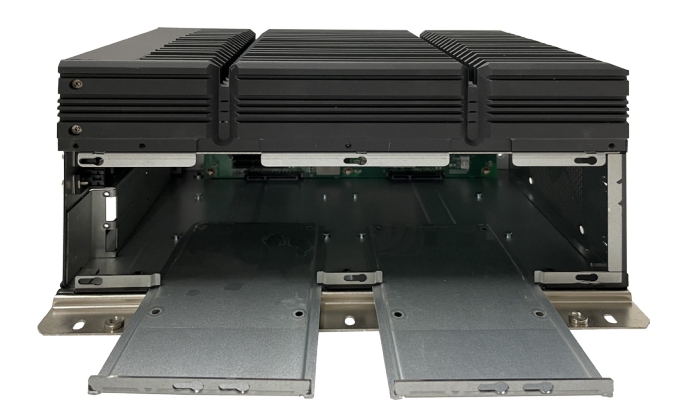

Chapter 3: System Setup

2. Insert the storage drive into the drive bay with SATA data facing towards the end. Next, while supporting the storage drive, turn the bracket to the other side. From the outside of the storage bracket, secure the drive in place with screws.

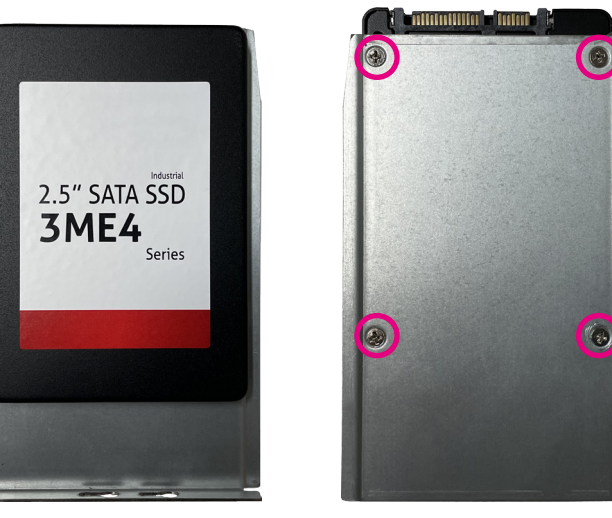

3. Push the tray disk with the SSD installed to the end, and confirm that it is stuck in the SATA connector.

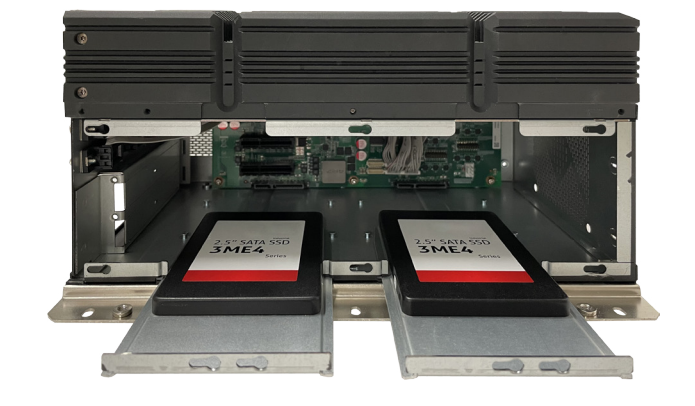

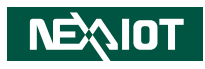

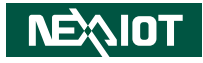

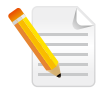

Note: When pushing the SSD tray back, pay attention to the four positioning/fixing rivets in the middle of the tray.

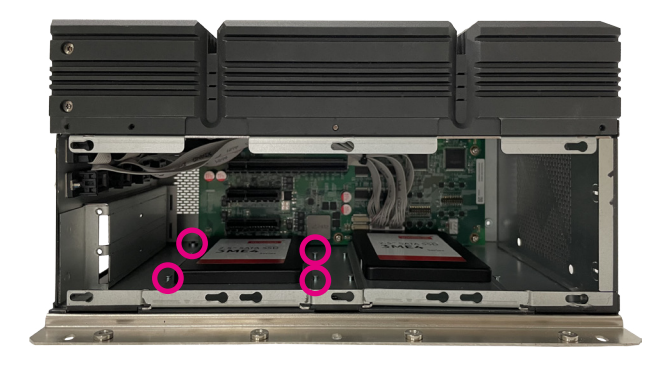

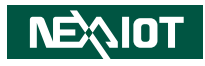

## **Wallmount Brackets**

• The bundled wallmount brackets allow users to easily mount the system on the wall in either a horizontal or vertical orientation. By default, the brackets are fixed at the bottom of the system, which places the system in a horizontal position.

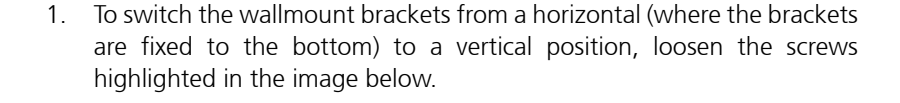

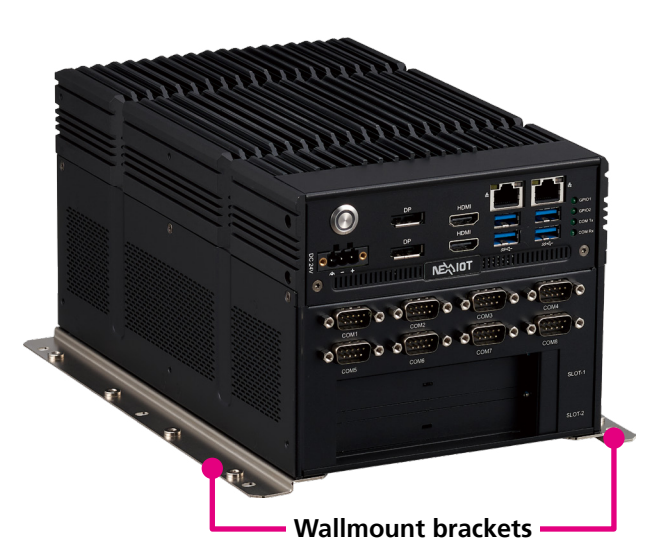

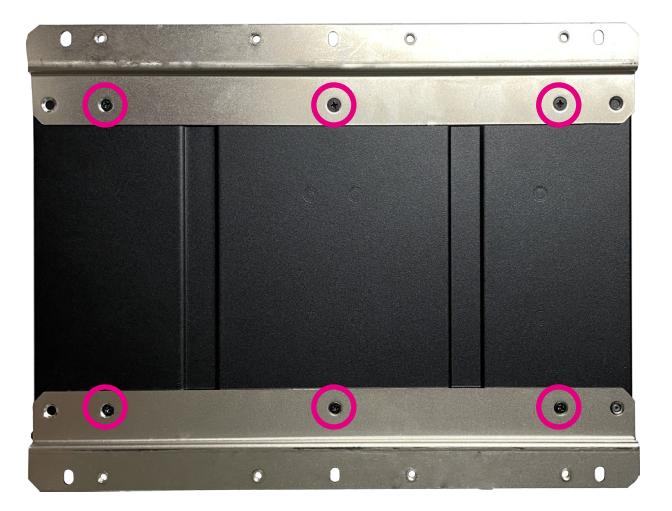

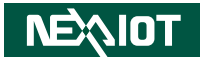

2. Position the mounting brackets onto the side cover, and then secure them in place with the screws that were previously loosened from the bottom.

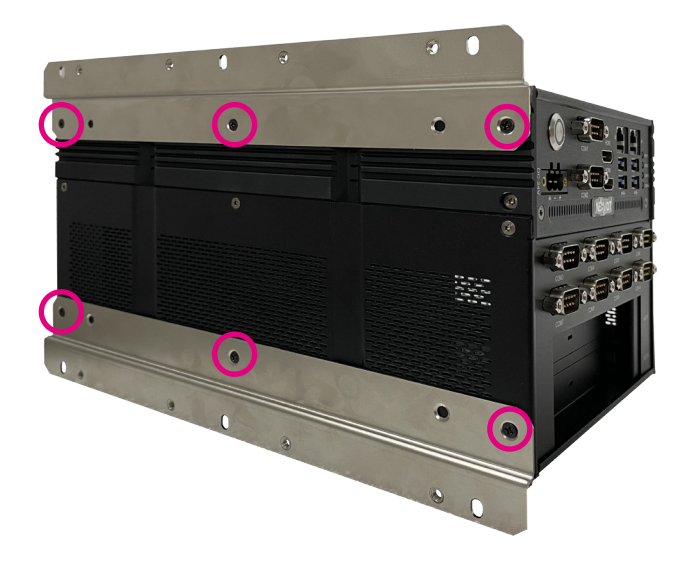

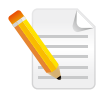

Note: Make sure the brackets are properly aligned with the screw holes indicated in the image above.

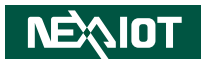

# CHAPTER 4: BIOS SETUP

This chapter describes how to use the BIOS setup program for TT 300-A Series. The BIOS screens provided in this chapter are for reference only and may change if the BIOS is updated in the future.

To check for the latest updates and revisions, visit the NexAloT website at www.nexaiot.com.

## **About BIOS Setup**

The BIOS (Basic Input and Output System) Setup program is a menu driven utility that enables you to make changes to the system configuration and tailor your system to suit your individual work needs. It is a ROM-based configuration utility that displays the system's configuration status and provides you with a tool to set system parameters.

These parameters are stored in non-volatile battery-backed-up CMOS RAM that saves this information even when the power is turned off. When the system is turned back on, the system is configured with the values found in CMOS.

With easy-to-use pull down menus, you can configure items such as:

- Hard drives, diskette drives, and peripherals
- Video display type and display options
- Password protection from unauthorized use
- Power management features

The settings made in the setup program affect how the computer performs. It is important, therefore, first to try to understand all the setup options, and second, to make settings appropriate for the way you use the computer.

## When to Configure the BIOS

- This program should be executed under the following conditions:
- When changing the system configuration
- When a configuration error is detected by the system and you are prompted to make changes to the setup program
- When resetting the system clock
- When redefining the communication ports to prevent any conflicts
- When making changes to the Power Management configuration
- When changing the password or making other changes to the security setup

Normally, CMOS setup is needed when the system hardware is not consistent with the information contained in the CMOS RAM, whenever the CMOS RAM has lost power, or the system features need to be changed.

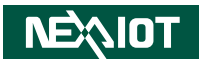

## **Default Configuration**

Most of the configuration settings are either predefined according to the Load Optimal Defaults settings which are stored in the BIOS or are automatically detected and configured without requiring any actions. There are a few settings that you may need to change depending on your system configuration.

## **Entering Setup**

When the system is powered on, the BIOS will enter the Power-On Self Test (POST) routines. These routines perform various diagnostic checks; if an error is encountered, the error will be reported in one of two different ways:

- If the error occurs before the display device is initialized, a series of beeps will be transmitted.
- If the error occurs after the display device is initialized, the screen will display the error message.

Powering on the computer and immediately pressing  $\int_{Del}$  allows you to enter Setup.

## Legends

| Кеу      | Function                                                                 |
|----------|--------------------------------------------------------------------------|
| ← →      | Moves the highlight left or right to select a menu.                      |
| ↑ ↓      | Moves the highlight up or down between sub-menu or fields.               |
| Esc      | Exits the BIOS Setup Utility.                                            |
| +        | Scrolls forward through the values or options of the highlighted field.  |
| -        | Scrolls backward through the values or options of the highlighted field. |
| Tab<br>t | Selects a field.                                                         |
| F1       | Displays General Help.                                                   |
| F2       | Load previous values.                                                    |
| F3       | Load optimized default values.                                           |
| F4       | Saves and exits the Setup program.                                       |
| Enter,   | Press <enter> to enter the highlighted sub-menu.</enter>                 |

69

# NEXIOT

## Scroll Bar

When a scroll bar appears to the right of the setup screen, it indicates that there are more available fields not shown on the screen. Use the up and down arrow keys to scroll through all the available fields.

## Submenu

When " $\blacktriangleright$ " appears on the left of a particular field, it indicates that a submenu which contains additional options are available for that field. To display the submenu, move the highlight to that field and press from .

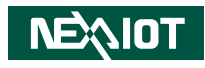

## **BIOS Setup Utility**

Once you enter the AMI BIOS Setup Utility, the Main Menu will appear on the screen. The main menu allows you to select from several setup functions and one exit. Use arrow keys to select among the items and press to accept or enter the submenu.

## Main

The Main menu is the first screen that you will see when you enter the BIOS Setup Utility.

| Main     Advanced     Chipset     Security     Boot     Save & Exit       BIOS Information     American Megatrends     5.25       Corre Version     5.25       Compliancy     UEFI 2.8; PI 1.7       Project Version     T300A.010 x64       Build Date and Time     12/23/2022 12:01:14       Access Level     Administrator       Processor Information     AdderLake DT       Type     12/th Gen Intel(R)       Core(TM) i7-12700TE     14       ID     0x90672       Stepping     C0       Memory     32768 MB       Hemory Frequency     4800 MHz       PCH Information     PCH-S       Name     PCH-S       PCH SKU     Q670E       Stepping     EX: Exit                   | Aptio Setup Utility - AMI                                                                                                    |         |                                                                                                    |                                                                                                    |      |                                                                                                    |  |  |
|----------------------------------------------------------------------------------------------------|----------------------------------------------------------------------------------------------------|---------|----------------------------------------------------------------------------------------------------|----------------------------------------------------------------------------------------------------|------|----------------------------------------------------------------------------------------------------|--|--|
| BIOS Information       American Megatrends         BIOS Vendor       American Megatrends         Core Version       5.25         Compliancy       UEFI 2.8; PI 1.7         Project Version       T300A.010 x64         Build Date and Time       12/23/2022 12:01:14         Access Level       Administrator         Processor Information       Name         Name       AlderLake DT         Type       12th Gen Intel(R)         Core(TM) i7-12700TE       Stepping         ID       0x90672         Stepping       C0         Memory       32768 MB         PCH Information       PCH Information         Name       PCH Is         Name       PCH SKU         Q670E       B1 | Main Advanced                                                                                                    | Chipset | Security                                                                                                    | Boot                                                                                                    | Save | & Exit                                                                                                    |  |  |
| v                                                                                                    | BIOS Information<br>BIOS Vendor<br>Core Version<br>Compliancy<br>Project Version<br>Build Date and Time<br>Access Level<br>Processor Information<br>Name<br>Type<br>Speed<br>ID<br>Stepping<br>Microcode Revision<br>IGFX GOP Version<br>Total Memory<br>Memory Frequency<br>PCH Information<br>Name<br>PCH SKU<br>Stepping |         | American M<br>5.25<br>UEFI 2.8; PI<br>T300A010 xč<br>I2/23/2022 1<br>Administrato<br>12th Gen Int<br>Core(TM) i7<br>1400GHz<br>0x90672<br>C0<br>1A<br>17.0.1073<br>32768 MB<br>4800 MHz<br>PCH-S<br>Q670E<br>B1 | egatrends<br>  1.7<br>  2:01:14<br>  2:01:14 |      | →+-: Select Screen<br>1: Select Hem<br>Enter: Select<br>+/-: Change Opt.<br>F1: General Help<br>F2: Previous Values<br>F3: Optimized Defaults<br>F4: Save & Exit<br>ESC: Exit |  |  |
|                                                                                                    |                                                                                                    |         |                                                                                                    |                                                                                                    | •    |                                                                                                    |  |  |

## System Date

The date format is <day>, <month>, <date>, <year>. Day displays a day, from Monday to Sunday. Month displays the month, from January to December. Date displays the date, from 1 to 31. Year displays the year, from 2005 to 2099.

## System Time

The time format is <hour>, <minute>, <second>. The time is based on the 24-hour military-time clock. For example, 1 p.m. is 13:00:00. Hour displays hours from 00 to 23. Minute displays minutes from 00 to 59. Second displays seconds from 00 to 59.

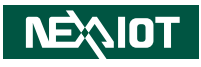

## **Advanced**

The Advanced menu allows you to configure your system for basic operation. Some entries are defaults required by the system board, while others, if enabled, will improve the performance of your system or let you set some features according to your preference.

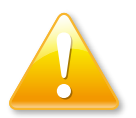

Setting incorrect field values may cause the system to malfunction.

| Aptio Setup Utility - AMI                                                                                                    |                                                                                                    |                                                                         |                            |                      |                                                                                                    |  |  |  |
|----------------------------------------------------------------------------------------------------|----------------------------------------------------------------------------------------------------|-------------------------------------------------------------------------|----------------------------|----------------------|----------------------------------------------------------------------------------------------------|--|--|--|
| Main                                                                                                    | Advanced                                                                                                    | Chipset                                                                 | Boot                       | Security             | Save & Exit                                                                                                    |  |  |  |
| <ul> <li>CPU Confi;</li> <li>Power &amp; Pi</li> <li>Trusted Co</li> <li>NCT6126D</li> <li>Hardware I</li> <li>NCT6126dS</li> <li>USB Confi;</li> <li>Network St</li> <li>NVMe Con</li> <li>Intel(R) Eti</li> <li>Intel(R) Eti</li> </ul> | uration<br>erformance<br>mputing<br>Super IO Con<br>Monitor<br>Sec Super IO C<br>uration<br>ack Configura<br>figuration<br>hernet Control | figuration<br>Configuration<br>tion<br>ler 1226-V - (<br>ler 1226-V - ( | 00:10: F3:A<br>00:10: F3:A | .6:E4:36<br>.6:E4:37 | CPU Configuration Parameters<br>→+-: Select Screen<br>1: Select Item Enter: Select<br>+/-: Change Opt.<br>FI: General Help<br>F2: Previous Values<br>F3: Optimized Defaults<br>F4: Save & Exit<br>ESC: Exit |  |  |  |
|                                                                                                    |                                                                                                    | Version 2.22                                                            | .1284 Copyr                | right (C) 2022 .     | AMI                                                                                                    |  |  |  |

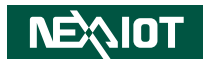

## **CPU Configuration**

This section is used to configure CPU settings.

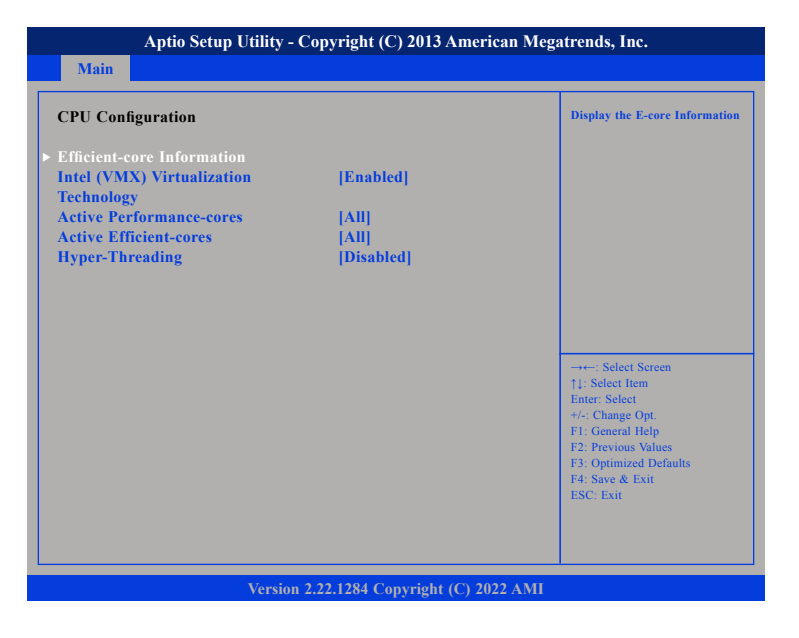

## **Efficient-core Information**

Display the E-core information.

## Intel (VMX) Virtualization Technology

When this field is set to Enabled, the VMM can utilize the additional hardware capabilities provided by Vanderpool Technology.

## **Active Performance-cores**

Select the number of P-cores to activate in each processor package.

## **Active Efficient-cores**

Select the number of E-cores to activate in each processor package.

## Hyper-threading

Enable or disable hyper-threading technology.

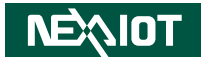

### Power & Performance > CPU - Power Management Control

This section is used to configure the CPU power management features.

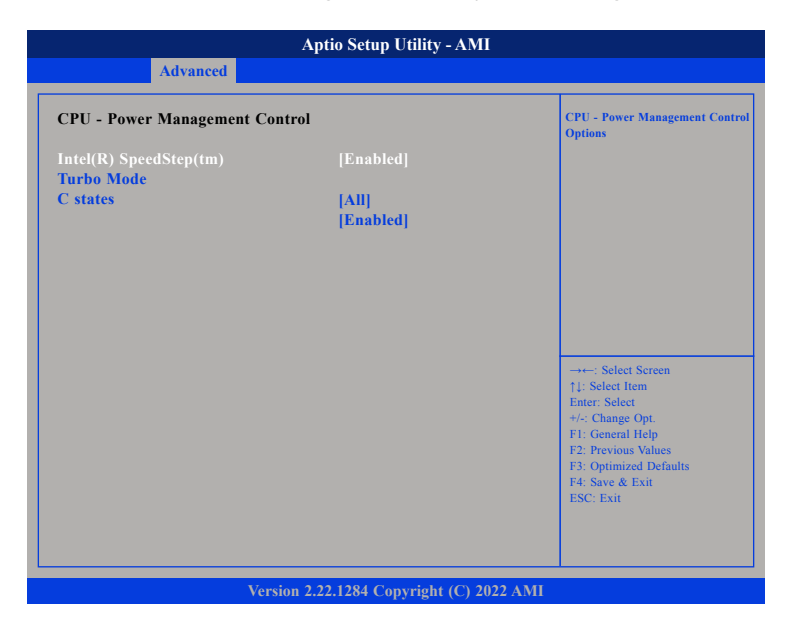

## Intel(R) SpeedStep(tm)

Enable or disable Intel<sup>®</sup> SpeedStep.

## Turbo mode

Enable or disable processor turbo mode.

### C states

Enable or disable CPU power management. It allows CPU to go to C states when it's not 100% utilized.

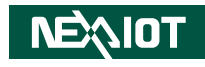

## **Trusted Computing**

This section is used to configure Trusted Platform Module (TPM) settings.

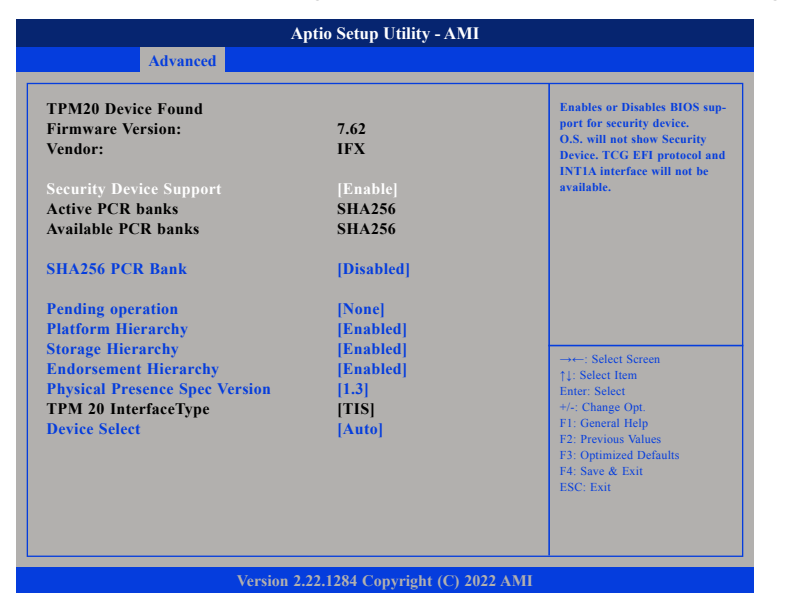

## **Security Device Support**

Enable or disable BIOS support for security device. O.S will not show Security Device. TCG EFI protocol and INT1A interface will not be available.

## SHA256 PCR Bank

Enable or disable SHA256 PCR Bank.

## **Pending operation**

Schedule an operation for the security device. Note that your device will reboot during restart in order to change State of Security Device.

## Platform Hierarchy

Enable or disable platform hierarchy.

## Storage Hierarchy

Enable or disable storage hierarchy.

## Endorsement Hierarchy

Enable or disable endorsement hierarchy.

## **Physical Presence Spec Version**

Configure the physical presence spec version. Note that some HCK tests might not support 1.3.

## **Device Select**

Configure the TPM version. TPM 1.2 will restrict support to TPM 1.2 devices and TPM 2.0 will restrict support to TPM 2.0 devices. Auto will support both TPM 1.2 and 2.0 devices with the default set to TPM 2.0 devices if not found, and TPM 1.2 devices will be enumerated.

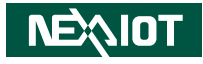

## **NCT6126D Super IO Configuration**

This section is used to configure the serial ports.

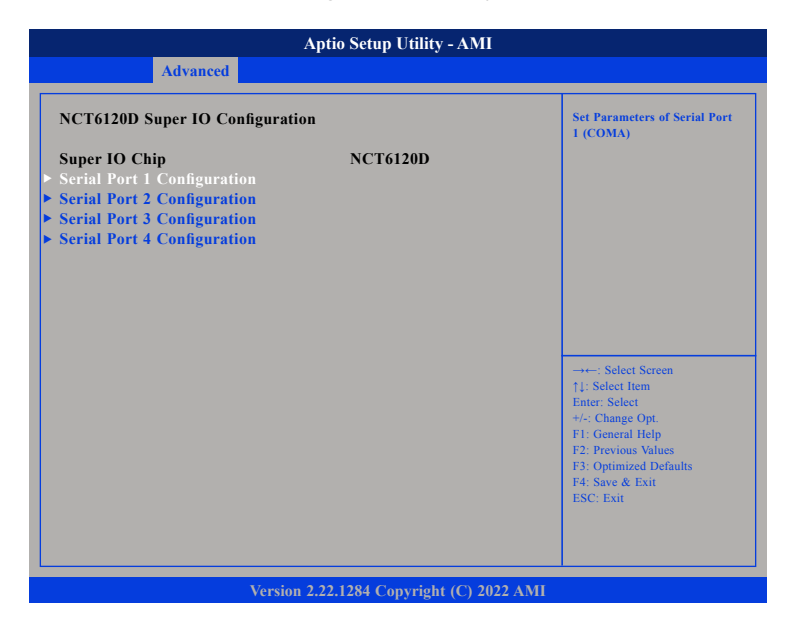

## Super IO Chip

Displays the Super I/O chip used on the board.

## Serial Port 1/2/3/4 Configuration > Serial Port

Enable or disable the serial port.

## Serial Port 1/2/3/4 Configuration > Device Settings

## Serial Port 1/2 Configuration > Onboard Serial Port Mode

Select to change the serial port mode to RS232, RS422, or RS485 Auto.

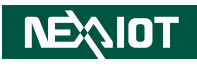

## **Hardware Monitor**

This section is used to monitor hardware status such as temperature, fan speed, and voltages.

|                                                                                                    | Aptio Setup Utility - AMI                                                                            |                                                                                                    |
|----------------------------------------------------------------------------------------------------|----------------------------------------------------------------------------------------------------|----------------------------------------------------------------------------------------------------|
| Advanced                                                                                                    |                                                                                                    |                                                                                                    |
| Pc Health Status<br>CPU Temperature<br>System temperature<br>CPU Fan Speed<br>System Fan Speed<br>+12V<br>+5V<br>+3.3V<br>VCORE | : +55 °C<br>: +29 °C<br>: 1689 RPM<br>: N/A<br>: +12.000 V<br>: +5.020 V<br>: +3.328 V<br>: +0.736 V |                                                                                                    |
|                                                                                                    |                                                                                                    | →→: Select Screen<br>1]: Select Item<br>Enter: Select<br>+/- Change Opt.<br>FI: General Help<br>F2: Previous Values<br>F3: Optimized Defaults<br>F4: Save & Exit<br>ESC: Exit |
| Vers                                                                                                    | ion 2.22.1284 Copyright (C) 2023                                                                     | 2 AMI                                                                                                    |

## **CPU** Temperature

Detect and display the current CPU temperature.

## System Temperature

Detect and display the current system temperature.

## **CPU Fan Speed** Detect and display the CPU fan speed.

## System Fan Speed

Detect and display the system fan speed.

## VCore

Detect and display the Vcore CPU voltage.

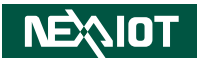

## NCT6126dSec Super IO Configuration

This section is used to configure the serial ports.

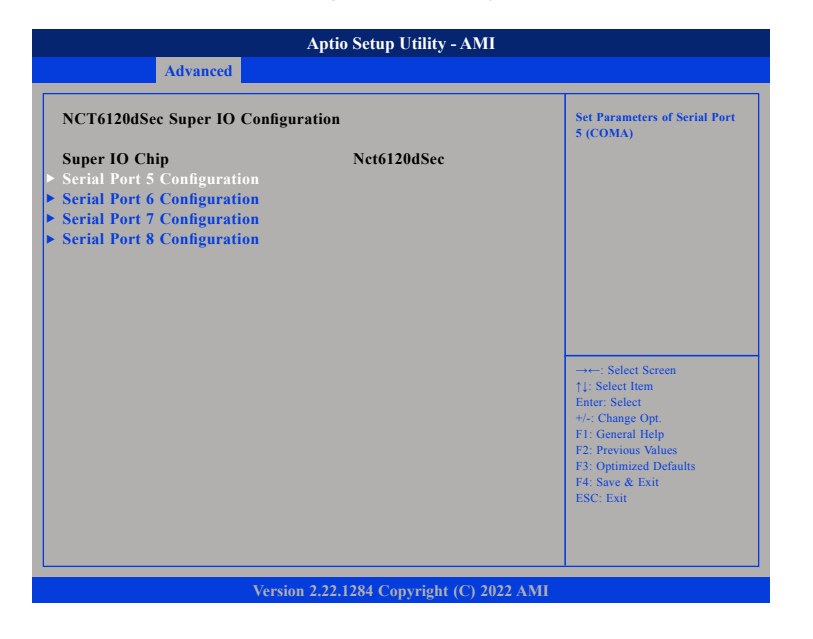

## Super IO Chip

Displays the Super I/O chip used on the board.

## Serial Port 5/6/7/8 Configuration > Serial Port

Enable or disable the serial port.

### Serial Port 5/6/7/8 Configuration > Device Settings

## **USB** Configuration

This section is used to configure the USB.

| USB Configuration                                           |                        | Enables Legacy USB support.<br>AUTO option disables legacy                                                                                                    |
|-------------------------------------------------------------|------------------------|----------------------------------------------------------------------------------------------------|
| USB Module Version<br>USB Controllers:                      | 28                     | support if no USB devices are<br>connected. DISABLE option wi<br>keep USB devices available<br>only for EFI applications.                                                      |
| USB Devices:<br>2 Keyboard, 2 Mice                          |                        |                                                                                                    |
| Legacy USB Support<br>XHCI Hand-off                         | [Enabled]<br>[Enabled] |                                                                                                    |
| USB hardware delays and time-outs:<br>Device reset time-out | [20 sec]               | →→→: Select Screen<br>↑1: Select Item<br>Enter. Select<br>+/- Change Opt.<br>F1: General Help<br>F2: Previous Values<br>F3: Optimized Defaults<br>F4: Save & Exit<br>ESC: Exit |

### Legacy USB Support

Enable: Enables Legacy USB. Auto: Disables support for Legacy when no USB devices are connected. Disable: Keeps USB devices available only for EFI applications.

## **XHCI Hand-off**

This is a workaround for OSs without XHCI hnd-off support. The XHCI ownership change should be claimed by XHCI driver.

### Device reset time-out

Select the USB mass storage device's start unit command time-out.

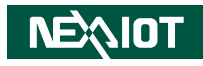

## **Network Stack Configuration**

This section is used to configure the network stack settings.

| Aptio Setup Utility - AMI                |            |                                                                                                    |  |  |  |
|------------------------------------------|------------|----------------------------------------------------------------------------------------------------|--|--|--|
| Advanced                                 |            |                                                                                                    |  |  |  |
| Network Stack                            | [Disabled] | Enable/Disable UEF1 Network<br>Stack                                                                                                    |  |  |  |
|                                          |            | -→: Select Screen<br> 1: Select Item<br>Enter: Select                                                                                                    |  |  |  |
|                                          |            | <ul> <li>+/-: Change Opt.</li> <li>F1: General Help</li> <li>F2: Previous Values</li> <li>F3: Optimized Defaults</li> <li>F4: Save &amp; Exit</li> <li>ESC: Exit</li> </ul> |  |  |  |
| Version 2.22.1284 Copyright (C) 2022 AMI |            |                                                                                                    |  |  |  |

### Network Stack

Enable or disable UEFI network stack.

## **NVMe Configuration**

This section is used to display information on the NVMe devices installed.

| Aptio Setup          | Utility - AMI                                 |
|----------------------|-----------------------------------------------|
| Advanced             |                                               |
| NMVe Configuration   |                                               |
| No NVME Device Found |                                               |
|                      |                                               |
|                      |                                               |
|                      |                                               |
|                      |                                               |
|                      | →←' Select Screen                             |
|                      | ↑↓: Select Item<br>Enter: Select              |
|                      | +/-: Change Opt.<br>F1: General Help          |
|                      | F2: Previous Values<br>F3: Optimized Defaults |
|                      | F4: Save & Exit<br>ESC: Exit                  |
|                      |                                               |
|                      |                                               |

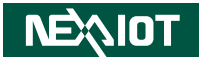

## Intel(R) Ethernet Controller I226-V

This section is used to display information of the Intel Ethernet controller.

| Aptio Setup Utility - AMI  |                                                                                         |  |  |  |  |
|----------------------------|-----------------------------------------------------------------------------------------|--|--|--|--|
| Advanced                   |                                                                                         |  |  |  |  |
| UEFI Driver<br>Device Name | Intel (R) 2.5G Ethernet<br>Controller 0.10.04<br>Intel(R) Ethernet<br>Controller 1226-V |  |  |  |  |
| Link Status                | [Disconnected]                                                                          |  |  |  |  |
| Mac Address                | 00:10:F3:A6:E4:36                                                                       |  |  |  |  |
| Version 2.22               | 1284 Copyright (C) 2022 AMI                                                             |  |  |  |  |

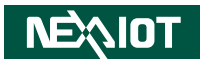

## Chipset

-

This section gives you functions to configure the system based on the specific features of the chipset. The chipset manages bus speeds and access to system memory resources.

| Aptio Setup Utility - AMI |                                 |              |              |              |                                                                                                    |  |  |
|---------------------------|---------------------------------|--------------|--------------|--------------|----------------------------------------------------------------------------------------------------|--|--|
| Main                      | Advanced                        | Chipset      | Security     | Boot         | Save & Exit                                                                                                    |  |  |
| System Age<br>PCH-IO Co   | ent (SA) Config<br>onfiguration | guration     |              |              | PCII Parameters                                                                                                    |  |  |
|                           |                                 |              |              |              | →→-: Select Screen<br>11: Select Item<br>Enter: Select<br>+/-: Change Opt.<br>F1: General Help<br>F2: Previous Values<br>F3: Optimized Defaults<br>F4: Save & Exit<br>ESC: Exit |  |  |
|                           |                                 | Version 2.22 | .1284 Convri | pht (C) 2022 | AMI                                                                                                    |  |  |

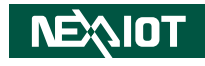

## System Agent (SA) Configuration

This section is used to configure the System Agent (SA) configuration.

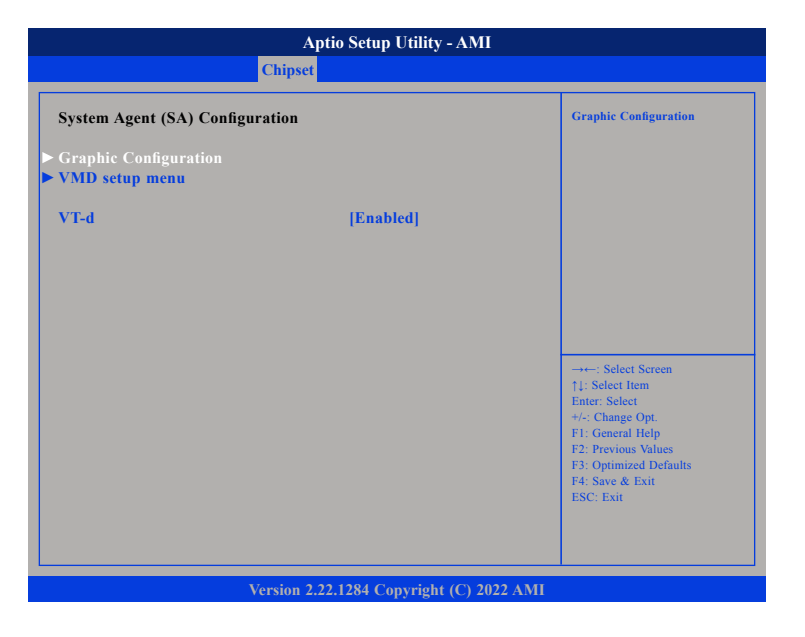

## Graphic Configuration > DVMT Pre-Allocated

Select DVMT 5.0 Pre-Allocated (Fixed) graphic memory size used by the internal graphic device.

## VMD Setup Menu > Enable VMD controller(Raid)

Enable or disable the VMD controller.

### VT-d

Enable or disable VT-d function on MCH.

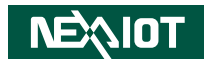

## **PCH-IO Configuration**

This section is used to configure PCH-IO configuration.

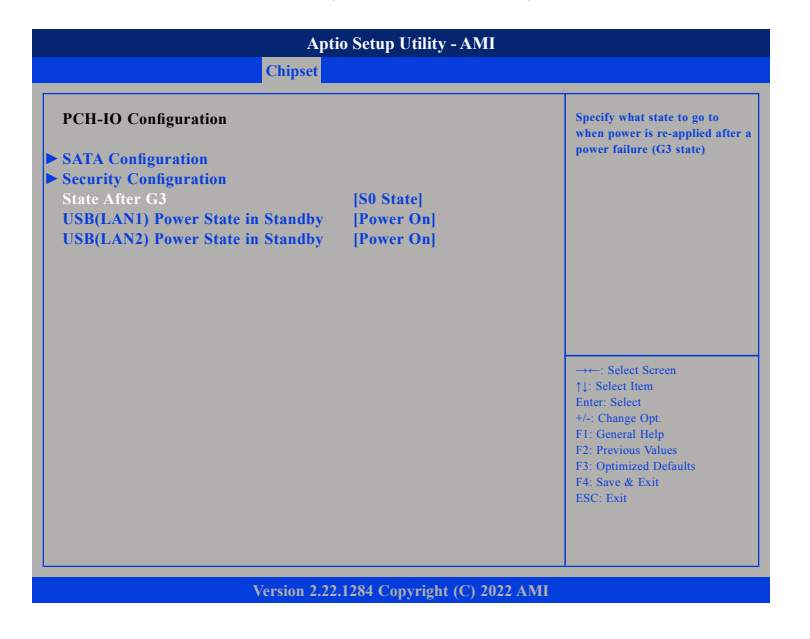

## **SATA Configuration**

Enter the SATA configuration sub-menu.

## SATA Configuration > SATA Controller(s)

Enable or disable the SATA controller. The devices shown on screen may vary depending on the SATA devices you have installed.

## **Security Configuration**

Enter the Security Configuration sub-menu.

## Security Configuration > RTC Memory Lock

Enable will lock bytes 38h-3Fh in the lower/upper 128-byte bank of RTC RAM.

## State After G3

Specify what state to go to when power is re-applied after a power failure (G3 state).

### **USB(LAN1)** Power State in Standby

Select USB LAN1 power state in standby mode.

### USB(LAN2) Power State in Standby

Select USB LAN2 power state in standby mode.

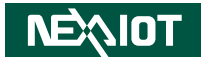

## Security

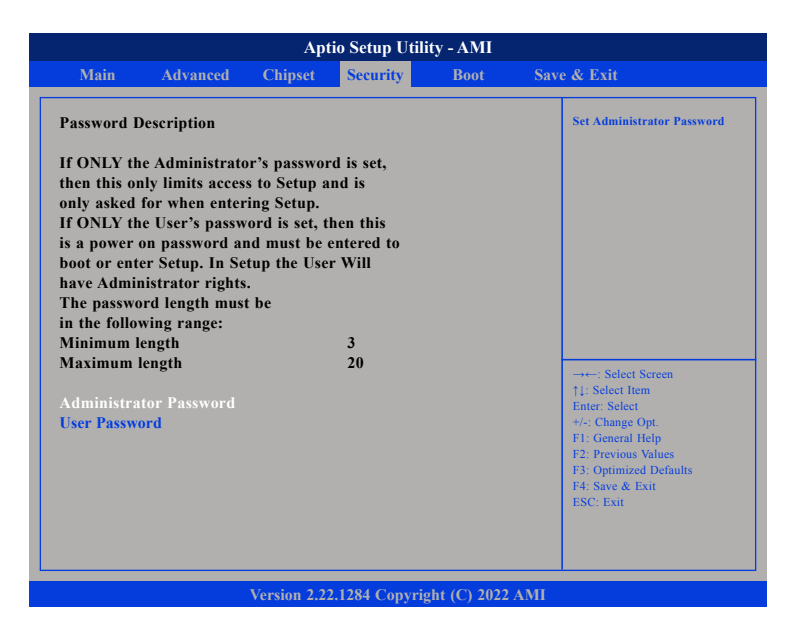

### Administrator Password

Select this to reconfigure the administrator's password.

### User Password

Select this to reconfigure the user's password.

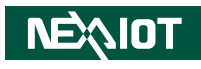

## Boot

.

This section is used to configure the boot features.

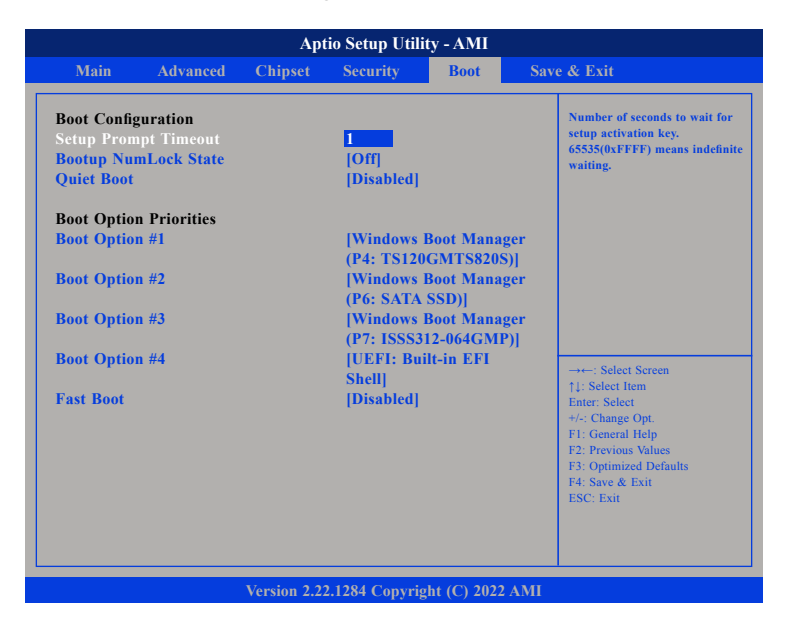

## **Setup Prompt Timeout**

Selects the number of seconds to wait for the setup activation key. 65535(0xFFFF) denotes indefinite waiting.

## Bootup NumLock State

This allows you to determine the default state of the numeric keypad. By default, the system boots up with NumLock on wherein the function of the numeric keypad is the number keys. When set to Off, the function of the numeric keypad is the arrow keys.

## Quiet Boot

Enable or disable quiet boot option.

## **Boot Option Priorities**

Adjust the boot sequence of the system. Boot Option #1 is the first boot device that the system will boot from, next will be #2 and so forth.

## Fast Boot

Enables or disables fast boot technology to speed up the system boot time. This is achieved by skipping specific tests during BIOS POST routine. When enabled, the BIOS will shorten or skip some check items during POST. This will decrease the time needed to boot the system.

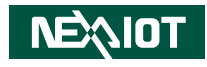

## Save & Exit

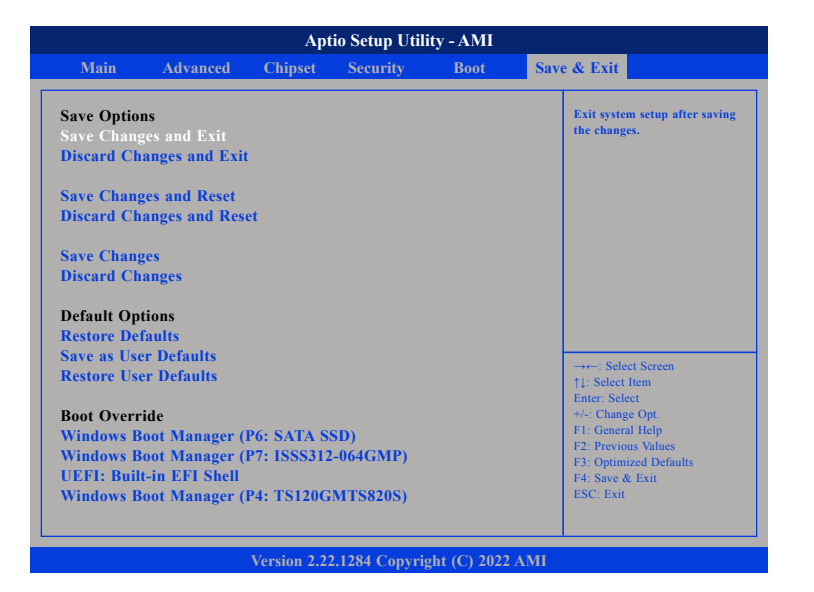

## Save Changes and Exit

To save the changes and exit the Setup utility, select this field then press <Enter>. A dialog box will appear. Confirm by selecting Yes. You can also press <F4> to save and exit Setup.

### **Discard Changes and Exit**

To exit the Setup utility without saving the changes, select this field then press <Enter>. You may be prompted to confirm again before exiting. You can also press <ESC> to exit without saving the changes.

### Save Changes and Reset

To save the changes and reset, select this field then press <Enter>. A dialog box will appear. Confirm by selecting Yes.

### **Discard Changes and Reset**

To exit the Setup utility and reset without saving the changes, select this field then press <Enter>. You may be prompted to confirm again before exiting.

### Save Changes

To save changes and continue configuring the BIOS, select this field then press <Enter>. A dialog box will appear. Confirm by selecting Yes.

### **Discard Changes**

To discard the changes, select this field then press <Enter>. A dialog box will appear. Confirm by selecting Yes to discard all changes made and restore the previously saved settings.

### **Restore Defaults**

To restore the BIOS to default settings, select this field then press <Enter>. A dialog box will appear. Confirm by selecting Yes.

### Save as User Defaults

To use the current configurations as user default settings for the BIOS, select this field then press <Enter>. A dialog box will appear. Confirm by selecting Yes.

### **Restore User Defaults**

To restore the BIOS to user default settings, select this field then press <Enter>. A dialog box will appear. Confirm by selecing Yes.

### Boot Override

To bypass the boot sequence from the Boot Option List and boot from a particular device, select the desired device and press <Enter>.

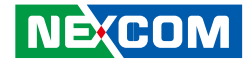

# APPENDIX A: GPI/O PROGRAMMING GUIDE

GPI/O (General Purpose Input/Output) pins are provided for custom system design. This appendix provides definitions and its default setting for the ten GPI/O pins in the TT 300-A series. The pin definition is shown in the following table:

## First Set A40h to 0x00

| Pin No. | GPI/O mode | Address     | Pin No. | GPI/O mode | Address |
|---------|------------|-------------|---------|------------|---------|
| 1       | VCC        | -           | 2       | GND        | -       |
| 3       | GPIO       | A42h (Bit1) |         |            |         |
| 5       | GPI1       | A42h (Bit2) |         |            |         |
| 7       | GPI2       | A42h (Bit3) |         |            |         |
| 9       | GPI3       | A42h (Bit4) |         |            |         |
| 11      | GPI4       | A42h (Bit5) |         |            |         |
| 13      | GPI5       | A42h (Bit6) |         |            |         |
| 15      | GPI6       | A42h (Bit7) |         |            |         |

JP1 - GPI/O Connector(1)

## First Set A40h to 0x01

| Pin No. | GPI/O mode | Address     | Pin No. | GPI/O mode | Address     |
|---------|------------|-------------|---------|------------|-------------|
| 17      | GP17       | A42h (Bit0) | 4       | GPI11      | A42h (Bit3) |
| 19      | GPI8       | A42h (Bit1) | 6       | GPI12      | A42h (Bit4) |
| 21      | GPI9       | A42h (Bit2) | 8       | GPI13      | A42h (Bit5) |
|         |            |             | 10      | GPI14      | A42h (Bit6) |
|         |            |             | 12      | GPI15      | A42h (Bit7) |

JP1 - GPI/O Connector(2)

## First Set A40h to 0x02

| Pin No. | GPI/O mode | Address | Pin No. | GPI/O mode | Address     |
|---------|------------|---------|---------|------------|-------------|
|         |            |         | 14      | GPI16      | A42h (Bit0) |
|         |            |         | 16      | GPI17      | A42h (Bit1) |
|         |            |         | 18      | GPI18      | A42h (Bit2) |
|         |            |         | 20      | GPI19      | A42h (Bit3) |
|         |            |         | 22      | GPI20      | A42h (Bit4) |
|         |            |         | 24      | GPI21      | A42h (Bit5) |

JP1 - GPI/O Connector(3)

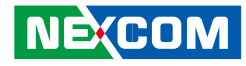

## First Set A40h to 0x09

| Pin No. | GPI/O mode | Address     | Pin No. | GPI/O mode | Address |
|---------|------------|-------------|---------|------------|---------|
| 23      | GP10       | A42h (Bit6) |         |            |         |

JP1 - GPI/O Connector(4)

## First Set A40h to 0x02

| Pin<br>No. | GPI/O<br>mode | PowerOn<br>Default | Address     | Pin<br>No. | GPI/O<br>mode | Address |
|------------|---------------|--------------------|-------------|------------|---------------|---------|
| 1          | VCC           | -                  | -           | 2          | GND           | -       |
| 3          | GPO0          | Low                | A42h (Bit6) |            |               |         |
| 5          | GPO1          | Low                | A42h (Bit7) |            |               |         |

JP2 - GPI/O Connector(1)

## First Set A40h to 0x03

| Pin<br>No. | GPI/O<br>mode | PowerOn<br>Default | Address     | Pin<br>No. | GPI/O<br>mode | Address |
|------------|---------------|--------------------|-------------|------------|---------------|---------|
| 7          | GPO2          | Low                | A42h (Bit0) |            |               |         |
| 9          | GPO3          | Low                | A42h (Bit1) |            |               |         |
| 11         | GPO4          | Low                | A42h (Bit2) |            |               |         |
| 13         | GPO5          | Low                | A42h (Bit3) |            |               |         |
| 15         | GPO6          | Low                | A42h (Bit4) |            |               |         |
| 17         | GPO7          | Low                | A42h (Bit5) |            |               |         |
| 19         | GPO8          | Low                | A42h (Bit6) |            |               |         |
| 21         | GPO9          | Low                | A42h (Bit7) |            |               |         |

JP2 - GPI/O Connector(2)

## First Set A40h to 0x04

| Pin<br>No. | GPI/O<br>mode | PowerOn<br>Default | Address     | Pin<br>No. | GPI/O<br>mode | PowerOn<br>Default | Address     |
|------------|---------------|--------------------|-------------|------------|---------------|--------------------|-------------|
| 23         | GPO10         | Low                | A42h (Bit0) | 4          | GPO11         | Low                | A42h (Bit1) |
|            |               |                    |             | 6          | GPO12         | Low                | A42h (Bit2) |
|            |               |                    |             | 8          | GPO13         | Low                | A42h (Bit3) |
|            |               |                    |             | 12         | GPO15         | Low                | A42h (Bit4) |
|            |               |                    |             | 14         | GPO16         | Low                | A42h (Bit5) |
|            |               |                    |             | 16         | GPO17         | Low                | A42h (Bit6) |
|            |               |                    |             | 18         | GPO18         | Low                | A42h (Bit7) |

JP2 - GPI/O Connector(3)

## First Set A40h to 0x09

| Pin<br>No. | GPI/O<br>mode | PowerOn<br>Default | Address | Pin<br>No. | GPI/O<br>mode | PowerOn<br>Default | Address     |
|------------|---------------|--------------------|---------|------------|---------------|--------------------|-------------|
|            |               |                    |         | 10         | GPO14         | Low                | A42h (Bit0) |
|            |               |                    |         | 20         | GPO19         | Low                | A42h (Bit1) |
|            |               |                    |         | 24         | GPO21         | Low                | A42h (Bit7) |

JP2 - GPI/O Connector(4)

## First Set A40h to 0x00

| Pin<br>No. | GPI/O<br>mode | PowerOn<br>Default | Address | Pin<br>No. | GPI/O<br>mode | PowerOn<br>Default | Address     |
|------------|---------------|--------------------|---------|------------|---------------|--------------------|-------------|
|            |               |                    |         | 22         | GPO20         | Low                | A42h (Bit0) |

JP2 - GPI/O Connector(5)

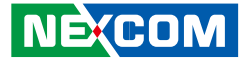

| Pin No. | GPI/O mode | PowerOn Default | Address     |
|---------|------------|-----------------|-------------|
| A4      | GPO        | High            | A06h (Bit2) |
| A3      | GPO        | High            | A06h (Bit3) |

LED1 - GPO LED

Control the GPO pin (A3/A4) level from I/O port A06h bit (3/2). The bit is Set/Clear indicated output High/Low.

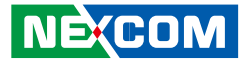

# APPENDIX B: WATCHDOG PROGRAMMING GUIDE

## ITE8786 WatchDog Programming Guide

#define SUPERIO\_PORT 0x2E
#define WDT\_ PWRGD 0xFA
#define WDT\_SET 0x72
#define WDT\_VALUE 0x73

void main(void)

{

#Enter SuperIO Configuration outportb(SUPERIO\_PORT, 0x87); outportb(SUPERIO\_PORT, 0x01); outportb(SUPERIO\_PORT, 0x55); outportb(SUPERIO\_PORT, 0x55);

# Set LDN

outportb(SUPERIO\_PORT, 0x07); outportb(SUPERIO\_PORT+1,0x04);

## # Set WDT setting

outportb(SUPERIO\_PORT, WDT\_PWRGD); outportb(SUPERIO\_PORT+1, 0x20); # WDT output through PWRGD

### # Set LDN

outportb(SUPERIO\_PORT, 0x07); outportb(SUPERIO\_PORT+1,0x07); 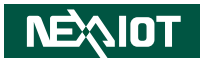

# **APPENDIX C: WINDOWS TROUBLESHOOTING**

If you install Windows 10 Enterprise 64 bit and encounter the following warning. Please don't be worried. OOBE or "Out-of-Box Experience" is a new auto operating tool that comprises a guided setup and an introduction to the features of Windows.

It facilitates the process of device enrollment when you are trying to set up new system. Microsoft claims in the documentation that OOBEAADV10 error can be a result of time difference, which is necessary for Kerberos-based authentication.

Error OOBEAADV10 generally occurs in the last stage of installing or resetting the PC when setting configurations of Windows 10. Although the error screen shows a "Try again" link, using it rarely works anything positive.

Just click on **Skip**, then you can complete OS installation and succeed entering OS normally.

| Something went wrong<br>You can try again, or skip for now. |      |           |  |  |  |  |  |
|-------------------------------------------------------------|------|-----------|--|--|--|--|--|
| OOBEAAI                                                     | DV10 |           |  |  |  |  |  |
|                                                             |      |           |  |  |  |  |  |
|                                                             |      |           |  |  |  |  |  |
|                                                             | Skip | Try again |  |  |  |  |  |